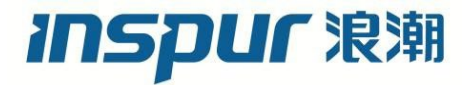

# 浪潮英信服务器 CMC 用户手册

文档版本 V1.1

发布日期 2021-10-29

版权所有 © 2021 浪潮电子信息产业股份有限公司。保留一切权利。

未经本公司事先书面许可,任何单位和个人不得以任何形式复制、传播本手册的部分或 全部内容。

# 内容声明

您购买的产品、服务或特性等应受浪潮集团商业合同和条款的约束。本文档中描述的全 部或部分产品、服务或特性可能不在您的购买或使用范围之内。除非合同另有约定,浪 潮集团对本文档的所有内容不做任何明示或默示的声明或保证。文档中的示意图与产品 实物可能有差别,请以实物为准。本文档仅作为使用指导,不对使用我们产品之前、期 间或之后发生的任何损害负责,包括但不限于利益损失、信息丢失、业务中断、人身伤 害,或其他任何间接损失。本文档默认读者对服务器产品有足够的认识,获得了足够的 培训,在操作、维护过程中不会造成个人伤害或产品损坏。文档所含内容如有升级或更 新,恕不另行通知。

# 商标说明

Inspur 浪潮、Inspur、浪潮、英信是浪潮集团有限公司的注册商标。 本手册中提及的其他所有商标或注册商标,由各自的所有人拥有。

# 技术支持

技术服务电话: 4008600011

地 址:中国济南市浪潮路 1036 号

浪潮电子信息产业股份有限公司

邮 编: 250101

# 符号约定

在本文中可能出现下列符号,它们所代表的含义如下。

| 符号   | 说明                     |
|------|------------------------|
| 1 危险 | 如不当操作,可能会导致死亡或严重的人身伤害。 |

| 符号               | 说明                          |
|------------------|-----------------------------|
| ▲警告              | 如不当操作,可能会导致人员损伤。            |
| 1 注意             | 如不当操作,可能会导致设备损坏或数据丢失。       |
| í〕 <sub>提示</sub> | 为确保设备成功安装或配置,而需要特别关注的操作或信息。 |
| 一说明              | 对操作内容的描述进行必要的补充和说明。         |

# 变更记录

| 版本   | 时间         | 变更内容 |
|------|------------|------|
| V1.0 | 2021-06-07 | 首版发布 |
| V1.1 | 2021-10-29 | 优化描述 |

| 1 | 概述  | <u>.</u><br> | 1              |
|---|-----|--------------|----------------|
|   | 1.1 | 文档用          | ]途1            |
|   | 1.2 | 目标读          | 译者1            |
|   | 1.3 | 适用范          | 团1             |
| 2 | СМС | 管理软          | 次件概述2          |
|   | 2.1 | 系统简          | 预介2            |
|   | 2.2 | 软件接          | き口             |
|   |     | 2.2.1        | IPMI 2.0       |
|   |     | 2.2.2        | Web GUI9       |
|   |     | 2.2.3        | SNMP           |
|   |     | 2.2.4        | Smashclp CLI10 |
|   |     | 2.2.5        | Redfish11      |
|   | 2.3 | 安全管          | 理11            |
|   |     | 2.3.1        | 安全特性           |
|   |     | 2.3.2        | 总体使用原则12       |
|   |     | 2.3.3        | 安全加固12         |
| 3 | СМС | Web          | GUI 介绍17       |
|   | 3.1 | 新手入          |                |
|   |     | 3.1.1        | 基本操作           |
|   |     | 3.1.2        | 用户登录           |
|   | 3.2 | 系统概          | 瑶要             |
|   | 3.3 | 信息           |                |
|   |     | 3.3.1        | 刀片模块           |

# 目 录

|     | 3.3.2 | 刀片版本信息         |
|-----|-------|----------------|
|     | 3.3.3 | 系统信息           |
|     | 3.3.4 | FRU 信息         |
|     | 3.3.5 | 历史曲线           |
| 3.4 | 远程招   | 空制             |
|     | 3.4.1 | 服务器定位 UID      |
| 3.5 | 日志利   | 口告警            |
|     | 3.5.1 | 系统事件日志33       |
|     | 3.5.2 | 日志设置           |
|     | 3.5.3 | 审计日志           |
|     | 3.5.4 | IDL 日志         |
|     | 3.5.5 | 一键收集日志42       |
|     | 3.5.6 | 当前告警45         |
|     | 3.5.7 | SNMP Trap 设置47 |
| 3.6 | 传感器   |                |
| 3.7 | 风扇管   | 寶理51           |
| 3.8 | CMC ì | 设置53           |
|     | 3.8.1 | 网络53           |
|     | 3.8.2 | 用户精细化管理        |
|     | 3.8.3 | 服务63           |
|     | 3.8.4 | 系统防火墙65        |
|     | 3.8.5 | 日期&时间69        |
|     | 3.8.6 | SSL 设置         |
|     | 3.8.7 | BMC IP 设置      |

|   |      | 3.8.8  | 多机箱 CMC IP 设置      | 76 |
|---|------|--------|--------------------|----|
|   |      | 3.8.9  | 备份配置               | 77 |
|   |      | 3.8.10 | 还原配置               | 78 |
|   | 3.9  | 故障诊    | 断                  | 79 |
|   |      | 3.9.1  | 模块重启               | 79 |
|   | 3.10 | 系统维    | 护                  | 79 |
|   |      | 3.10.1 | HPM 固件更新           | 79 |
|   |      | 3.10.2 | 固件镜像位置             | 95 |
|   |      | 3.10.3 | 固件信息               | 96 |
|   |      | 3.10.4 | 恢复出厂设置             | 98 |
| 4 | Sma  | shclp  | CLI 命令行功能介绍        | 99 |
|   | 4.1  | 命令行    | 说明                 | 99 |
|   |      | 4.1.1  | 命令行介绍              | 99 |
|   |      | 4.1.2  | 命令行格式说明            | 99 |
|   |      | 4.1.3  | 帮助信息               | 99 |
|   | 4.2  | 登录与    | 退出                 | 21 |
|   |      | 4.2.1  | 登录 Smashclp CLI 10 | 21 |
|   |      | 4.2.2  | 退出 Smashclp CLI10  | 21 |
|   | 4.3  | cmclo  | g 命令1(             | 21 |
|   |      | 4.3.1  | 查询与清除 SEL 日志10     | 21 |
|   | 4.4  | chassi | is 命令1(            | 20 |
|   |      | 4.4.1  | 查询与控制 UID 灯状态10    | )2 |
|   | 4.5  | mc 命   | 令1(                | 23 |
|   |      | 4.5.1  | 获取 CMC 系统版本10      | 23 |

|     | 4.5.2  | 服务重启功能10              | 4  |
|-----|--------|-----------------------|----|
|     | 4.5.3  | 恢复出厂设置10              | 5  |
|     | 4.5.4  | 双镜像启动配置               | 6  |
| 4.6 | diagn  | ose 命令10              | 17 |
|     | 4.6.1  | 列出日志文件属性10            | 7  |
|     | 4.6.2  | 查看日志文件内容10            | 8  |
|     | 4.6.3  | 查看最近登录的用户(last)10     | 9  |
|     | 4.6.4  | 查看和设置网络设备(Ifconfig)10 | 9  |
|     | 4.6.5  | 查看和设置网卡参数(ethtool)11  | 0  |
|     | 4.6.6  | 获取 CMC 系统进程(ps)11     | 1  |
|     | 4.6.7  | 查看系统进程资源占用情况(top)11   | 2  |
|     | 4.6.8  | 查看内核缓冲区日志(dmesg)11    | 4  |
|     | 4.6.9  | 获取网络相关信息(netstat)11   | 5  |
|     | 4.6.10 | CMC GPIO 设备测试11       | 7  |
|     | 4.6.11 | CMC I2C 设备测试11        | 8  |
|     | 4.6.12 | CMC PWM 风扇调控11        | 9  |
|     | 4.6.13 | CMC IPMI 设备访问12       | 0  |
|     | 4.6.14 | 获取文件系统磁盘使用情况(df)12    | 2  |
|     | 4.6.15 | 获取系统运行时间(uptime)12    | 3  |
| 缩略语 |        |                       | 4  |
| A.1 | 缩略语    | 表12                   | 4  |

# 1 概述

# 1.1 文档用途

描述了机箱管理控制器(CMC)的功能规范及其详细信息。

# 1.2 目标读者

本手册主要适用于以下人员:

- 技术支持工程师
- 产品维护工程师
- 服务器管理用户

建议由具备服务器知识的专业工程师参考本手册进行服务器运维操作。

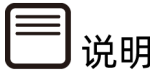

部分用于生产、装备、返厂检测维修的接口、命令,定位故障的高级命令,如使用不当,将 可能导致设备异常或者业务中断,故不在本资料中说明。如需要,请向浪潮申请。

# 1.3 适用范围

本用户手册适用于以下产品:

表 1-1 适用范围

| 产品型号          | 两路服务器 | 四路服务器 | AI服务器 | 多节点服务器 |
|---------------|-------|-------|-------|--------|
| 浪潮英信服务器 i24M6 | •     |       |       | •      |
| 浪潮英信服务器 i48M6 | •     |       |       | •      |

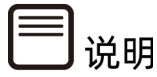

因机型不同,Web界面及个别功能或有差异,请以实际使用机型展示效果为准。

# **2** CMC 管理软件概述

# 2.1 系统简介

浪潮机箱管理系统(以下简称 CMC)是实现服务器管理的控制单元,提供丰富的管理功 能。

CMC 有如下功能特点:

- 多机框管理功能
- 批量管理刀片功能
- 双 CMC 主备管理功能
- 支持 IPMI2.0, IPMI 接口包括 KCS、LANPLUS、IPMB
- 管理协议: IPMI2.0、HTTPS、SNMP、Smashclp
- Web GUI
- Redfish
- 管理网口接口: Dedicated
- 诊断日志:系统事件日志(SEL)、审计日志、浪潮故障诊断日志(IDL)和一键收集日 志
- CMC 硬件看门狗,若 CMC 在 4 分钟内没有响应,风扇将拉高到安全转速以保证服务器 散热正常
- 支持 Intel<sup>®</sup> Intelligent Power Node Manager 4.0
- 事件报警: SNMP Trap(v1/v2c/v3)、邮件报警、系统日志(Syslog)
- 支持 CMC 固件双 Flash
- 固件更新: CMC/BMC/BIOS/CPLD/PSU
- 设备状态监控和诊断
- 支持 IPMItool 工具管理

# 2.2 软件接口

## 2.2.1 IPMI 2.0

## 2.2.1.1 接口通道 ID 分配

表 2-1 接口通道 ID 分配表

| 通道 ID | 接口             | 用途       | 支持会话管理 |
|-------|----------------|----------|--------|
| 0x00  | Primary IPMB   | 未用       | 否      |
| 0x06  | Secondary IPMB | 访问ME     | 否      |
| 0x0A  | Third IPMB     | 未用       | 否      |
| 0x01  | Primary LAN    | 专用管理口    | 是      |
| 0x08  | Secondary LAN  | 复用管理口    | 是      |
| 0x0F  | KCS/SMS        | 带内IPMI通信 | 否      |

## 2.2.1.2 LANPLUS 接口

CMC 支持 IPMI 规范 V2.0, 兼容 V1.5, 支持接收和发送基于 RMCP 或 RMCP+格式的 IPMI 消息。

IPMI 支持的密码套件列表:

表 2-2 IPMI 支持的密码套件

| ID | 认证算法             | 完整性算法           | 加密算法        |
|----|------------------|-----------------|-------------|
| 1  | RAKP-HMAC-SHA1   | NONE            | NONE        |
| 2  | RAKP-HMAC-SHA1   | HMAC-SHA1-96    | NONE        |
| 3  | RAKP-HMAC-SHA1   | HMAC-SHA1-96    | AES-CBC-128 |
| 6  | RAKP-HMAC-MD5    | NONE            | NONE        |
| 7  | RAKP-HMAC-MD5    | HMAC-MD5-128    | NONE        |
| 8  | RAKP-HMAC-MD5    | HMAC-MD5-128    | AES-CBC-128 |
| 11 | RAKP-HMAC-MD5    | MD5-128         | NONE        |
| 12 | RAKP-HMAC-MD5    | MD5-128         | AES-CBC-128 |
| 15 | RAKP_HMAC_SHA256 | NONE            | NONE        |
| 16 | RAKP_HMAC_SHA256 | HMAC-SHA256-128 | NONE        |
| 17 | RAKP_HMAC_SHA256 | HMAC-SHA256-128 | AES-CBC-128 |

## 2.2.1.3 IPMI 命令

下表定义了 CMC 支持的 IPMI 命令。

IPMI Spec 标准命令:

表 2-3 IPMI NetFn

| NetFn | Арр  | Chassis | S/E  | Storage | Transport | Bridge |
|-------|------|---------|------|---------|-----------|--------|
| Value | 0x06 | 0x00    | 0x04 | 0x0A    | 0x0C      | 0x0    |

#### 表 2-4 IPMI Spec 标准命令

| IPMI Device "Global" Command      | NetFn | CMD  | Support |
|-----------------------------------|-------|------|---------|
| Get Device ID                     | Арр   | 0x01 | Yes     |
| Broadcast 'Get Device ID' [1]     | Арр   | 0x02 | Yes     |
| Cold Reset                        | Арр   | 0x03 | Yes     |
| Warm Reset                        | Арр   | 0x04 | Yes     |
| Get Self Test Results             | Арр   | 0x05 | Yes     |
| Manufacturing Test On             | Арр   | 0x06 | Yes     |
| Set ACPI Power State              | Арр   | 0x07 | Yes     |
| Get ACPI Power State              | Арр   | 0x08 | Yes     |
| Get Device GUID                   | Арр   | 0x09 | Yes     |
| Get NetFn Support                 | Арр   | 0x10 | Yes     |
| Get Command Support               | Арр   | 0x0A | Yes     |
| Get Command Sub-function Support  | Арр   | 0x0B | Yes     |
| Get Configurable Commands         | Арр   | 0x0C | Yes     |
| Get Configurable Command Sub-     | App   |      | Voc     |
| functions                         | Арр   | UXUD | 165     |
| Set Command Enables               | Арр   | 0x60 | Yes     |
| Get Command Enables               | Арр   | 0x61 | Yes     |
| Set Command Sub-function Enables  | Арр   | 0x62 | Yes     |
| Get Command Sub-function Enables  | Арр   | 0x63 | Yes     |
| Get OEM NetFn IANA Support        | Арр   | 0x64 | Yes     |
| BMC Watchdog Timer Commands       | NetFn | CMD  | Support |
| Reset Watchdog Timer              | Арр   | 0x22 | Yes     |
| Set Watchdog Timer                | Арр   | 0x24 | Yes     |
| Get Watchdog Timer                | Арр   | 0x25 | Yes     |
| BMC Device and Messaging Commands | NetFn | CMD  | Support |
| Set BMC Global Enables            | Арр   | 0x2E | Yes     |
| Get BMC Global Enables            | Арр   | 0x2F | Yes     |
| Clear Message Flags               | Арр   | 0x30 | Yes     |
| Get Message Flags                 | Арр   | 0x31 | Yes     |

| Enable Message Channel Receive          | Арр     | 0x32      | Yes     |
|-----------------------------------------|---------|-----------|---------|
| Get Message                             | Арр     | 0x33      | Yes     |
| Send Message                            | Арр     | 0x34      | Yes     |
| Read Event Message Buffer               | Арр     | 0x35      | Yes     |
| Get BT Interface Capabilities           | Арр     | 0x36      | Yes     |
| Get System GUID                         | Арр     | 0x37      | Yes     |
| Set System Info Parameters              | Арр     | 0x58      | Yes     |
| Get System Info Parameters              | Арр     | 0x59      | Yes     |
| Get Channel Authentication Capabilities | Арр     | 0x38      | Yes     |
| Get Session Challenge                   | Арр     | 0x39      | Yes     |
| Activate Session                        | Арр     | 0x3A      | Yes     |
| Set Session Privilege Level             | Арр     | 0x3B      | Yes     |
| Close Session                           | Арр     | 0x3C      | Yes     |
| Get Session Info                        | Арр     | 0x3D      | Yes     |
| Get AuthCode                            | Арр     | 0x3F      | Yes     |
| Set Channel Access                      | Арр     | 0x40      | Yes     |
| Get Channel Access                      | Арр     | 0x41      | Yes     |
| Get Channel Info Command                | Арр     | 0x42      | Yes     |
| Set User Access Command                 | Арр     | 0x43      | Yes     |
| Get User Access Command                 | Арр     | 0x44      | Yes     |
| Set User Name                           | Арр     | 0x45      | Yes     |
| Get User Name Command                   | Арр     | 0x46      | Yes     |
| Set User Password Command               | Арр     | 0x47      | Yes     |
| Activate Payload                        | Арр     | 0x48      | Yes     |
| Deactivate Payload                      | Арр     | 0x49      | Yes     |
| Get Payload Activation Status           | Арр     | 0x4A      | Yes     |
| Get Payload Instance Info               | Арр     | 0x4B      | Yes     |
| Set User Payload Access                 | Арр     | 0x4C      | Yes     |
| Get User Payload Access                 | Арр     | 0x4D      | Yes     |
| Get Channel Payload Support             | Арр     | 0x4E      | Yes     |
| Get Channel Payload Version             | Арр     | 0x4F      | Yes     |
| Get Channel OEM Payload Info            | Арр     | 0x50      | Yes     |
| Master Write-Read                       | Арр     | 0x52      | Yes     |
| Get Channel Cipher Suites               | Арр     | 0x54      | Yes     |
| Suspend/Resume Payload Encryption       | Арр     | 0x55      | Yes     |
| Set Channel Security Keys               | Арр     | 0x56      | Yes     |
| Get System Interface Capabilities       | Арр     | 0x57      | Yes     |
| Firmware Firewall Configuration         | Арр     | 0x60-0x64 | NO      |
| Chassis Device Commands                 | NetFn   | CMD       | Support |
| Get Chassis Capabilities                | Chassis | 0x00      | Yes     |
| Get Chassis Status                      | Chassis | 0x01      | Yes     |
| Chassis Control                         | Chassis | 0x02      | Yes     |
| Chassis Reset                           | Chassis | 0x03      | Yes     |

| Chassis Identify                                                                                                    | Chassis                                                                                                    | 0x04                                                                                                    | Yes                                                                                                    |
|----------------------------------------------------------------------------------------------------|----------------------------------------------------------------------------------------------------|----------------------------------------------------------------------------------------------------|----------------------------------------------------------------------------------------------------|
| Set Front Panel Button Enables                                                                                                    | Chassis                                                                                                    | 0x0A                                                                                                    | Yes                                                                                                    |
| Set Chassis Capabilities                                                                                                    | Chassis                                                                                                    | 0x05                                                                                                    | Yes                                                                                                    |
| Set Power Restore Policy                                                                                                    | Chassis                                                                                                    | 0x06                                                                                                    | Yes                                                                                                    |
| Set Power Cycle Interval                                                                                                    | Chassis                                                                                                    | 0x0B                                                                                                    | Yes                                                                                                    |
| Get System Restart Cause                                                                                                    | Chassis                                                                                                    | 0x07                                                                                                    | Yes                                                                                                    |
| Set System Boot Options                                                                                                    | Chassis                                                                                                    | 0x08                                                                                                    | Yes                                                                                                    |
| Get System Boot Options                                                                                                    | Chassis                                                                                                    | 0x09                                                                                                    | Yes                                                                                                    |
| Get POH Counter                                                                                                    | Chassis                                                                                                    | 0x0F                                                                                                    | Yes                                                                                                    |
| Event Commands                                                                                                    | NetFn                                                                                                    | CMD                                                                                                    | Support                                                                                                    |
| Set Event Receiver                                                                                                    | S/E                                                                                                    | 0x00                                                                                                    | Yes                                                                                                    |
| Get Event Receiver                                                                                                    | S/E                                                                                                    | 0x01                                                                                                    | Yes                                                                                                    |
| Platform Event (a.k.a. "Event Message")                                                                                                    | S/E                                                                                                    | 0x02                                                                                                    | Yes                                                                                                    |
| PEF and Alerting Commands                                                                                                    | NetFn                                                                                                    | CMD                                                                                                    | Support                                                                                                    |
| Get PEF Capabilities                                                                                                    | S/E                                                                                                    | 0x10                                                                                                    | Yes                                                                                                    |
| Arm PEF Postpone Timer                                                                                                    | S/E                                                                                                    | 0x11                                                                                                    | Yes                                                                                                    |
| Set PEF Configuration Parameters                                                                                                    | S/E                                                                                                    | 0x12                                                                                                    | Yes                                                                                                    |
| Get PEF Configuration Parameters                                                                                                    | S/E                                                                                                    | 0x13                                                                                                    | Yes                                                                                                    |
| Set Last Processed Event ID                                                                                                    | S/E                                                                                                    | 0x14                                                                                                    | Yes                                                                                                    |
| Get Last Processed Event ID                                                                                                    | S/E                                                                                                    | 0x15                                                                                                    | Yes                                                                                                    |
| Alert Immediate                                                                                                    | S/E                                                                                                    | 0x16                                                                                                    | Yes                                                                                                    |
| PET Acknowledge                                                                                                    | S/E                                                                                                    | 0x17                                                                                                    | Yes                                                                                                    |
| Sensor Device Commands                                                                                                    | NetFn                                                                                                    | CMD                                                                                                    | Support                                                                                                    |
| Get Device SDR Info                                                                                                    | S/E                                                                                                    | 0x20                                                                                                    | Yes                                                                                                    |
|                                                                                                    |                                                                                                    |                                                                                                    |                                                                                                    |
| Get Device SDR                                                                                                    | S/E                                                                                                    | 0x21                                                                                                    | Yes                                                                                                    |
| Get Device SDR<br>Reserve Device SDR Repository                                                                                                    | S/E<br>S/E                                                                                                    | 0x21<br>0x22                                                                                                    | Yes<br>Yes                                                                                                    |
| Get Device SDR<br>Reserve Device SDR Repository<br>Get Sensor Reading Factors                                                                                                    | S/E<br>S/E<br>S/E                                                                                                    | 0x21<br>0x22<br>0x23                                                                                                    | Yes<br>Yes<br>Yes                                                                                                    |
| Get Device SDR<br>Reserve Device SDR Repository<br>Get Sensor Reading Factors<br>Set Sensor Hysteresis                                                                                                    | S/E<br>S/E<br>S/E<br>S/E                                                                                                    | 0x21<br>0x22<br>0x23<br>0x24                                                                                                    | Yes<br>Yes<br>Yes<br>Yes                                                                                                    |
| Get Device SDRReserve Device SDR RepositoryGet Sensor Reading FactorsSet Sensor HysteresisGet Sensor Hysteresis                                                                                                    | S/E<br>S/E<br>S/E<br>S/E<br>S/E<br>S/E                                                                                                    | 0x21<br>0x22<br>0x23<br>0x24<br>0x25                                                                                                    | Yes<br>Yes<br>Yes<br>Yes<br>Yes                                                                                                    |
| Get Device SDRReserve Device SDR RepositoryGet Sensor Reading FactorsSet Sensor HysteresisGet Sensor HysteresisSet Sensor Threshold                                                                                                    | S/E<br>S/E<br>S/E<br>S/E<br>S/E<br>S/E<br>S/E                                                                                                    | 0x21<br>0x22<br>0x23<br>0x24<br>0x25<br>0x26                                                                                                    | Yes<br>Yes<br>Yes<br>Yes<br>Yes<br>Yes                                                                                                    |
| Get Device SDRReserve Device SDR RepositoryGet Sensor Reading FactorsSet Sensor HysteresisGet Sensor HysteresisSet Sensor ThresholdGet Sensor Threshold                                                                                                    | S/E           S/E           S/E           S/E           S/E           S/E           S/E           S/E           S/E                                                                                                    | 0x21<br>0x22<br>0x23<br>0x24<br>0x25<br>0x26<br>0x27                                                                                                    | Yes<br>Yes<br>Yes<br>Yes<br>Yes<br>Yes<br>Yes                                                                                                    |
| Get Device SDRReserve Device SDR RepositoryGet Sensor Reading FactorsSet Sensor HysteresisGet Sensor HysteresisSet Sensor ThresholdGet Sensor ThresholdSet Sensor Event Enable                                                                                                    | S/E         S/E         S/E         S/E         S/E         S/E         S/E         S/E         S/E         S/E         S/E         S/E         S/E         S/E                                                                                                    | 0x21<br>0x22<br>0x23<br>0x24<br>0x25<br>0x26<br>0x27<br>0x28                                                                                                    | Yes<br>Yes<br>Yes<br>Yes<br>Yes<br>Yes<br>Yes<br>Yes                                                                                                    |
| Get Device SDRReserve Device SDR RepositoryGet Sensor Reading FactorsSet Sensor HysteresisGet Sensor HysteresisSet Sensor ThresholdGet Sensor ThresholdSet Sensor Event EnableGet Sensor Event Enable                                                                                                    | S/E         S/E         S/E         S/E         S/E         S/E         S/E         S/E         S/E         S/E         S/E         S/E         S/E         S/E         S/E                                                                                                            | 0x21<br>0x22<br>0x23<br>0x24<br>0x25<br>0x26<br>0x26<br>0x27<br>0x28<br>0x29                                                                                                    | Yes<br>Yes<br>Yes<br>Yes<br>Yes<br>Yes<br>Yes<br>Yes<br>Yes                                                                                                    |
| Get Device SDRReserve Device SDR RepositoryGet Sensor Reading FactorsSet Sensor HysteresisGet Sensor HysteresisSet Sensor ThresholdGet Sensor ThresholdSet Sensor Event EnableGet Sensor Event EnableRe-arm Sensor Events                                                                                                    | S/E         S/E         S/E         S/E         S/E         S/E         S/E         S/E         S/E         S/E         S/E         S/E         S/E         S/E         S/E         S/E         S/E         S/E         S/E                                                                                                            | 0x21<br>0x22<br>0x23<br>0x24<br>0x25<br>0x26<br>0x27<br>0x28<br>0x29<br>0x29<br>0x2A                                                                                                    | Yes<br>Yes<br>Yes<br>Yes<br>Yes<br>Yes<br>Yes<br>Yes<br>Yes<br>Yes                                                                                                    |
| Get Device SDRReserve Device SDR RepositoryGet Sensor Reading FactorsSet Sensor HysteresisGet Sensor HysteresisSet Sensor ThresholdGet Sensor ThresholdSet Sensor Event EnableGet Sensor Event EnableRe-arm Sensor Event Status                                                                                                    | S/E         S/E         S/E         S/E         S/E         S/E         S/E         S/E         S/E         S/E         S/E         S/E         S/E         S/E         S/E         S/E         S/E         S/E         S/E         S/E                                                                                                            | 0x21<br>0x22<br>0x23<br>0x24<br>0x25<br>0x26<br>0x27<br>0x28<br>0x29<br>0x28<br>0x29<br>0x2A<br>0x2B                                                                                                    | Yes<br>Yes<br>Yes<br>Yes<br>Yes<br>Yes<br>Yes<br>Yes<br>Yes<br>Yes                                                                                                    |
| Get Device SDRReserve Device SDR RepositoryGet Sensor Reading FactorsSet Sensor HysteresisGet Sensor HysteresisSet Sensor ThresholdGet Sensor ThresholdGet Sensor Event EnableGet Sensor Event EnableRe-arm Sensor EventsGet Sensor Event StatusGet Sensor Reading                                                                                                    | S/E         S/E         S/E         S/E         S/E         S/E         S/E         S/E         S/E         S/E         S/E         S/E         S/E         S/E         S/E         S/E         S/E         S/E         S/E         S/E         S/E                                                                                                            | 0x21         0x22         0x23         0x24         0x25         0x26         0x27         0x28         0x29         0x2A         0x2B         0x2D                                                                 | Yes<br>Yes<br>Yes<br>Yes<br>Yes<br>Yes<br>Yes<br>Yes<br>Yes<br>Yes                                                                                                    |
| Get Device SDRReserve Device SDR RepositoryGet Sensor Reading FactorsSet Sensor HysteresisGet Sensor HysteresisSet Sensor ThresholdGet Sensor ThresholdGet Sensor Event EnableGet Sensor Event EnableRe-arm Sensor Event SGet Sensor ReadingGet Sensor ReadingSet Sensor Type                                                                                                    | S/E         S/E         S/E         S/E         S/E         S/E         S/E         S/E         S/E         S/E         S/E         S/E         S/E         S/E         S/E         S/E         S/E         S/E         S/E         S/E         S/E         S/E         S/E         S/E                                                                                                            | 0x21         0x22         0x23         0x24         0x25         0x26         0x27         0x28         0x29         0x2A         0x2B         0x2D         0x2E                                                    | Yes<br>Yes<br>Yes<br>Yes<br>Yes<br>Yes<br>Yes<br>Yes<br>Yes<br>Yes                                                                                                    |
| Get Device SDRReserve Device SDR RepositoryGet Sensor Reading FactorsSet Sensor HysteresisGet Sensor HysteresisSet Sensor ThresholdGet Sensor ThresholdSet Sensor Event EnableGet Sensor Event EnableGet Sensor Event StatusGet Sensor ReadingSet Sensor TypeGet Sensor Type                                                                                                    | S/E         S/E                                                                                                    | 0x21         0x22         0x23         0x24         0x25         0x26         0x27         0x28         0x29         0x2A         0x2B         0x2D         0x2E         0x2F                                       | Yes<br>Yes<br>Yes<br>Yes<br>Yes<br>Yes<br>Yes<br>Yes<br>Yes<br>Yes                                                                                                    |
| Get Device SDRReserve Device SDR RepositoryGet Sensor Reading FactorsSet Sensor Reading FactorsSet Sensor HysteresisGet Sensor HysteresisSet Sensor ThresholdGet Sensor ThresholdSet Sensor Event EnableGet Sensor Event EnableRe-arm Sensor Event StatusGet Sensor ReadingSet Sensor TypeGet Sensor TypeSet Sensor Reading And Event Status                                                                                     | S/E         S/E                                                                                                    | 0x21         0x22         0x23         0x24         0x25         0x26         0x27         0x28         0x29         0x2A         0x2B         0x2D         0x2E         0x2F         0x30                          | Yes<br>Yes<br>Yes<br>Yes<br>Yes<br>Yes<br>Yes<br>Yes<br>Yes<br>Yes                                                                                                    |
| Get Device SDRReserve Device SDR RepositoryGet Sensor Reading FactorsSet Sensor Reading FactorsSet Sensor HysteresisGet Sensor HysteresisSet Sensor ThresholdGet Sensor ThresholdGet Sensor Event EnableGet Sensor Event EnableGet Sensor Event SatusGet Sensor ReadingSet Sensor TypeGet Sensor TypeSet Sensor TypeSet Sensor Reading And Event StatusFRU Device Commands                                                       | S/E         S/E                                                                                                    | 0x21         0x22         0x23         0x24         0x25         0x26         0x27         0x28         0x29         0x2A         0x2B         0x2C         0x2E         0x30                                       | Yes         Yes         Y |
| Get Device SDRReserve Device SDR RepositoryGet Sensor Reading FactorsSet Sensor HysteresisGet Sensor HysteresisSet Sensor ThresholdGet Sensor ThresholdGet Sensor Event EnableGet Sensor Event EnableGet Sensor Event StatusGet Sensor ReadingSet Sensor TypeGet Sensor TypeSet Sensor Reading And Event StatusFRU Device CommandsGet FRU Inventory Area Info                                                                    | S/E         S/E         S | 0x21         0x22         0x23         0x24         0x25         0x26         0x27         0x28         0x29         0x2A         0x2D         0x2E         0x2F         0x30         CMD         0x10              | Yes         Yes                                                                                                    |
| Get Device SDRReserve Device SDR RepositoryGet Sensor Reading FactorsSet Sensor Reading FactorsSet Sensor HysteresisGet Sensor HysteresisSet Sensor ThresholdGet Sensor ThresholdGet Sensor Event EnableGet Sensor Event EnableRe-arm Sensor Event SGet Sensor ReadingSet Sensor TypeGet Sensor TypeSet Sensor Reading And Event StatusFRU Device CommandsGet FRU Inventory Area InfoRead FRU Data                               | S/E         S/E         S | 0x21         0x22         0x23         0x24         0x25         0x26         0x27         0x28         0x29         0x2A         0x2B         0x2E         0x2F         0x30         CMD         0x10         0x11 | Yes         Yes                                                                                               |
| Get Device SDRReserve Device SDR RepositoryGet Sensor Reading FactorsSet Sensor Reading FactorsSet Sensor HysteresisGet Sensor HysteresisSet Sensor ThresholdGet Sensor ThresholdGet Sensor Event EnableGet Sensor Event EnableGet Sensor Event SatusGet Sensor ReadingSet Sensor TypeGet Sensor TypeGet Sensor TypeGet Sensor Reading And Event StatusFRU Device CommandsGet FRU Inventory Area InfoRead FRU DataWrite FRU Data | S/E<br>S/E<br>S/E<br>S/E<br>S/E<br>S/E<br>S/E<br>S/E<br>S/E<br>S/E                                                                                                    | 0x21         0x22         0x23         0x24         0x25         0x26         0x27         0x28         0x29         0x2A         0x2E         0x2F         0x30         CMD         0x10         0x12              | Yes         Yes         Y |

| SDR Device Commands                | NetFn     | CMD  | Support |
|------------------------------------|-----------|------|---------|
| Get SDR Repository Info            | Storage   | 0x20 | Yes     |
| Get SDR Repository Allocation Info | Storage   | 0x21 | Yes     |
| Reserve SDR Repository             | Storage   | 0x22 | Yes     |
| Get SDR                            | Storage   | 0x23 | Yes     |
| Add SDR                            | Storage   | 0x24 | Yes     |
| Partial Add SDR                    | Storage   | 0x25 | Yes     |
| Delete SDR                         | Storage   | 0x26 | Yes     |
| Clear SDR Repository               | Storage   | 0x27 | Yes     |
| Get SDR Repository Time            | Storage   | 0x28 | Yes     |
| Set SDR Repository Time            | Storage   | 0x29 | Yes     |
| Enter SDR Repository Update Mode   | Storage   | 0x2A | Yes     |
| Exit SDR Repository Update Mode    | Storage   | 0x2B | Yes     |
| Run Initialization Agent           | Storage   | 0x2C | Yes     |
| SEL Device Commands                | NetFn     | CMD  | Support |
| Get SEL Info                       | Storage   | 0x40 | Yes     |
| Get SEL Allocation Info            | Storage   | 0x41 | Yes     |
| Reserve SEL                        | Storage   | 0x42 | Yes     |
| Get SEL Entry                      | Storage   | 0x43 | Yes     |
| Add SEL Entry                      | Storage   | 0x44 | Yes     |
| Partial Add SEL Entry              | Storage   | 0x45 | Yes     |
| Delete SEL Entry                   | Storage   | 0x46 | Yes     |
| Clear SEL                          | Storage   | 0x47 | Yes     |
| Get SEL Time                       | Storage   | 0x48 | Yes     |
| Set SEL Time                       | Storage   | 0x49 | Yes     |
| Get Auxiliary Log Status           | Storage   | 0x5A | Yes     |
| Set Auxiliary Log Status           | Storage   | 0x5B | Yes     |
| Get SEL Time UTC Offset            | Storage   | 0x5C | Yes     |
| Set SEL Time UTC Offset            | Storage   | 0x5D | Yes     |
| LAN Device Commands                | NetFn     | CMD  | Support |
| Set LAN Configuration Parameters   | Transport | 0x01 | Yes     |
| Get LAN Configuration Parameters   | Transport | 0x02 | Yes     |
| Suspend BMC ARPs                   | Transport | 0x03 | Yes     |
| Get IP/UDP/RMCP Statistics         | Transport | 0x04 | NO      |
| Serial/Modem Device Commands       | NetFn     | CMD  | Support |
| Set Serial/Modem Configuration     | Transport | 0x10 | Yes     |
| Get Serial/Modem Configuration     | Transport | 0x11 | Yes     |
| Set Serial/Modem Mux               | Transport | 0x12 | Yes     |
| Get TAP Response Codes             | Transport | 0x13 | NO      |
| Set PPP UDP Proxy Transmit Data    | Transport | 0x14 | NO      |
| Get PPP UDP Proxy Transmit Data    | Transport | 0x15 | NO      |
| Send PPP UDP Proxy Packet          | Transport | 0x16 | NO      |
| Get PPP UDP Proxy Receive Data     | Transport | 0x17 | NO      |

| Serial/Modem Connection Active    | Transport | 0x18 | NO      |
|-----------------------------------|-----------|------|---------|
| Callback                          | Transport | 0x19 | Yes     |
| Set User Callback Options         | Transport | 0x1A | Yes     |
| Get User Callback Options         | Transport | 0x1B | Yes     |
| Set Serial Routing Mux            | Transport | 0x1C | NO      |
| SOL Activating                    | Transport | 0x20 | NO      |
| Set SOL Configuration Parameters  | Transport | 0x21 | Yes     |
| Get SOL Configuration Parameters  | Transport | 0x22 | Yes     |
| Command Forwarding Commands       | NetFn     | CMD  | Support |
| Forwarded Command                 | Bridge    | 0x30 | NO      |
| Set Forwarded Commands            | Bridge    | 0x31 | NO      |
| Get Forwarded Commands            | Bridge    | 0x32 | NO      |
| Enable Forwarded Commands         | Bridge    | 0x33 | NO      |
| Bridge Management Commands (ICMB) | NetFn     | CMD  | Support |
| Get Bridge State                  | Bridge    | 0x00 | NO      |
| Set Bridge State                  | Bridge    | 0x01 | NO      |
| Get ICMB Address                  | Bridge    | 0x02 | NO      |
| Set ICMB Address                  | Bridge    | 0x03 | NO      |
| Set Bridge ProxyAddress           | Bridge    | 0x04 | NO      |
| Get Bridge Statistics             | Bridge    | 0x05 | NO      |
| Get ICMB Capabilities             | Bridge    | 0x06 | NO      |
| Clear Bridge Statistics           | Bridge    | 0x08 | NO      |
| Get Bridge Proxy Address          | Bridge    | 0x09 | NO      |
| Get ICMB Connector Info           | Bridge    | 0x0A | NO      |
| Get ICMB Connection ID            | Bridge    | 0x0B | NO      |
| Send ICMB Connection ID           | Bridge    | 0x0C | NO      |
| Discovery Commands (ICMB)         | NetFn     | CMD  | Support |
| PrepareForDiscovery               | Bridge    | 0x10 | NO      |
| GetAddresses                      | Bridge    | 0x11 | NO      |
| SetDiscovered                     | Bridge    | 0x12 | NO      |
| GetChassisDeviceId                | Bridge    | 0x13 | NO      |
| SetChassisDeviceId                | Bridge    | 0x14 | NO      |
| Bridging Commands (ICMB)          | NetFn     | CMD  | Support |
| BridgeRequest                     | Bridge    | 0x20 | NO      |
| BridgeMessage                     | Bridge    | 0x21 | NO      |
| Event Commands (ICMB)             | NetFn     | CMD  | Support |
| GetEventCount                     | Bridge    | 0x30 | NO      |
| SetEventDestination               | Bridge    | 0x31 | NO      |
| SetEventReceptionState            | Bridge    | 0x32 | NO      |
| SendICMBEventMessage              | Bridge    | 0x33 | NO      |
| GetEventDestination (optional)    | Bridge    | 0x34 | NO      |
| GetEventReceptionState (optional) | Bridge    | 0x35 | NO      |

## 2.2.1.4 IPMI CMD Tool

通常 IPMItool 被用来发送 IPMI 命令,可以用于远程机发送 LANPLUS 接口的 IPMI 带外命 令。IPMItool 有 Windows 版本和 Linux 版本。具体命令的使用方法请参考 IPMI 官方文档。

支持的接口:

- Open, Linux OpenIPMI 接口[缺省]
- LANPLUS, IPMI2.0 RMCP+ LAN 接口
- 图 2-1 IPMItool CMD

| Commands:  |                                                               |
|------------|---------------------------------------------------------------|
| гам        | Send a RAW IPMI request and print response                    |
| i2c        | Send an I2C Master Write-Read command and print response      |
| spd        | Print SPD info from remote I2C device                         |
| lan        | Configure LAN Channels                                        |
| chassis    | Get chassis status and set power state                        |
| рожег      | Shortcut to chassis power commands                            |
| event      | Send pre-defined events to MC                                 |
| MC         | Management Controller status and global enables               |
| sdr        | Print Sensor Data Repository entries and readings             |
| sensor     | Print detailed sensor information                             |
| fru        | Print built-in FRU and scan SDR for FRU locators              |
| gendev     | Read/Write Device associated with Generic Device locators sdr |
| sel        | Print System Event Log (SEL)                                  |
| pef        | Configure Platform Event Filtering (PEF)                      |
| sol        | Configure and connect IPMIv2.0 Serial-over-LAN                |
| tsol       | Configure and connect with Tyan IPMIv1.5 Serial-over-LAN      |
| isol       | Configure IPMIv1.5 Serial-over-LAN                            |
| user       | Configure Management Controller users                         |
| channel    | Configure Management Controller channels                      |
| session    | Print session information                                     |
| dcmi       | Data Center Management Interface                              |
| nm         | Node Manager Interface                                        |
| sunoem     | OEM Commands for Sun servers                                  |
| kontronoem | OEM Commands for Kontron devices                              |
| picmg      | Run a PICMG/ATCA extended cmd                                 |
| fwum       | Update IPMC using Kontron OEM Firmware Update Manager         |
| firewall   | Configure Firmware Firewall                                   |
| delloem    | OEM Commands for Dell systems                                 |
| shell      | Launch interactive IPMI shell                                 |
| exec       | Run list of commands from file                                |
| set        | Set runtime variable for shell and exec                       |
| npm        | Update HPM components using PICMG HPM.1 file                  |
| ekanalyzer | run FRU-EKeying analyzer using FRU files                      |
| ume        | Dup a VITA 46 44 autordad and                                 |
| Vita       | Run a VITA 40.11 extended CMd                                 |

## 2.2.2 Web GUI

支持 HTTPS(端口 443)访问 Web GUI, HTTP 默认禁用。Web GUI 提供管理界面,用户可 查看系统信息、系统事件和状态,并控制被管理的服务器。

#### 表 2-5 支持的 OS 及浏览器

| 客户端OS                   | 浏览器版本                              |
|-------------------------|------------------------------------|
| Windows 7.1 x64         | Windows 客户端:                       |
| Windows 8 x64           | Edge、Firefox 43+、Chrome 47+、IE 11+ |
| Windows 10 x64          | <br>Linux客户端:                      |
| Ubuntu 14.04.03 LTS x64 | Firefox 43+、Chrome 47+             |

关于 Web GUI 的更多说明,请参见"<u>第 3 章节 CMC Web GUI 介绍</u>"。

## 2.2.3 SNMP

SNMP 是基于 TCP/IP 协议族的网络管理标准,是一种在 IP 网络中管理网络节点(如服务器、 工作站、路由器、交换机等)的标准协议。网络管理员还可以通过 SNMP 接收网络节点的通 知消息以及告警事件报告等来获知网络出现的问题。

在 CMC 中,远端代理可以通过 SNMP 访问 CMC 获取网络信息、用户信息、温度、电压、扇 速度等服务器信息,同时可以通过 SNMP 进行 CMC 参数配置、管理服务器。

- 支持 SNMP Get/Set/Trap。
- 支持 V1/V2C/V3 版本。
- SNMPv3 支持认证算法 MD5 或者 SHA,加密算法为 DES 或 AES。
- SNMP 支持查询系统健康状况、传感器状态、硬件状态、设备资产信息等。
- SNMP Set 支持大部分 CMC 参数设置。
- SNMP Trap, CMC 将告警信息通过 Trap 消息发送到远端 Trap 接收。
- 图 2-2 SNMP 原理图

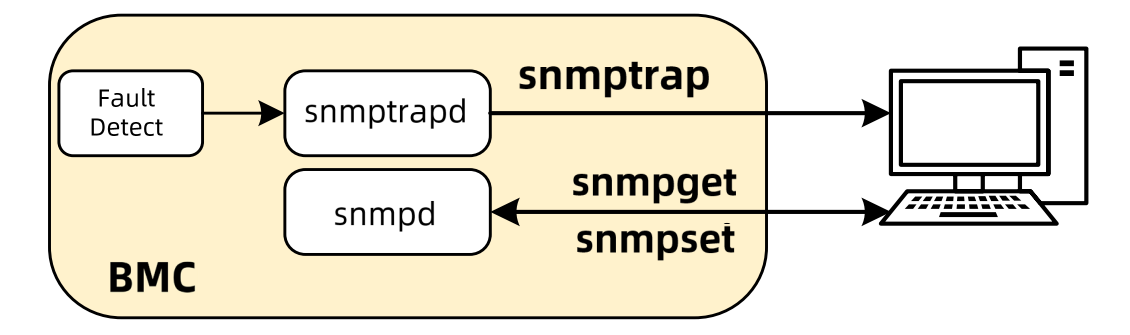

## 2.2.4 Smashclp CLI

Smashclp CLI 是一个命令行工具,您可以通过 CLI 下的命令实现对 CMC 的部分操作。

关于 Smashclp CLI 的详细信息,请参见"<u>第 4 章节 Smashclp CLI 命令行功能介绍</u>"。关 于 Smashclp 的字面意义,请参见"第 5 章节 术语和缩略语"。

## 2.2.5 Redfish

Redfish 是一种新的管理标准,它使用超媒体 RESTful 接口来表示数据。它面向模型,能够 表达现代系统构件与服务、构件语义之间的关系,易于扩展。对于提供 Redfish 的服务器, 客户端可以通过发送 HTTPS 请求来获取 CMC 信息,并指定 CMC 的操作。客户端可以通过 HTTPS 客户端访问 Redfish 服务。通常的请求操作是"GET"、"PUT"、"POST"、"PATCH"、 "DELETE"。发送和接收数据都是 json 格式。

CMC Redfish 具体操作请参考文档《浪潮英信服务器 Redfish 用户手册》,如您需要使用此 文档请联系浪潮技术服务人员获取。

## 2.3 安全管理

## 2.3.1 安全特性

多机箱管理密码

多机箱管理功能需要所有机箱的 admin 用户密码保持一致,这存在一定的风险性,密码泄漏 会影响所有机器,提醒多机箱管理人员使用时及时修改默认密码,定期进行密码更新,保护 好密码以防泄露。

● 用户账号安全管理

CMC 账号安全包括密码长度及复杂度、密码有效期、禁用历史密码重复次数和登录失败锁定 等功能,还包含修改口令时验证旧口令、首次登录时提示修改默认口令等措施保证账号安全。

● 安全协议及安全端口防攻击

CMC 按照最小化原则对外开放网络服务端口,关闭不使用的服务;默认使用安全协议,默认 关闭不安全协议的端口。

● 基于角色的权限管理

CMC 支持多种类型的用户,包括 IPMI、Web、SSH 和 SNMP 用户,各类用户按照不同角色分配不同权限,实现用户的权限分立,且仅授予所需的最小访问权限。

● 安全更新及安全启动

CMC 镜像文件采用安全长度的密钥加密算法进行数字签名,在更新及启动时对镜像文件的数 字签名进行校验,校验通过才允许固件更新及启动,防止镜像被恶意篡改。同时提供防错刷 机制,防止不同厂商、不同产品型号、不同固件类型的镜像文件之间互相刷新。

● 镜像安全备份

CMC 支持双 Flash,每个 Flash 上存储一份镜像文件,支持双镜像升级,确保镜像文件的可用性。

● 基于场景的登录限制

基于安全考虑,从 IP 地址、端口、时间段、MAC 等多个维度将服务器管理接口访问控制在最 小范围。用户可根据使用场景,创建白名单访问控制规则,防止非法访问。

● 日志管理

CMC 记录所有接口的非查询操作,记录内容应包括事件发生时间、操作接口、操作源 IP、操 作源用户、执行动作等。支持通过 Web 导出日志,支持日志循环记录及 Syslog 外发,防止 日志空间记录满时造成日志丢失。故障诊断日志 IDL 是浪潮 CMC 独有的日志类型,用于记录 CMC 设备上基于 IPMI 传感器的事件历史记录,每条日志都有相应的处理建议,能更有效的 帮助用户进行日志诊断和分析。

● 数据加密存储及传输

CMC 中的敏感数据在日志、文件或 cookie 中使用安全算法进行加密存储,默认使用 HTTPS 进行通信,LDAP、AD、Radius 及 Syslog 等均支持 OVER SSL,以保证数据传输的安全性。

● 证书管理

CMC 支持 SSL 证书生成及证书替换功能,为提高安全性,建议替换成自己的证书和公私钥对, 并及时更新证书,保证证书的有效性。CMC 还支持 LDAP 证书的导入功能,为数据传输提供 鉴权加密功能,提高系统安全性。

## 2.3.2 总体使用原则

- 使用业务网络外的内部专用网络对 CMC 进行管理及配置。
- 关闭不使用的服务端口,使用安全的协议进行通信。
- 定期审计 CMC 操作日志,更新固件安全补丁。

### 2.3.3 安全加固

#### 2.3.3.1 默认用户/密码

为了方便用户首次操作, 表 2-6 描述了 CMC 系统默认口令。

#### 表 2-6 默认用户/密码

| 默认用户/密码   | M6平台的默认值   | 备注                 |
|-----------|------------|--------------------|
| CMC默认用户名/ | 用户名: admin | 用户admin拥有最高权限,属于角色 |
| 密码        | 密码: admin  | administrator。     |

| 默认用户/密码   | M6平台的默认值      | 备注                     |
|-----------|---------------|------------------------|
|           |               | 默认密码修改,请遵循密码复杂度要求。     |
|           |               | U-Boot命令主要用于加载底层软件、调试底 |
| Uboot密码   | inspur@u600t  | 层设备,属于调试命令,如需更改密码,请    |
|           |               | 参考《浪潮英信服务器CMC配置手册》。    |
| CMC串口用户/密 | 用户名: sysadmin | 仅限CMC调测串口登陆,进行CMC调试和维  |
| 码         | 密码: superuser | 护。                     |

# □ <sup>说明</sup>

为保证系统的安全性,建议您在首次操作时修改默认值。

#### 2.3.3.2 用户管理

CMC 采用基于角色的本地用户精细化管理。系统权限类型被划分为用户配置、常规配置、电 源控制、安全配置、调试诊断、查询功能、配置自身这九种类型。默认支持"管理员"、"操作 员"、"普通用户"角色,不允许配置修改其权限。另外还支持最大 4 个自定义角色组 OEM1、 OEM2、OEM3、OEM4,系统管理员可灵活地根据业务维护需求将这九类权限配置给一个自 定义角色。

建议系统管理员创建审计角色和维护角色,其中审计角色拥有安全配置和查询功能权限;维 护角色拥有调试诊断和查询功能。建议创建审计员,拥有审计角色;创建维护员,拥有维护 角色。用户创建、分配角色及权限设置方法请参见"<u>3.8.2 用户精细化管理</u>"。

#### 2.3.3.3 认证管理

CMC 支持本地认证和第三方远程认证两种认证模式。第三方远程认证支持 LDAP、AD、Radius。

本地认证方式适合小型组网环境,如中小型企业。本地认证支持用户名密码认证,另外本地 自动化采用 SSH 方式登录 CMC 命令行,建议采用公钥认证。

LDAP 等第三方远程认证方式,由于其数量和权限均在服务端设置,不受 16 个本地用户限制, 因此适用于具有大量用户的环境。使用域控制器中的用户域、组域、隶属于用户域的 LDAP 用 户名及其密码登录 CMC 系统,可以提高系统安全性。LDAP 用户可登录 CMC Web 界面,也 可通过 SSH 方式登录 CMC 命令行和 Redfish 接口访问 CMC 系统。为了保护用户认证鉴权数 据的传输安全和防止 LDAP 服务端被仿冒,建议配置 LDAP over SSL,并启用"远端域控制器 证书验证"。

#### 2.3.3.4 服务管理

CMC 服务按照最小化原则对外开放网络服务端口,即调试使用的网络服务端口在正式使用的时候必须关闭,不安全协议的端口默认关闭,不使用的网络服务必须关闭。服务及端口如下:

表 2-7 服务及端口

| 服务             | 非安全端口            | 安全端口    |
|----------------|------------------|---------|
| Web            | TCP/80           | TCP/443 |
| SSH            | NA               | TCP/22  |
| Solssh         | NA               | NA      |
| smux           | SNMP Multiplexer | 启用      |
| srvloc         | Sever Location   | 启用      |
| DHCP V6 Client | DHCP V6 Client   | 启用      |
| IPMI           | IPMI             | 启用      |

基于最小化原则,不安全协议的端口默认关闭,CMC 目前支持非安全端口服务包括 Web、 SSH 以及 Solssh,建议关闭非安全端口。

基于最小化原则,不使用的服务建议关闭。必须使用这些服务时,建议开启安全配置,包括 会话超时和会话限制。目前 Web、SSH、Solssh 等支持会话超时配置,会话超时可根据不同 应用场景设置不同值,建议会话超时设置不超过 300 秒。

可在"CMC 设置>服务"进行设置,设置方法请参见"3.8.3 服务"章节。

#### 2.3.3.5 密码策略

CMC 密码策略包括:密码复杂度、密码有效期、历史密码记录和登录失败锁定。为了防止密码猜测和暴力破解,密码复杂度建议设置密码长度至少 8 位以上,字符类型包含 3 种及以上;本地用户建议开启密码有效期和历史密码记录检查;建议开启密码登录失败锁定配置。

可在"CMC 设置>用户精细化管理"进行设置,设置方法请参见"3.8.2 用户精细化管理"。

#### 2.3.3.6 访问控制

CMC 访问控制主要通过系统防火墙,包括一般防火墙、IP 地址防火墙、端口防火墙和 MAC 防火墙,从而减少攻击来源。基于安全考虑从时间、地点(IP/端口/MAC)、行为三个维度将服 务器管理接口访问控制在最小范围,建议用户根据需要设置登录规则的白名单。

可在"CMC 设置>系统防火墙"进行设置,设置方法请参见"<u>3.8.4 系统防火墙</u>"。

### 2.3.3.7 加密认证

LDAP

CMC 支持 LDAP 证书的导入功能,为提高系统安全性,建议启用 LDAP/E-Directory 认证, 选择 SSL 或 StartTLS 加密类型,从而为数据传输提供鉴权加密功能。

SSL

证书管理是指对 SSL 证书的各种管理操作。SSL 证书默认使用自签名 SSL 证书,证书的签名 算法为 SHA-256、RSA-2048。从安全考虑,建议客户在首次使用时导入自己的证书来替换 系统中默认的自定义证书,从而以安全的模式访问 CMC。具体设置方法可参见"<u>3.8.6 SSL 设</u> 置"。

• Syslog over SSL

Syslog 系统日志支持传输过程中的加密功能,为了保证数据传输的安全性,建议 Syslog 配置使用 TLS 传输协议,具体配置请参见"3.5.2 日志设置"。

SNMP

CMC 支持 SNMP set/get, 建议配置 SNMP V3, 认证算法 SHA, 保密算法为 AES。CMC 支持 SNMP Trap, 用户打开 Trap 接收器, 在CMC Web GUI 中设置Trap 目标IP, 当CMC检测到事 件发生时, CMC 将自动发送事件给Trap 接收器, 具体设置方法可参见"<u>3.5.7 SNMP Trap 设</u> 置"。

SSH

CMC 支持 Smash-Lite CLI, 用户可以通过 SSH 登录 CMC 并进入 Smash-Lite CLI。使用 SSH 登录到 CMC 的命令行。登录后,即可进入命令行操作界面。

#### 2.3.3.8 系统擦除

当服务器设备需要报废,或者设备需要回收再利用时,为了保证数据安全及个人隐私,需要 进行系统擦除操作,主要有以下场景:

● 恢复出厂设置

CMC 支持在 Web 管理界面中恢复出厂设置。具体为: 登录 Web 页面, 进入"系统维护>恢复 出厂设置"进行恢复出厂设置。

日志清除

系统事件日志清除:登录到 Web 管理界面,进入"日志和告警>系统事件日志"页面,点击"清除事件日志"选项后,将删除所有现有的传感器日志记录。

IDL 日志清除: 进入"日志和告警>IDL 日志"页面, 点击"清除 IDL 日志"选项后, 将清除该 CMC 上所有 IDL 日志信息。

告警日志清除:当系统日志中产生告警信息时,会添加告警日志,在"日志和告警>当前告警" 页面显示系统中未解除的告警信息,当故障解除时告警日志会自动清除。

#### ● 屏幕截图清除

登录 Web 管理界面,进入"故障诊断>屏幕截图"页面,此页面显示已有的屏幕截图,点击"删除截图"选项后会清除截图文件。

#### 2.3.3.9 系统恢复

● 自动恢复

看门狗机制: CMC 支持自身代码执行异常情况下的自动恢复功能,当出现 CMC 内核崩溃、 资源耗尽、无法刷写等异常情况时,通过硬件看门狗的超时重置机制,可使 CMC 自动恢复到 正常状态。另外,CMC 通过软件看门狗定期检测内部服务的工作状态,出现异常时会自动重 启 IPMI 服务,使进程自动恢复正常。

双镜像机制:CMC 支持双 Flash,每个 Flash 存储一份镜像文件,当其中一个镜像损坏后可以自动切换到另外一个 Flash,从而确保镜像文件的可用性。

手动恢复

CMC 支持对现有系统的各项配置进行还原,还原配置时手动选择已备份好的配置文件。具体为:登录到 CMC Web 管理界面,进入"CMC 设置>还原配置"页面,选择待恢复的配置文件后进行还原配置操作,配置操作可参见"<u>3.8.10 还原配置</u>"。

CMC 支持固件刷新失败后的回滚功能,当固件更新失败时,通过备份区的镜像文件进行回滚 操作,确保固件的可用性。

此外,在出现异常情况时,用户可以通过 Web 或 IPMI 命令进行 CMC 任务重启,恢复 CMC, 具体操作方法参见"<u>3.9.1 模块重启</u>"。

#### 2.3.3.10 日志审计

使用 SNMP Trap 功能将 CMC 告警信息发送到远端 Trap 接收端时,为了传输安全,建 议 Trap 接收端使用 SNMP V3 版本协议,配置认证协议选择"SHA",加密协议使用"AES", 且认证密码、加密密码遵循密码复杂度要求,SNMP Trap CMC 发送端根据接收端各参数 进行相应设置,配置方法请参见"<u>3.5.7 SNMP Trap 设置</u>"。

由于 CMC 本地存储空间有限,为保证日志信息正常记录,建议将事件日志设置为循环策略 (默认即为循环策略),同时使用 Syslog 功能将 CMC 的事件日志及审计日志发送到远端 Syslog 服务器进行保存,目的是为了传输安全,建议 Syslog 配置使用 TLS 传输协议。

#### 2.3.3.11 其他

公司针对内部发现或外部爆出的产品安全漏洞,会不定期发布安全公告及升级补丁包(具体可见公司官网 <u>https://www.inspur.com</u>安全通告模块)。请您根据自身实际使用场 景评估风险后,按需升级 CMC 固件版本。

# **3** CMC Web GUI 介绍

# 3.1 新手入门

## 3.1.1 基本操作

Web GUI 通过可视化、友好的界面来帮助用户完成服务器管理,Web GUI 配有联机帮助。 CMC Web GUI 可执行的基本操作如表 3-1 所示。

表 3-1 基本操作

| 操作        | 说明                            |
|-----------|-------------------------------|
| 机换用面语言    | 在登录界面或其他界面中,从下拉列表中切换语言。支持中文和  |
| 切换齐画店言    | 英文。                           |
|           | 选择"首页>信息 377片模块"。             |
| 查看刀片模块信息  | "刀片模块"界面刀片信息,包括刀片在位、开关机状态、UID |
|           | 状态、BMC IP等信息。                 |
| 查看联机帮助    | 在CMC Web GUI页面中,点击?查看帮助信息。    |
| 刷新页面      | 在CMC Web GUI页面中,点击,刷新当前页面。    |
| 香看和注销当前用户 | 在CMC Web GUI页面中,点击            |
|           | 点击右侧下拉箭头可查看该用户及其权限组以及注销当前用户。  |

## 3.1.2 用户登录

## 功能描述

通过使用"用户登录"界面的功能,您可以登录 CMC Web GUI。

- 通过 Web GUI 进行界面操作,最多只能有 20 个用户同时登录。
- 默认情况下,系统超时时间为3分钟,即在3分钟内,如果您未在WebGUI上执行任何操作,系统将自动登出,此时需输入用户名和密码重新登录WebGUI。
- 连续输入错误密码的次数达到设定的失败次数后,系统将对此用户进行锁定。锁定时间 达到用户设置的锁定时长后,该用户方可正常登录。

● 为保证系统的安全性,初次登录时,请及时修改初始密码,并定期更新。

### 参数说明

表 3-2 用户登录

| 参数  | 描述            |
|-----|---------------|
| 用户名 | 登录CMC系统的用户名。  |
| 密码  | 登录用户的密码。      |
| 语言  | Web GUI界面的语言。 |

#### 操作步骤

本文档以 Chrome 浏览器为例介绍 CMC Web GUI 的操作步骤。

- 1. 在浏览器地址栏输入 https://CMC\_IP, 并按" Enter ", 打开如下图 3-1 所示界面。
- 图 3-1 用户登录

| <b>inspur</b> 浪潮 |                                                                                                    |                                                                                       |
|------------------|----------------------------------------------------------------------------------------------------|---------------------------------------------------------------------------------------|
|                  | 警告!此系统是私有和专有的,只能由<br>统。所有者或其代理可以监视系统上的<br>检索存储在系统中的任何信息。一旦访<br>法和其他目的进行此类监控和信息检索<br>注意:力提高CMC安全性,建议将默认<br>书。 | 授权用户访问,禁止未经授权使用本系<br>任何活动或通信,所有者或其代理可以<br>问和使用该系统,即代表您同意出于执<br>。<br>SSL证书更新为自签名证书或个人证 |
|                  | 欢迎                                                                                                    | 登录                                                                                    |
|                  | 机器型号:124M6<br>序列号:555555555555555<br>管理IP:100.3.8.61<br>告擎: 📀                                                | 用户名称<br>密码<br>China - 中文 (简体) ・<br>记住用户名<br>登录                                        |
|                  |                                                                                                    |                                                                                       |

一 <sup>说明</sup>

端口号是可修改的(请参阅 <u>3.8.3 服务</u>章节), HTTP 端口号是 80(默认禁用), HTTPS 端口号是 443。如果修改了端口号,则需要在登录时指定端口号,例如

#### https://CMC\_IP:sslport。

- 2. 输入登录 CMC 的用户名称和密码。
- 3. 选择 Web GUI 界面语言。
- 4. 点击"登录"。
- 5. 登录成功后,显示"系统概要"界面。

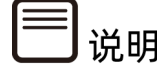

- 1. 输入 IPv6 地址时,必须使用[]将其括起来,而 IPv4 地址无此限制。例如:
  - IPv4 地址: "100.3.8.100"
  - IPv6 地址: "[fc00::64]"
- 第一次登陆 CMC Web GUI, 网页会弹出安全提醒,请点击"高级",然后选择"继续前 往",继续登录,出现登录界面后输入用户名密码,点击"登录"即可登录。

图 3-2 安全提醒

| ſ |                                 | 隐私设置错误  | × +                                    |                                 |   |   |   |
|---|---------------------------------|---------|----------------------------------------|---------------------------------|---|---|---|
|   | $\leftrightarrow$ $\rightarrow$ | C 🔺 不安全 | https://100.2.52.87/#login             |                                 | ☆ | θ | : |
|   |                                 |         |                                        |                                 |   |   |   |
|   |                                 |         |                                        |                                 |   |   |   |
|   |                                 |         |                                        |                                 |   |   |   |
|   |                                 |         |                                        |                                 |   |   |   |
|   |                                 |         | 您的连接不是私密                               | 習连接                             |   |   |   |
|   |                                 |         | 攻击者可能会试图从 <b>100.2.</b><br><u>了解详情</u> | 52.87 窃取您的信息(例如:密码、通讯内容或信用卡信息)。 |   |   |   |
|   |                                 |         | NET::ERR_CERT_AUTHORITY_IN             | NVALID                          |   |   |   |
|   |                                 |         |                                        |                                 |   |   |   |
|   |                                 |         | 高级                                     | 返回安全连接                          |   |   |   |
| 1 |                                 |         |                                        |                                 |   |   |   |
|   |                                 |         |                                        |                                 |   |   |   |
|   |                                 |         |                                        |                                 |   |   |   |

#### 图 3-3 安全提醒\_继续前往

| ▶ ■ ■ ◎ ◎ ◎ ◎ ◎ ◎ ◎ ◎ ◎ ◎ ◎ ◎ ◎ ◎ ◎ ◎ ◎ | × +                                                                                           |   |   |   |
|-----------------------------------------|-----------------------------------------------------------------------------------------------|---|---|---|
| ← → C ▲ 不安全 ⊨                           | ttps://100.2.52.87/#login                                                                     | ☆ | θ | : |
|                                         |                                                                                               |   |   | • |
|                                         | 您的连接不是私密连接<br><sub>攻击者可能会试图从</sub> <b>100.2.52.87</b> 窃取您的信息 ( 例如 : 密码、通讯内容或信用卡信息 ) 。<br>了解详情 |   |   |   |
|                                         | NET::ERR_CERT_AUTHORITY_INVALID                                                               |   |   |   |
|                                         | 隐藏详情                                                                                          |   |   |   |
|                                         | 此服务器无法证明它是 <b>100.2.52.87</b> ;您计算机的操作系统不信任其安全证书。出现此问题<br>的原因可能是配置有误或您的连接被拦截了。                |   |   |   |
|                                         | 继续前往100.2.52.87(不安全)                                                                          |   |   |   |
|                                         |                                                                                               |   |   | - |

# 3.2 系统概要

#### 功能描述

"系统概要"界面提供了:

- 服务器信息
- 服务器运行状况信息
- 固件版本信息
- 在线用户信息
- 快速启动任务
- 近期事件日志列表

## 界面展示

登录 Web GUI 后,即为系统概要页面,在导航栏中选择"系统概要"也可以进入系统概要页面,如下<u>图 3-4</u>所示。

#### 图 3-4 系统概要

| 系统概要           | 系统基本信息                                   |       |       |      |    |           |          |                           | ÷              |
|----------------|------------------------------------------|-------|-------|------|----|-----------|----------|---------------------------|----------------|
| 服务器信.          | 自                                        | 服务    | 器运行状况 |      |    | 固件版       | 本信息      |                           |                |
| 产品类型           | Rack Mount Chassis                       | 整体    | 状态    |      | •  | Activate( | CMC0)    | 4.09.0e (2021-06-23 17:41 |                |
| 产品名称           | I24M6                                    | 风扇    |       |      | •  | Inactivat | e(CMC1)  | 4.09.0e (2021-0           | 6-01 12:40:43) |
| 制造商            | SISULSISUL                               | 网络    |       |      | •  | PSU_0     |          | 7.06.00                   |                |
| 产品序号           | 5555555555555                            | 电源    |       |      | •  | PSU_1     |          | 7.06.00                   |                |
| 资产编号           | 123344556                                |       |       |      |    | Front_H   | DD_CPLD0 | 1.7                       |                |
| System<br>UUID | 03010001-0007-03af-0010-<br>debf009d456d |       |       |      |    | Front_HI  | DD_CPLD1 | 1.7                       |                |
| Device UUID    | 03010001-0007-03af-0010-<br>debf40496d6d |       |       |      |    | 在线用       | 户信息      |                           |                |
| 专用管理口<br>)     | 100.3.8.61                               |       |       |      |    | 类型        | 用户名      | 用户组                       | IP地址           |
|                |                                          |       |       |      |    | HTTPS     | admin    | Administrator             | 100.3.2.6      |
|                |                                          |       |       |      |    | HTTPS     | admin    | Administrator             | 100.2.54.98    |
|                |                                          |       |       |      |    | HTTPS     | admin    | Administrator             | 100.2.54.98    |
| 快速启动           | 任务                                       | _     | _     | _    |    |           |          |                           |                |
| 用户管理           | <b>风</b> 络管理 <                           | 系统    | 信息    | 固件更新 | G  |           |          |                           |                |
| 所期事件           | 日志                                       |       |       |      |    |           |          |                           |                |
|                |                                          |       |       |      |    |           |          |                           |                |
| 事件ID F         | 时间戳                                      | 传感器名称 | 传感器类型 |      | 描述 | 述         |          |                           |                |

## 参数说明

#### 表 3-3 系统概要

| 区域        | 展示的信息                              |  |  |  |  |  |  |
|-----------|------------------------------------|--|--|--|--|--|--|
|           | 提供服务器的基本信息,包括:                     |  |  |  |  |  |  |
|           | ● 产品类型:服务器的产品类型。                   |  |  |  |  |  |  |
|           | ● 产品名称:服务器的产品名称。                   |  |  |  |  |  |  |
|           | ● 制造商:服务器的制造商。                     |  |  |  |  |  |  |
| 服务器信息<br> | ● 产品序号:服务器的产品序号。                   |  |  |  |  |  |  |
|           | ● 资产编号:服务器的资产编号。                   |  |  |  |  |  |  |
|           | ● System UUID:服务器的 System UUID 信息。 |  |  |  |  |  |  |
|           | ● Device UUID:服务器的 Device UUID 信息。 |  |  |  |  |  |  |

| 区域         | 展示的信息                                     |  |  |  |  |  |
|------------|-------------------------------------------|--|--|--|--|--|
|            | ● 专用管理口 0:服务器的专用管理口 IP 地址。                |  |  |  |  |  |
|            | 提供服务器的运行状况,包括:                            |  |  |  |  |  |
|            | ● 整体状态:服务器整体状态。                           |  |  |  |  |  |
|            | ● 风扇:风扇健康状态。                              |  |  |  |  |  |
|            | ● 网络:网络健康状态。                              |  |  |  |  |  |
|            | ● 电源:电源健康状态。                              |  |  |  |  |  |
| 服务器运行状况    | 说明:各模块健康状态可包含为:                           |  |  |  |  |  |
|            | ● 正常/在位                                   |  |  |  |  |  |
|            | ● 灯亮                                      |  |  |  |  |  |
|            | ● 警告                                      |  |  |  |  |  |
|            | ● 严重                                      |  |  |  |  |  |
|            | ● 不在位/灯灭                                  |  |  |  |  |  |
|            | 固件版本信息,包括:                                |  |  |  |  |  |
| 固件版本信息     | ● CMC 版本。                                 |  |  |  |  |  |
|            | ● PSU 版本。                                 |  |  |  |  |  |
|            | 当前登录本CMC Web的用户信息,包括:                     |  |  |  |  |  |
|            | ●  类型:登录类型,如 HTTPS、CLI 等。                 |  |  |  |  |  |
|            | ● 用户名:登录 CMC 的用户名。                        |  |  |  |  |  |
| 仕线用尸信息<br> | ● 用户组:登录 CMC 的用户对应的用户组信息。                 |  |  |  |  |  |
|            | ● IP 地址:登录 CMC 的用户所在机器 IP 地址信<br>息。       |  |  |  |  |  |
|            | 可进行相应的快捷操作,到达指定页面,包括:                     |  |  |  |  |  |
| 快速启动任务     | ● 用户管理:点击本入口可以直接跳转到"CMC设<br>置>用户精细化管理"界面。 |  |  |  |  |  |
|            | ● 网络管理:点击本入口可以直接跳转到"CMC设置<br>置>网络"界面。     |  |  |  |  |  |

| 区域              | 展示的信息                                                          |  |  |  |  |  |
|-----------------|----------------------------------------------------------------|--|--|--|--|--|
|                 | <ul> <li>系统信息:点击本入口可以直接跳转到"信息&gt;系</li> <li>统信息"界面。</li> </ul> |  |  |  |  |  |
|                 | ● 固件更新:点击本入口可以直接跳转到"系统维<br>护>HPM 固件更新"界面。                      |  |  |  |  |  |
|                 | 显示最近的10条事件日志信息,包含:                                             |  |  |  |  |  |
|                 | ● 事件 ID:事件日志的 ID 信息。                                           |  |  |  |  |  |
|                 | ● 时间戳:事件日志发生的时间。                                               |  |  |  |  |  |
|                 | ● 传感器名称: 触发事件日志的传感器名称。                                         |  |  |  |  |  |
| 送如事件口士          | ● 传感器类型: IPMI2.0 中定义的传感器类型,包含:                                 |  |  |  |  |  |
| 近期事件口芯<br> <br> | - Temperature //温度传感器。                                         |  |  |  |  |  |
|                 | - Voltage //电压传感器。                                             |  |  |  |  |  |
|                 | - Power Unit //PSU 状态传感器。                                      |  |  |  |  |  |
|                 | ● 描述:事件日志的描述信息。                                                |  |  |  |  |  |
|                 |                                                                |  |  |  |  |  |

# 3.3 信息

## 3.3.1 刀片模块

## 功能描述

通过"刀片模块"界面的功能,您可以:

- 切换被管理的 CMC。
- 获取被管理 CMC 相应的 BMC 刀片信息,包括刀片在位、开关机状态、共享口 IP 地址 和专口 IP 地址。
- 对被管理的 BMC 节点进行开机、关机、强制关机、循环开机、重启 BMC 等操作。
- 对选中的 BMC 节点进行批量开机、关机、强制关机或重启操作。

## 界面展示

在导航栏中选择"信息>刀片模块",打开如下图 3-5 所示界面。

#### 图 3-5 刀片模块

| 对选     | 中刀片进  | ŧ行: J | 刊、关 | 机 强制  | 关机 重启 |                          |            |       |
|--------|-------|-------|-----|-------|-------|--------------------------|------------|-------|
| IC IP: |       |       |     |       |       |                          |            |       |
| 100.3  | .8.61 |       |     |       |       |                          |            |       |
| 选中     | 编号    | 状态    | 类型  | UID状态 | 开关机状态 | 操作                       | BMC eth0   | BMC e |
|        | 1     | ٠     | 不可用 | •     | 不可用   | 开机 关机 强制关机 重启 循环开机 重启BMC | 不可用        | 不可    |
|        | 2     | ٠     | 不可用 | •     | 不可用   | 开机 关机 强制关机 重启 循环开机 重启BMC | 不可用        | 不可    |
|        | 3     | ۲     | 半宽  | •     | 关机    | 开机 关机 强制关机 重启 循环开机 重启BMC | 100.3.8.12 | 0.0.0 |
|        | 4     | ٠     | 不可用 |       | 不可用   | 开机 关机 强制关机 重启 循环开机 重启BMC | 不可用        | 不可    |

## 参数说明

#### 表 3-4 刀片模块

| 参数         | 描述                               |  |  |  |  |  |  |  |  |
|------------|----------------------------------|--|--|--|--|--|--|--|--|
| 选中         | 指示当前的BMC节点行是否被选中。                |  |  |  |  |  |  |  |  |
| 编号         | 编号。                              |  |  |  |  |  |  |  |  |
|            | BMC节点的状态,包括:                     |  |  |  |  |  |  |  |  |
|            | ● 在位/正常                          |  |  |  |  |  |  |  |  |
| 状态         | ● 不在位/灯灭                         |  |  |  |  |  |  |  |  |
|            | ● 警告                             |  |  |  |  |  |  |  |  |
|            | ● 严重                             |  |  |  |  |  |  |  |  |
|            | BMC节点类型,包括:                      |  |  |  |  |  |  |  |  |
|            | ● 半宽                             |  |  |  |  |  |  |  |  |
| <b>墨</b> 型 | ● 半宽存储                           |  |  |  |  |  |  |  |  |
|            | ● 全宽存储                           |  |  |  |  |  |  |  |  |
|            | ● 不可用                            |  |  |  |  |  |  |  |  |
|            | 说明:对于半宽存储和全宽存储节点,只占用节点刀片位置,不能执行各 |  |  |  |  |  |  |  |  |

| 参数       | 描述                              |  |  |  |  |  |  |
|----------|---------------------------------|--|--|--|--|--|--|
|          | —<br>种电源操作。各种电源操作可由其所属的半宽节点来执行。 |  |  |  |  |  |  |
|          | 当前BMC节点UID状态,包括:                |  |  |  |  |  |  |
| UID状态    | ● UID灯亮                         |  |  |  |  |  |  |
|          | ● UID灯灭                         |  |  |  |  |  |  |
|          | 当前BMC节点开关机状态,包括:                |  |  |  |  |  |  |
|          | ● 开机                            |  |  |  |  |  |  |
| 开关机状态    | ● 关机                            |  |  |  |  |  |  |
|          | ● 不可用                           |  |  |  |  |  |  |
|          |                                 |  |  |  |  |  |  |
|          | 括:                              |  |  |  |  |  |  |
|          | ● 开机                            |  |  |  |  |  |  |
|          | ● 关机                            |  |  |  |  |  |  |
| 操作       | ● 强制关机                          |  |  |  |  |  |  |
|          | ● 重启                            |  |  |  |  |  |  |
|          | ● 循环开机                          |  |  |  |  |  |  |
|          | ● 重启BMC                         |  |  |  |  |  |  |
| BMC eth0 | 显示当前BMC节点的专用管理口IP地址。            |  |  |  |  |  |  |
| BMC eth1 | 显示当前BMC节点的共享管理口IP地址。            |  |  |  |  |  |  |

# 3.3.2 刀片版本信息

功能描述

通过"刀片版本信息"界面的功能,您可以:

- 切换被管理的 CMC。
- 获取被管理 CMC 上的各个 BMC 节点的 BMC 版本、BIOS 版本和 CPLD 版本。

## 界面展示

#### 在导航栏中选择"信息>刀片版本信息",打开如下图 3-6 所示界面。

#### 图 3-6 刀片版本信息

| 刀片版本信息 # 主页 > 刀片版本          |                               |                               |                                |     |  |  |  |  |  |  |  |  |
|-----------------------------|-------------------------------|-------------------------------|--------------------------------|-----|--|--|--|--|--|--|--|--|
| IC IP:                      |                               |                               |                                | G   |  |  |  |  |  |  |  |  |
| 100.3.8.61                  |                               |                               |                                |     |  |  |  |  |  |  |  |  |
| 编号 BMC镜像1版本 BMC镜像2版本 BIOS版本 |                               |                               |                                |     |  |  |  |  |  |  |  |  |
| 1                           | 不可用                           | 不可用                           | 不可用                            | 不可用 |  |  |  |  |  |  |  |  |
| 2                           | 不可用                           | 不可用                           | 不可用                            | 不可用 |  |  |  |  |  |  |  |  |
| 3                           | 4.12.0a (2021-06-18 18:23:50) | 4.12.0a (2021-06-18 15:54:12) | 05.00.00 (05/07/2021 14:18:22) | 2.3 |  |  |  |  |  |  |  |  |
|                             |                               |                               |                                |     |  |  |  |  |  |  |  |  |

## 参数说明

#### 表 3-5 刀片版本信息

| 参数       | 描述                |
|----------|-------------------|
| CMC IP   | 下拉选择当前被管理机箱的IP。   |
| 编号       | 编号。               |
| BMC镜像1版本 | 当前BMC节点的BMC镜像1版本。 |
| BMC镜像2版本 | 当前BMC节点的BMC镜像2版本。 |
| BIOS版本   | 当前BMC节点的BIOS版本。   |
| CPLD版本   | 当前BMC节点的CPLD版本。   |

## 3.3.3 系统信息

### 功能描述

通过"系统信息"界面的功能,您可以获取当前 CMC 系统的:

- 电源概况
- 电源详情

## 界面展示

在导航栏中选择"信息>系统信息",打开如下图 3-7 所示界面。

#### 图 3-7 系统信息

| 系统      | 信息    | 、展示当          | 前系统的电    | 源信息         |            |             |             |             |             |             |             |             | <b>帝</b> 主 | 页 > 系统信息 |
|---------|-------|---------------|----------|-------------|------------|-------------|-------------|-------------|-------------|-------------|-------------|-------------|------------|----------|
|         |       |               |          |             |            |             |             |             |             |             |             |             |            | 0        |
| CMC IP: |       |               |          |             |            |             |             |             |             |             |             |             |            |          |
| 100.3   | .8.61 |               |          |             |            |             |             |             |             |             |             |             |            | *        |
| 电源      |       |               |          |             |            |             |             |             |             |             |             |             |            |          |
| 电源      | 概况    |               |          |             |            |             |             |             |             |             |             |             |            |          |
| 当前      | 总功耗   | (W)           |          | 40          |            |             |             |             |             |             |             |             |            |          |
| 电源      | 详情    |               |          |             |            |             |             |             |             |             |             |             |            |          |
| 编<br>号  | 状态    | 厂商            | 型号       | 序列号         | 温度<br>(°C) | 输入功率<br>(W) | 输出功率<br>(W) | 额定功耗<br>(W) | 输入电压<br>(V) | 输出电压<br>(V) | 输入电流<br>(A) | 输出电流<br>(A) | 固件版<br>本   | 输入模<br>式 |
| 0       | ٢     | Great<br>Wall | Slim2000 | 2K03C218195 | 42         | 20          | 0           | 2000        | 228         | 12.26       | 0.19        | 0.00        | 7.06.00    | AC       |
| 1       | ٢     | Great<br>Wall | Slim2000 | 2K03C218194 | 42         | 20          | 0           | 2000        | 227         | 12.23       | 0.18        | 0.00        | 7.06.00    | AC       |
| ○ 在位    | (正堂   | ●竹高           | ●不在位     | /灯辺 🛕 整告    | <b>8</b> 2 | Z III       |             |             |             |             |             |             |            |          |

## 参数说明

表 3-6 电源概况

| 参数       | 描述     |
|----------|--------|
| 当前总功耗(W) | 电源总功耗。 |

#### 表 3-7 电源详情

| 参数 | 描述       |  |  |  |  |
|----|----------|--|--|--|--|
| 编号 | 电源编号。    |  |  |  |  |
|    | 电源状态,包含: |  |  |  |  |
|    | ● 在位/正常  |  |  |  |  |
|    | ● 灯亮     |  |  |  |  |
| 状态 | ● 不在位/灯灭 |  |  |  |  |
|    | ● 警告     |  |  |  |  |
|    | ● 严重     |  |  |  |  |
| 厂商 | 电源厂商。    |  |  |  |  |
| 型号 | 电源型号。    |  |  |  |  |

| 参数      | 描述         |  |  |  |  |
|---------|------------|--|--|--|--|
| 序列号     | 电源序列号。     |  |  |  |  |
| 温度(°C)  | 电源温度。      |  |  |  |  |
| 输入功率(W) | 电源输入功率。    |  |  |  |  |
| 输出功率(W) | 电源输出功率。    |  |  |  |  |
| 额定功耗(W) | 电源额定功耗。    |  |  |  |  |
| 输入电压(V) | 电源输入电压。    |  |  |  |  |
| 输出电压(V) | 电源输出电压。    |  |  |  |  |
| 输入电流(A) | 电源输入电流。    |  |  |  |  |
| 输出电流(A) | 电源输出电流。    |  |  |  |  |
| 固件版本    | 电源固件版本。    |  |  |  |  |
|         | 电源输入模式,包含: |  |  |  |  |
| 输入模式    | • AC       |  |  |  |  |
|         | • DC       |  |  |  |  |

## 3.3.4 FRU 信息

## 功能描述

通过 "FRU 信息"界面的功能,您可以获取服务器的 FRU(可替换单元)设备信息。

### 界面展示

在导航栏中选择"信息>FRU 信息",打开如下<u>图 3-8</u>所示界面,包括可用的 FRU 设备、机箱 信息、板子信息和产品信息。CMC 固件升级不会导致 FRU 信息丢失。

#### 图 3-8 FRU 信息

| FRU 现场可替换单 | īπ                 |             |                          |           |                                         | 骨 主页 > FRI |
|------------|--------------------|-------------|--------------------------|-----------|-----------------------------------------|------------|
|            |                    |             |                          |           |                                         | 0          |
| CMC IP:    |                    |             |                          |           |                                         |            |
| 100.3.8.61 |                    |             |                          |           |                                         | ۲          |
| 可用的 FRU 设  | ·<br>(备            |             |                          |           |                                         |            |
| FRU 设备 ID  | 0 •                |             |                          |           |                                         |            |
| FRU 设备名称   | CMC_FRU            |             |                          |           |                                         |            |
| 机箱信息       |                    | 板子信息        |                          | 产品信息      |                                         |            |
| 机箱类型       | Rack Mount Chassis | 制造日期时间(GMT) | Tue Nov 22 17:10:00 2016 | 产品制造商     | SIGUELELL                               |            |
| 机箱部分编号     | cpni24m6           | 板子制造商       | 111111111                | 产品名称      | I24M6                                   |            |
| 机箱序号       | I24M6-inspur       | 板子产品名称      | FuJi                     | 产品部分编号    | 33333333                                |            |
| 机箱额外       | 12121212           | 板子序号        | BQWF60550080             | 产品版本      | 2018233                                 |            |
|            |                    | 板子部分编号      | YTY12TU34                | 产品序号      | 555555555555555555555555555555555555555 |            |
|            |                    | FRU 文件 ID   |                          | 资产标签      | 123344556                               |            |
|            |                    |             |                          | FRU 文件 ID |                                         |            |

## 参数说明

表 3-8 FRU 信息

| 类别       | 参数                  |
|----------|---------------------|
| CMC IP   | 显示当前被管理的CMC IP地址。   |
|          | 下拉选择其他CMC IP地址。     |
|          | FRU设备ID,下拉可选。       |
| 可用的FRU设备 | FRU设备名称,例如:CMC_FRU。 |
|          | 机箱类型,例如:塔式。         |
|          | 机箱部分编号。             |
| 机箱信息     | 机箱序号。               |
|          | 机箱额外。               |
|          | 制造日期时间(GMT)。        |
|          | 板子制造商:Inspur。       |
|          | 板子产品名称。             |
| 板子信自     | 板子序号。               |
|          | 板子部分编号。             |
|          | FRU文件ID。            |
|          |                     |
|          |                     |
| 类别   | 参数            |
|------|---------------|
|      | 产品制造商:Inspur。 |
|      | 产品名称。         |
|      | 产品部分编号。       |
|      | 产品版本。         |
| 产品信息 | 产品序号。         |
|      | 资产标签。         |
|      | FRU文件ID。      |
|      |               |
|      |               |

## 3.3.5 历史曲线

### 功能描述

CMC 提供"历史曲线"功能,管理员可以通过能源监控曲线了解电力和散热资源的实际使用 情况,用户可以查看历史数据。

通过"历史曲线"界面的功能,您可以:

- 查看进风温度近一天/近一个月/近一年的曲线。
- 下载进风温度近一天/近一个月/近一年的数据。
- 查看整机功率近一天/近一个月/近一年的曲线。
- 下载整机功率近一天/近一个月/近一年的数据。
- 查看风扇转速近一天/近一个月/近一年的曲线。
- 下载风扇转速近一天/近一个月/近一年的数据。
- 查看 PSU0/PSU1/PSU2/PSU3 输入功耗近一天/近一个月/近一年的曲线。
- 下载 PSU0/PSU1/PSU2/PSU3 输入功耗近一天/近一个月/近一年的数据。

### 界面展示

在导航栏中选择"信息>历史曲线",打开如下图 3-9 所示界面。

#### 图 3-9 历史曲线

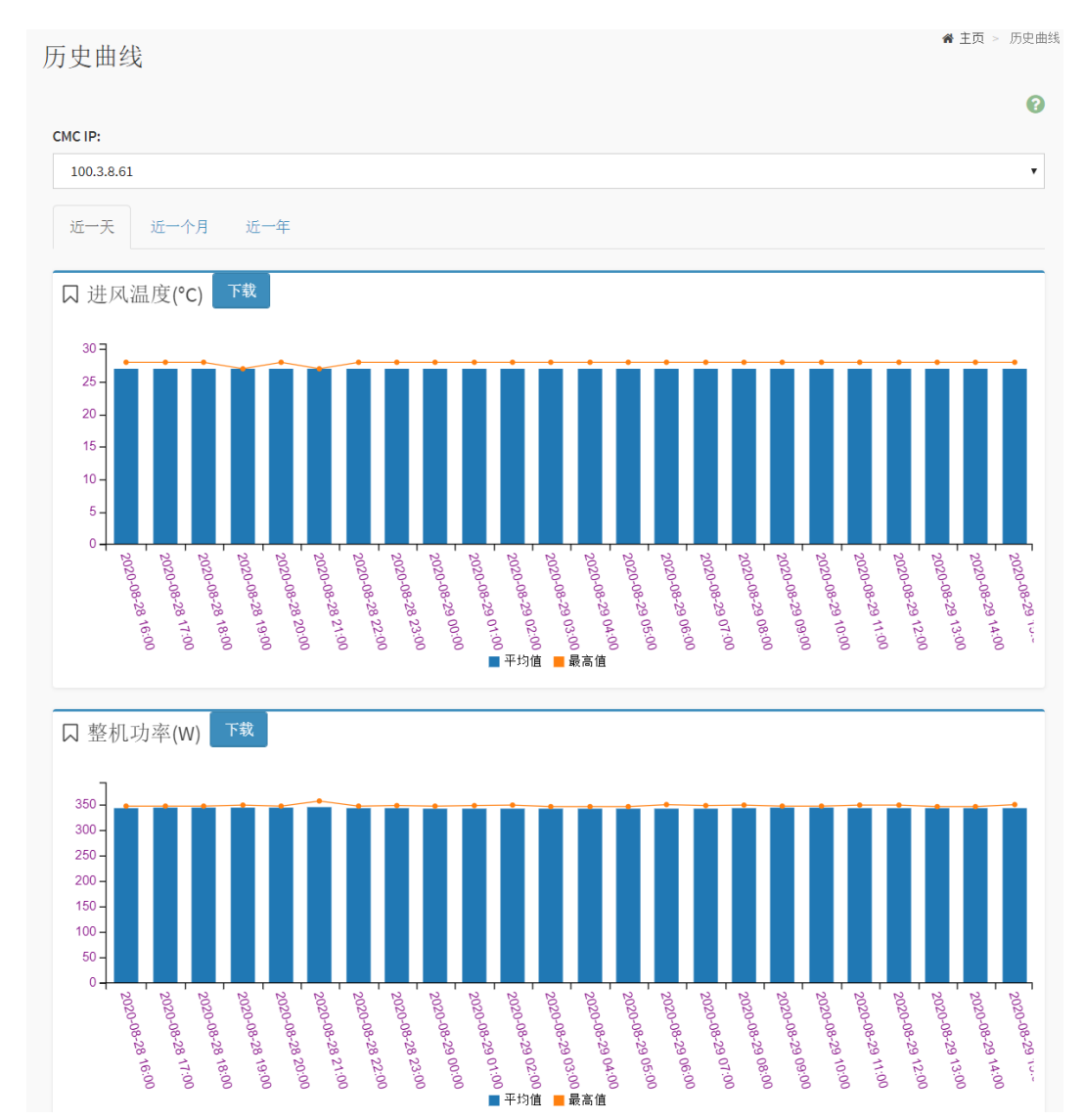

## 参数说明

#### 表 3-9 历史曲线

| 参数          | 描述                       |
|-------------|--------------------------|
| <b>光_</b> 工 | 该页签显示近一天的进风温度曲线、整机功率曲线、风 |
| 近一天<br>     | 扇转速曲线、PSU*输入功耗曲线。        |
| 上           | 该页签显示近一个月的进风温度曲线、整机功率曲线、 |
| 近一个月        | 风扇转速曲线、PSU*输入功耗曲线。       |
| 上一左         | 该页签显示近一年的进风温度曲线、整机功率曲线、风 |
| 近一年         | 扇转速曲线、PSU*输入功耗曲线。        |

| 参数 | 描述                        |  |
|----|---------------------------|--|
| 下共 | 点击"下载"按钮,可以下载进风温度/整机功率/风扇 |  |
| 下報 | 转速/PSU*输入功耗对应的历史数据。       |  |

## 3.4 远程控制

## 3.4.1 服务器定位 UID

## 功能描述

通过"服务器定位 UID"界面的功能,您可以执行点亮和熄灭定位灯操作来定位服务器。

## 界面展示

在导航栏中选择"远程控制>服务器定位 UID", 打开如下图 3-10 所示界面。

图 3-10 服务器定位

| 服务器定位 UID灯控制 |               |
|--------------|---------------|
| UID灯控制       | 0             |
| UID灯状态       |               |
| •            |               |
|              | 点亮UID灯 熄灭UID灯 |

## 参数说明

#### 表 3-10 服务器定位 UID

| 参数     | 描述                                                |  |
|--------|---------------------------------------------------|--|
| UID灯状态 | <ul><li>当前服务器UID灯亮。</li><li>当前服务器UID灯灭。</li></ul> |  |
| 点亮UID灯 | 点亮当前服务器UID灯。                                      |  |
| 熄灭UID灯 | 熄灭当前服务器UID灯。                                      |  |

## 3.5 日志和告警

## 功能描述

日志和告警提供主要设备状态变化的历史记录以及当前系统的告警情况,用于故障诊断和分析。

## 3.5.1 系统事件日志

### 功能描述

通过"系统事件日志"界面的功能,您可以查看 CMC 系统事件日志、下载系统事件日志和清除系统事件日志。系统事件日志特性如下:

- 最多支持 3639 个条目。
- 支持循环模式。当 SEL 已满时, 最旧的日志将被丢弃, 新产生的日志被保留。
- 操作清除 SEL 时, 1条"SEL 被清除"的日志将被记录在 SEL 中。
- 支持通过 Web 或 IPMI CMD 导出 SEL。
- 支持通过 SNMP Trap、Syslog 通知事件到远程客户端。

## 🗐 <sub>说明</sub>

用户也可以通过 IPMI CMD 获取系统事件日志。

## 界面展示

在导航栏中选择"日志和告警>系统事件日志",打开如下图 3-11 所示界面。

### 图 3-11 系统事件日志

| 系统事件 | 牛日志 所有的传感器事件日             | 志           |                                  | ★ 主页 > 系统事件日志                                        |
|------|---------------------------|-------------|----------------------------------|------------------------------------------------------|
| 日期筛选 | 开始日期 🕐 -                  | 结束日期        | ○ 类型筛选 所有事件                      | ▼ 所有传感器 ▼                                            |
| 事件ID | 时间戳                       | 传感器名称       | 传感器类型                            | 會 清除事件日志 ▲下载事件日志<br>描述                               |
| 6    | 2020-08-23T19:24:26+08:00 | FAN0_Status | fan                              | $transition\_to\_non\_critical\_from\_ok-deasserted$ |
| 5    | 2020-08-23T19:22:36+08:00 | FAN0_Status | fan                              | transition_to_non_critical_from_ok-asserted          |
| 4    | 2020-08-23T19:22:24+08:00 | NODE3_Prst  | module_or_board                  | device_inserted_device_present-asserted              |
| 3    | 2020-08-23T19:22:21+08:00 | PSU1_Status | power_supply                     | presence_detected-asserted                           |
| 2    | 2020-08-23T19:22:21+08:00 | PSU0_Status | power_supply                     | presence_detected-asserted                           |
| 1    | 2020-08-23T19:21:38+08:00 | CMC_Boot_Up | system_boot_or_restart_initiated | initiated_by_warm_reset-asserted                     |

## 参数说明

### 表 3-11 SEL 特性

| 参数    | 描述                                                                                               |  |  |
|-------|--------------------------------------------------------------------------------------------------|--|--|
| 事件ID  | SEL中的事件ID。                                                                                       |  |  |
| 时间戳   | 事件日志生成时间。                                                                                        |  |  |
| 传感器名称 | 传感器名称,可通过ipmitool sdr elist查看该设备上所有传感器名称。                                                        |  |  |
| 传感器类型 | IPMI2.0中定义的传感器类型,包含:<br>● Temperature //温度传感器。<br>● Voltage //电压传感器。<br>● Power Unit //PSU状态传感器。 |  |  |
| 描述    | 事件详细信息。                                                                                          |  |  |

### 表 3-12 系统事件日志操作说明

| 参数     | 描述                             |
|--------|--------------------------------|
|        | 选择事件类型、传感器和起止日期以进行过滤搜索。        |
| 过滤     | 动作:您可以用过滤器选项(事件类型、传感器名称、起止时间), |
|        | 查看设备中记录的特定事件。                  |
| 下载事件日志 | 点击该按钮可下载事件日志到本地。               |
| 清除事件日志 | 点击该按钮将删除所有现有传感器日志记录。           |

## 3.5.2 日志设置

## 功能描述

通过"日志设置"界面的功能,您可以配置 Syslog 日志设置,使 CMC 系统向第三方服务器 以 Syslog 报文方式发送日志。

### 界面展示

在导航栏中选择"日志和告警>日志设置",打开如下<u>图 3-12</u>所示界面,点击 "Syslog 日志设置",打开如下<u>图 3-13</u>所示界面。

| 图 3-12 日志设置 |  |
|-------------|--|
|-------------|--|

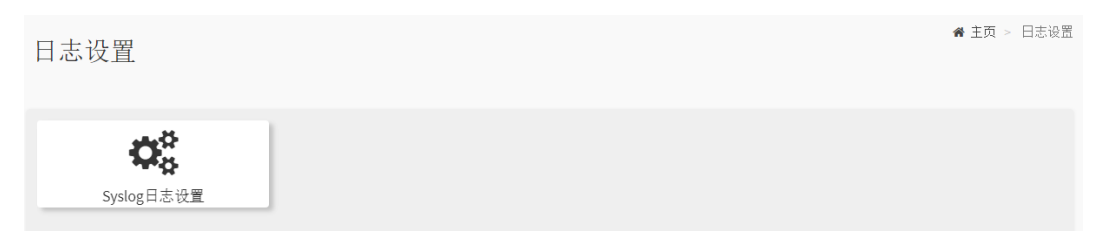

#### 图 3-13 Syslog 设置

| /slog             | 设置                 |             |                         |                                                               | ★ 主页 > 日志设置 > Syslog i                                                     |
|-------------------|--------------------|-------------|-------------------------|---------------------------------------------------------------|----------------------------------------------------------------------------|
| Syslo             | g设置                |             | Ø                       |                                                               |                                                                            |
| Syslog行<br>远      | 告警设置<br>]<br>混目志   |             |                         |                                                               |                                                                            |
| 告警级               | 别(高于此              | 告警级别的事件将被发过 | 羑)                      |                                                               |                                                                            |
| warn              | iing               |             | •                       |                                                               |                                                                            |
| v UI<br>℃ UI      | ₩<br>DP<br>Syslog月 | TCP         | 日 保存                    |                                                               |                                                                            |
|                   |                    | 以方面们以又怕以    |                         |                                                               |                                                                            |
| 序号                | 启用                 | 服务器地址       | 端口                      | 日志类型                                                          | 操作                                                                         |
| 序号<br>0           | 启用                 | 服务器地址       | 端口<br>514               | 日志类型<br>idl日志 <mark>✓</mark> audit日志                          | 操作 保存 测试                                                                   |
| 序号<br>0<br>1      | 启用                 | 服务器地址       | 端口<br>514<br>514        | 日志类型<br>idl日志 ✔ audit日志<br>idl日志 ✔ audit日志                    | <b>操作</b><br>保存 测试<br>保存 测试                                                |
| 序号<br>0<br>1<br>2 | <b>启用</b>          | 服务器地址       | 端口<br>514<br>514<br>514 | 日志类型<br>idl日志 ♥ audit日志<br>idl日志 ♥ audit日志<br>idl日志 ♥ audit日志 | 操作           保存         测试           保存         测试           保存         测试 |

## 参数说明

### 表 3-13 Syslog 设置

| 参数   | 描述                                                                                                    |
|------|----------------------------------------------------------------------------------------------------|
| 远程日志 | Syslog告警日志存储位置,可选择是否存储远程日志。<br>使用远程日志时,CMC将日志存放在远程Syslog服务器中                                                                                                    |
|      | 和本地日志又件中。不使用远程日志时,仅会存放在本地日志文件中。                                                                                                    |
| 告警级别 | <ul> <li>高于此告警级别的事件将被发送,可选为:</li> <li>Info:发送 Info、Warning 和 Critical 级别的告警信息。</li> <li>Warning:发送 Warning、Critical 级别的告警信息。</li> <li>Critical: 仅发送 Critical 级别的告警信息。</li> </ul> |
| 传输协议 | <ul> <li>Syslog报文在CMC系统和Syslog服务器之间传输时使用的传输协议,可选为:</li> <li>UDP:面向非连接的协议,在正式收发数据前,收发方不建立连接,直接传输正式的数据。</li> <li>TCP:面向连接的协议,在正式收发数据前,必</li> </ul>                                 |
|      | ·                                                                                                    |

### 表 3-14 Syslog 服务器和报文格式

| 参数    | 描述                      |
|-------|-------------------------|
| 序号    | 序号。                     |
| 启用    | 启用或关闭自动上报Syslog报文功能。    |
| 服务器地址 | Syslog服务器地址信息。          |
| 端口    | Syslog服务器端口号。           |
|       | 需要使用Syslog报文上报的日志类型。可选  |
|       | 为:Idl日志,audit日志中的一项或多项。 |
|       | 保存,保存该Syslog服务器和报文相关信息。 |
| 操作    | 测试,测试已设置的Syslog通道是否可以成功 |
|       | 发送报文。                   |

## 3.5.3 审计日志

### 功能描述

通过"审计日志"界面的功能,您可以查看系统审计日志。CMC 审计日志特性如下:

- 通过 SSH、Web、IPMI、Redfish 接口登陆系统进行管理的关键行为会被记录,其范围
   包括但不限于登录、注销、用户管理、口令管理、授权管理、核心安全配置(如访问控制策略、自动更新策略、安全监控策略、审计功能等)的变更、固件更新和恢复等。
- 审计日志支持的大小是 200K,如果超过 200K,较老的日志将会被备份到 CMC 中。当前的审计日志可通过 Web 进行查看,较老的审计日志可通过一键收集日志功能下载。

### 界面展示

在导航栏中选择"日志和告警>审计日志",打开如下图 3-14 所示界面。

图 3-14 审计日志

| 审计     | 一日志 所有的审                      | 计日志              |          |             |                                                                                                    | ♣ 主页 > 审计日志                                                                        |
|--------|-------------------------------|------------------|----------|-------------|----------------------------------------------------------------------------------------------------|------------------------------------------------------------------------------------|
|        |                               |                  |          |             |                                                                                                    | 0                                                                                  |
| 按日期    | <b>朋筛选</b> 开始日期               |                  | Ø        | - 结束日期      | Ø                                                                                                    |                                                                                    |
|        |                               |                  |          |             | dit Log: 131 out of 131 event entries                                                                       |                                                                                    |
| 序<br>号 | 产生时间                          | 软<br>件<br>接<br>口 | 用户       | IP或硬件<br>接口 | <b>#</b> 件描述                                                                                                |                                                                                    |
| 131    | 2020-08-<br>23T19:31:11+08:00 | WEB              | admin    | 100.3.2.6   | peration:Send Test Alert Success                                                                            |                                                                                    |
| 130    | 2020-08-<br>23T19:31:03+08:00 | WEB              | admin    | 100.3.2.6   | operation:Index: 0, Enable/Disable: Enable, Destinat<br>Destination Success                                 | ion: 100.3.2.6, port: 162, Setting SNMP Trap                                       |
| 129    | 2020-08-<br>23T19:30:54+08:00 | WEB              | admin    | 100.3.2.6   | peration:TrapVersion: 1, Level: Info, Community: pu<br>UTHProtocol: , PrivProtocol: , EngineID: , DeviceTyp | blic, HostID: HostName, UserName: ,<br>e: 255, Setting SNMP Trap Configure Success |
| 128    | 2020-08-<br>23T19:30:15+08:00 | CLI              | sysadmin | 100.3.2.6   | ogin Success from IP:100.3.2.6 user:sysadmin                                                                |                                                                                    |
| 127    | 2020-08-<br>23T19:29:38+08:00 | WEB              | admin    | 100.3.2.6   | ogin Success from IP:100.3.2.6 user:admin                                                                   |                                                                                    |

### 参数说明

#### 表 3-15 审计日志特性

| 参数   | 描述                  |
|------|---------------------|
| 序号   | 审计日志序号,序号越小的操作发生越早。 |
| 产生时间 | 审计日志产生时间。           |

| 参数      | 描述                                  |
|---------|-------------------------------------|
| 软件接口    | 软件接口,包括:                            |
|         | • Web                               |
|         | • CLI                               |
|         | ● IPMI                              |
|         | • Redfish                           |
|         | • RESTful                           |
| 用户      | 用户,记录日志事件操作用户,如admin、sysadmin或者     |
|         | NA等。                                |
|         | 说明:当硬件接口显示为HOST时,用户显示为NA。           |
| IP或硬件接口 | IP或硬件接口,硬件接口包括Serial、HOST、IPMB、USB和 |
|         | SSIF。                               |
| 事件描述    | 事件详细信息。                             |

#### 表 3-16 审计日志和系统日志具体配置参数

| 参数 | 描述                           |
|----|------------------------------|
|    | 选择起止日期以进行过滤搜索。               |
| 过滤 | 动作:您可以用过滤器选项(起止时间),查看设备中记录的特 |
|    | 定事件。                         |

## 3.5.4 IDL 日志

功能描述

浪潮故障诊断日志 IDL 是浪潮 CMC 独有的日志类型,用于记录 CMC 设备上基于 IPMI 传感器的事件历史记录。IDL 日志信息与系统事件日志信息一一对应,相比于系统日志信息而言, IDL 信息提供的信息更多、更全,每条日志都有相应的处理建议,能更有效的帮助用户进行日 志诊断和分析。IDL 日志可以按照日期、严重性、设备、关键字等方式进行过滤,可执行日志 下载和日志清除操作,点击每条日志后侧 ◎ 按钮可获取关于本条日志的处理建议以及相应的 操作步骤。

通过 "IDL 日志" 界面的功能, 您可以查看此设备上的 CMC IDL 日志列表。通过点击相应告 警事件右侧的处理建议按钮, 可以查看对该告警事件的处理建议。

### 界面展示

在导航栏中选择"日志和告警>IDL 日志",打开如下<u>图 3-15</u>所示界面,点击界面上<sup>••</sup>可打开 如下<u>图 3-16</u>所示告警事件处理建议界面。

#### 图 3-15 IDL 日志

| IDL E  | 日志 ぁ          | g障诊断日志    |                                                                                                    |                        |                               |          |          | <b>#</b> : | 主页 > IDL日志 |
|--------|---------------|-----------|----------------------------------------------------------------------------------------------------|------------------------|-------------------------------|----------|----------|------------|------------|
|        |               |           |                                                                                                    |                        |                               |          |          |            | 0          |
| 日期筛    | <b>选</b> 开始   | 日期        | <ul><li>● 结束日期</li></ul>                                                                                                    | 0                      | <b>级别筛选</b> 所有事件              | ▼ 设备3    | 类型筛选     | 所有事件       | T          |
| 大键子    | <b>授</b> 案 1前 | 人夫键子      |                                                                                                    |                        |                               | ●清除      | IDL日志    | ▲下载日       | 志          |
| 序<br>号 | 级别            | 设备类型      | 事件描述                                                                                                    |                        | 产生时间                          | 状态       | 事件码      | 主机名        | 处理<br>建议   |
| 261    | Info          | SNMP TEST | Snmp trap test to destination 0                                                                                                    |                        | 2020-08-<br>23T19:31:11+08:00 | Assert   | D5FF0000 | localhost  | 0          |
| 260    | Warning       | FAN       | FAN0_Status Transition to Non-Critical fro<br>front fan real speed: 4320 rpm, expected s<br>2725 rpm and rear fan real speed: 4800 rp<br>expected speed: 2725 rpm  | om OK<br>speed:<br>m,  | 2020-08-<br>23T19:24:26+08:00 | Deassert | 0400A101 | localhost  | 0          |
| 259    | Warning       | FAN       | FAN0_Status Transition to Non-Critical fro<br>front fan real speed: 4290 rpm, expected s<br>10450 rpm and rear fan real speed: 4770 r<br>expected speed: 10450 rpm | om OK<br>speed:<br>pm, | 2020-08-<br>23T19:22:36+08:00 | Assert   | 0400A101 | localhost  | •          |
| 258    | Info          | MAINBOARD | NODE3_Prst Device inserted device prese                                                                                                    | nt                     | 2020-08-<br>23T19:22:24+08:00 | Assert   | 1508A000 | localhost  | 0          |

### 图 3-16 IDL 告警事件处理建议

### 处理建议

Step1:Check whether the alarmed fan module is pulled out. Step2:Reset the related fan module, check whether the alarm disappears. Step3:Replace the failed fan, check whether the alarm disappears. Step4:Please contact inspur FAE.

确定

## 参数说明

#### 表 3-17 IDL 日志配置参数

| 参数 | 描述           |
|----|--------------|
| 序号 | IDL日志中的事件ID。 |

| 参数   | 描述                              |
|------|---------------------------------|
| 级别   | 事件错误等级,包括Info、Warning和Critical。 |
|      | 告警事件关联的实体部件,部件类型如下:             |
|      | ● FAN                           |
|      |                                 |
|      | ● CPU                           |
|      | ● PSU                           |
|      | ADDIN CARD                      |
|      | MEMORY                          |
|      | • DISK                          |
|      | • SYS FW PROGRESS               |
|      | EVENT LOG                       |
|      | WATCHDOG1                       |
|      | SYSTEM EVENT                    |
|      | POWER BUTTON                    |
|      | MAINBOARD                       |
| 设备类型 | • PCIE                          |
|      | ● BMC                           |
|      | • PCH                           |
|      | • CABLE                         |
|      | SYS RESTART                     |
|      | BOOT ERROR                      |
|      | BIOS BOOT                       |
|      | • OS STATUS                     |
|      | ACPI STATUS                     |
|      | IPMI WATCHDOG                   |
|      | • LAN                           |
|      | • SUB SYSTEM                    |
|      | BIOS OPTIONS                    |
|      | ● GPU                           |

| 参数   | 描述                                    |
|------|---------------------------------------|
|      | RAID                                  |
|      | • FW UPDATE                           |
|      | • SYSTEM                              |
|      | SNMP TEST                             |
|      | SMTP TEST                             |
| 事件描述 | 告警事件的详细描述。                            |
| 产生时间 | IDL日志产生时间。                            |
| 状态   | 显示日志的状态,触发日志或解除日志。                    |
| 事件码  | 告警事件的唯一故障编码,长度为8个字节。参考表3-19 IDL事件码说明。 |
| 主机名  | 服务器系统主机名。                             |
| 处理建议 | 针对此告警事件的处理建议。                         |

### 表 3-18 IDL 日志操作说明

| 参数      | 描述                              |
|---------|---------------------------------|
|         | 选择严重性和起止日期以进行过滤搜索。              |
| 过滤      | 动作:您可以用过滤器选项(事件严重性级别、时间、关键字),查  |
|         | 看设备中记录的特定事件。                    |
| 下载日志    | 下载IDL日志到本地。                     |
| 清除IDL日志 | 点击"清除IDL日志"按钮将清除该CMC上所有IDL日志信息。 |

### 表 3-19 IDL 事件码说明

| 字节  | 含义               |
|-----|------------------|
|     | 部件类型。            |
|     | 16进制数与部件对应关系,例如: |
|     | • 04: FAN        |
|     | • 05: INTRUSION  |
| 6-7 | • 07: CPU        |
|     | • 08: PSU        |
|     | • 0B: ADDIN_CARD |
|     | • 0C: MEMORY     |

| 字节  | 含义                       |
|-----|--------------------------|
|     | • OD: DISK               |
| 4-5 | 部件的序号,指在此部件类型中的序号。       |
| 2-3 | 事件的偏移量,表示事件类型。           |
| 0-1 | 告警级别。<br>16进制数与告警级别对应关系: |

## 3.5.5 一键收集日志

功能描述

通过"一键收集日志"界面的功能,您可以一键收集所有故障诊断分析需要的信息,包括日志、运行数据、CMC 配置、部件等。点击一键收集日志按钮后,大概需要 1~2 分钟时间完成日志收集。

### 界面展示

在导航栏中选择"日志和告警>一键收集日志",打开如下图 3-17 所示界面。

图 3-17 一键收集日志

| _ | 一键收集日志                                               |
|---|------------------------------------------------------|
|   | 只有管理员权限的用户才可以收集日志。<br>NOTE:一键收集日志会花费1~2分钟时间,请耐心等候。。。 |
|   | ▲ 一键收集日志                                             |

等日志收集结束后,下载的内容如下,包括日志、运行数据、配置和部件。

## 表 3-20 一键收集日志内容列表

| 分类  | 信息项            | 一键日志文件中的路径                          |
|-----|----------------|-------------------------------------|
|     | SEL日志          | onekeylog/log/selelist.csv          |
|     | 审计日志           | onekeylog/log/audit.log, audit.log1 |
|     | IDL日志          | onekeylog/log/idl.log               |
|     | 系统日志           | onekeylog/log/info.log, info.log1   |
|     |                | onekeylog/log/warning.log,          |
|     |                | warning.log1                        |
|     |                | onekeylog/log/err.log,              |
|     |                | onekeylog/log/err.log.1             |
|     |                | onekeylog/log/crit.log              |
|     |                | onekeylog/log/alert.log             |
|     |                | onekeylog/log/emerg.log             |
|     | 调试日志           | onekeylog/log/inspur_debug.log,     |
|     |                | inspur_debug.log.1                  |
| 日志  | 维护日志           | onekeylog/log/maintenance.log,      |
|     |                | maintenance.log.1                   |
|     | 电源黑匣子          | onekeylog/log/psuFaultHistory.log   |
|     | BMC Uart日志     | onekeylog/sollog/BMCUart.log,       |
|     |                | onekeylog/sollog/BMCUart.log.1      |
|     | 网卡日志           | onekeylog/sollog/NetCard.log,       |
|     |                | onekeylog/sollog/NetCard.log.1      |
|     | Linux内核日志      | onekeylog/log/dmesg                 |
|     | BMC SEL日志      | onekeylog/log/BMC1/SEL.dat          |
|     | Flash状态日志      | onekeylog/log/flash_status          |
|     | SNMP Trap统计日志  | onekeylog/log/index.log             |
|     | Notice日志       | onekeylog/log/notice.log,           |
|     |                | onekeylog/log/notice.log.1          |
|     | CMC时间          | onekeylog/runningdata/rundatainfo.l |
|     |                | og                                  |
|     | CMC Flash使用率   | onekeylog/runningdata/rundatainfo.l |
|     |                | og                                  |
| 法行教 | 电压、温度、电流、转速、功率 | onekeylog/runningdata/rundatainfo.l |
|     |                | og                                  |
| 括   | 传感器信息          | onekeylog/runningdata/rundatainfo.l |
|     |                | og                                  |
|     | 进程信息           | onekeylog/runningdata/rundatainfo.l |
|     |                | og                                  |
|     | 风扇信息           | onekeylog/runningdata/faninfo.log   |

| 分类 | 信息项                         | 一键日志文件中的路径                                                                                 |  |  |
|----|-----------------------------|--------------------------------------------------------------------------------------------|--|--|
|    | I2C通道信息                     | onekeylog/runningdata/rundatainfo.l<br>og                                                  |  |  |
|    | I2C从设备EEPROM、寄存器实<br>时数据    | onekeylog/runningdata/rundatainfo.l<br>og                                                  |  |  |
|    | 功率统计                        | onekeylog/runningdata/rundatainfo.l<br>og                                                  |  |  |
|    | 运行中创建的文件                    | onekeylog/runningdata/var/                                                                 |  |  |
|    | 在线会话信息                      | onekeylog/runningdata/racsessioninf<br>o                                                   |  |  |
|    | 当前CMC网络信息                   | onekeylog/runningdata/rundatainfo.l<br>og                                                  |  |  |
|    | 当前CMC路由信息                   | onekeylog/runningdata/rundatainfo.l<br>og                                                  |  |  |
|    | 网口收发包信息                     | onekeylog/runningdata/rundatainfo.l<br>og                                                  |  |  |
|    | CMC累计运行时间                   | onekeylog/runningdata/rundatainfo.l<br>og                                                  |  |  |
|    | 驱动信息                        | onekeylog/runningdata/rundatainfo.l<br>og                                                  |  |  |
|    | 用户信息                        | onekeylog/configuration/config.log                                                         |  |  |
|    | DNS                         | onekeylog/configuration/conf/dns.co<br>nf                                                  |  |  |
|    | BMC网络                       | onekeylog/configuration/config.log                                                         |  |  |
|    | sshd配置                      | onekeylog/configuration/conf/ssh_se<br>rver_config                                         |  |  |
|    | 服务(SSH/Web/IPMI LAN等)<br>配置 | onekeylog/configuration/conf/ncml.c<br>onf                                                 |  |  |
| 配置 | BIOS菜单项配置                   | onekeylog/configuration/conf/redfish<br>/bios/BiosAttributeRegistry0.24.00.0.2<br>4.0.json |  |  |
|    | 功率封顶配置                      | onekeylog/configuration/conf/redfish<br>/bios/bios_current_settings.json                   |  |  |
|    | Email配置                     | onekeylog/configuration/conf/redfish<br>/bios/bios_future_settings.json                    |  |  |
|    | SNMP Trap配置                 | onekeylog/configuration/conf/SnmTr<br>apCfg.json                                           |  |  |
|    | SMTP配置文件                    | onekeylog/configuration/conf/SmtpCf<br>g.json                                              |  |  |
|    | Syslog配置                    | onekeylog/configuration/conf/Syslog.<br>conf                                               |  |  |

| 分类            | 信息项         | 一键日志文件中的路径                       |
|---------------|-------------|----------------------------------|
|               | 电源          | onekeylog/component/component.lo |
|               |             | g                                |
|               | 风扇          | onekeylog/component/component.lo |
|               |             | g                                |
|               | 网卡          | onekeylog/component/component.lo |
|               |             | g                                |
|               | СМС         | onekeylog/component/component.lo |
| 立 <b>7</b> 7十 |             | g                                |
|               | 主板          | onekeylog/component/component.lo |
|               |             | g                                |
|               | 硬盘背板        | onekeylog/component/component.lo |
|               |             | g                                |
|               | PCIE Riser卡 | onekeylog/component/component.lo |
|               |             | g                                |
|               | 固件版本信息      | onekeylog/component/component.lo |
|               |             | g                                |

劃说明

更详细内容可联系 CMC 开发人员获取,一键收集日志包含内容可因机型差别存在差异。

## 3.5.6 当前告警

功能描述

当系统日志中产生告警信息, 会添加告警日志。通过"当前告警"界面的功能, 您可以查看该 系统中的未解除告警信息, 点击每条日志后侧 <sup>2</sup>按钮可获取关于本条日志的处理建议以及相 应的操作步骤。

界面展示

在导航栏中选择"日志和告警>当前告警",打开如下图 3-18 所示界面。

### 图 3-18 当前告警

| 1 | 自前告警    | 友  |      |                               |                           | 1        | ∦ 主页 > ≜ | 当前告警 |
|---|---------|----|------|-------------------------------|---------------------------|----------|----------|------|
|   |         |    |      |                               |                           |          |          | 0    |
|   |         |    |      |                               |                           |          |          |      |
|   | 级别      | 序号 | 设备类型 | 事件描述                          | 产生时间                      | 事件码      | 处理建议     | L    |
|   | Warning | 1  | PSU  | PSU_Redundant Redundancy Lost | 2000-08-21T01:12:15+08:00 | 08112201 | •        |      |
|   |         |    |      |                               |                           |          |          |      |

## 参数说明

表 3-21 当前告警

| 参数   | 描述                            |
|------|-------------------------------|
| 级别   | 告警级别,包括Info、Warning和Critical。 |
| 序号   | 告警序号。                         |
|      | 告警事件关联的实体部件,部件类型如下:           |
|      | • FAN                         |
|      |                               |
|      | ● CPU                         |
|      | ● PSU                         |
|      | ADDIN CARD                    |
|      | MEMORY                        |
|      | • DISK                        |
| 设备类型 | • SYS FW PROGRESS             |
|      | • EVENT LOG                   |
|      | WATCHDOG1                     |
|      | SYSTEM EVENT                  |
|      | • POWER BUTTON                |
|      | MAINBOARD                     |
|      | PCIE                          |
|      | • BMC                         |
|      | ● PCH                         |

| 参数   | 描述                              |
|------|---------------------------------|
|      | • CABLE                         |
|      | • SYS RESTART                   |
|      | BOOT ERROR                      |
|      | BIOS BOOT                       |
|      | • OS STATUS                     |
|      | ACPI STATUS                     |
|      | IPMI WATCHDOG                   |
|      | • LAN                           |
|      | • SUB SYSTEM                    |
|      | BIOS OPTIONS                    |
|      | ● GPU                           |
|      | • RAID                          |
|      | • FW UPDATE                     |
|      | • SYSTEM                        |
|      | • SNMP TEST                     |
|      | • SMTP TEST                     |
| 事件描述 | 告警事件的详细描述。                      |
| 产生时间 | 告警信息的产生时间。                      |
| 事件码  | 告警事件的唯一故障编码。可参考表格3-19 IDL事件码说明。 |
| 处理建议 | 针对此告警事件的处理建议。                   |

## 3.5.7 SNMP Trap 设置

## 功能描述

通过"SNMP Trap 设置"界面的功能,您可以:

- 启用 SNMP Trap。
- 设置告警策略。

## 操作步骤

1. 在导航栏中选择"日志和告警>SNMP Trap设置",打开如下图3-19所示界面。

### 图 3-19 SNMP Trap 设置

| Trap 设置              | 0           |
|----------------------|-------------|
| 后用SNMP Trap          |             |
| Trap版本               |             |
| VI                   | •           |
| 告警级别(高于此告警级别的事件将被发送) |             |
| Info                 | <b>•</b>    |
| 团体名                  |             |
| 主机标识                 |             |
| HostName             | •           |
| 用户名                  |             |
| 认证协议                 | -           |
| 认证密码                 | •           |
| 加密协议                 |             |
| 加密密码                 | T           |
| 引擎 <del>号</del>      |             |
| 设备类型                 |             |
| All                  | •           |
|                      | <b>四</b> 保存 |

- 2. 勾选"启用SNMP Trap"选项,选择Trap版本、告警级别和团体名等。
- 3. 设置告警策略,点击启用按钮,设置SNMP Trap服务器的IP为目的地、端口,点击"保存"。

#### 图 3-20 告警策略设置

| 告赘 | 策略设置 |     |     | 0     |
|----|------|-----|-----|-------|
| ID | 启用   | 目的地 | 端口  | 动作    |
| 0  |      |     | 162 | 保存 测试 |
| 1  |      |     | 162 | 保存 测试 |
| 2  |      |     | 162 | 保存 测试 |
| 3  |      |     | 162 | 保存测试  |

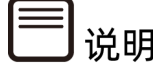

- SNMP 默认端口号为 162。
- CMC 支持 SNMP Trap。用户需打开 Trap 接收器,在 CMC Web GUI 中设置 Trap 目标 IP,当 CMC 检测到事件发生时,CMC 将自动发送事件给 Trap 接收器。

## 3.6 传感器

### 功能描述

通过"传感器"界面的功能,您可以查看当前系统支持的所有传感器的相关信息,并可以通 过双击门限传感器界面中的传感器行跳转到修改传感器阈值界面进行设置。传感器界面包含 门限传感器页签和离散传感器页签。

### 界面展示

在导航栏中选择"传感器",选择"门限传感器"页签,打开如下图 3-21 所示界面。

#### 图 3-21 门限传感器

| ●感器读数 活动中传感器状态读取 |             |    |       |      |       |       |      |       |       |
|------------------|-------------|----|-------|------|-------|-------|------|-------|-------|
| 门限传感器 离龍         | <b>汝传感器</b> |    |       |      |       |       |      |       |       |
| 门限传感器            |             |    |       |      |       |       |      |       |       |
| 名称               | 当前值         | 状态 | 不可逆低阈 | 严重低阈 | 非严重低阈 | 非严重高阈 | 严重高阈 | 不可逆高阈 | 单位    |
| Inlet_Temp       | 28          | ٢  | NA    | NA   | NA    | NA    | 40   | 45    | deg_c |
| Outlet_Temp      | 28          | •  | NA    | NA   | NA    | 75    | NA   | NA    | deg_c |
| CMC_Temp         | 34          | •  | NA    | NA   | NA    | NA    | 80   | 85    | deg_c |
| PSU0_Inlet_Temp  | 29          | •  | NA    | NA   | NA    | NA    | NA   | NA    | deg_c |
| PSU1_Inlet_Temp  | 31          | •  | NA    | NA   | NA    | NA    | NA   | NA    | deg_c |
| PSU2_Inlet_Temp  | Disabled    |    | NA    | NA   | NA    | NA    | NA   | NA    | deg_c |

## 参数说明

#### 表 3-22 门限传感器

| 参数    | 描述         |
|-------|------------|
| 名称    | 传感器名称。     |
| 当前值   | 传感器当前读值。   |
| 状态    | 传感器状态。     |
| 不可逆低阈 | 传感器不可逆低阈值。 |
| 严重低阈  | 传感器严重低阈值。  |
| 非严重低阈 | 传感器非严重低阈值。 |
| 非严重高阈 | 传感器非严重高阈值。 |
| 严重高阈  | 传感器严重高阈值。  |
| 不可逆高阈 | 传感器不可逆高阈值。 |
| 单位    | 传感器读值单位。   |

## 界面展示

在导航栏中选择"传感器",选择"离散传感器"页签,打开如下图 3-22 所示界面。

#### 图 3-22 离散传感器

| 传感器读数 活动中传感器状态读取 | 骨 主页 > 传感器读数 |
|------------------|--------------|
| 门限传感器 离散传感器      |              |
| 离散传感器            |              |
| 名称               | 状态           |
| PeerCMC_Prst     | 0x8002       |
| CMC_Status       | 0x8000       |
| PeerCMC_Status   | 0x8000       |
| NODE1_Prst       | 0x8001       |
| NODE2_Prst       | 0x8002       |

## 参数说明

### 表 3-23 离散传感器

| 参数 | 描述     |
|----|--------|
| 名称 | 传感器名称。 |
| 状态 | 传感器状态。 |

## 3.7 风扇管理

### 功能描述

通过"风扇管理"界面的功能,您可以查看风扇模块的在位情况、状态、当前转速、占空比等 信息,可以设置风扇控制模式,手动控制风扇模式下还可以为每个风扇模块预定义转速。

## 界面展示

在导航栏中选择"风扇管理",打开如下图 3-23 所示界面。

#### 图 3-23 风扇管理

| <b>•</b> : |        |     |           |      |                               |
|------------|--------|-----|-----------|------|-------------------------------|
| .3.8.36    |        |     |           |      |                               |
| 制模式        |        |     |           |      |                               |
| 戶动控制风扇     | ◉ 自动控制 | 1风扇 |           |      |                               |
| 编号         | 规格     | 状态  | 当前转速(rpm) | 占空比  | 转速控制                          |
| FAN0_0     | 8080   | 0   | 15340     | 100% | 低速(20%) 中速(50%) 高速(75%) 满速(10 |
| FAN0_1     | 8080   | •   | 15168     | 100% | 低速(20%) 中速(50%) 高速(75%) 満速(10 |
| FAN1_0     | 8080   | •   | 15000     | 100% | 低速(20%) 中速(50%) 高速(75%) 満速(10 |
| FAN1_1     | 8080   | •   | 15340     | 100% | 低速(20%) 中速(50%) 高速(75%) 満速(10 |
| FAN2_0     | 8080   | •   | 15340     | 100% | 低速(20%) 中速(50%) 高速(75%) 満速(10 |
| FAN2_1     | 8080   | •   | 15168     | 100% | 低速(20%) 中速(50%) 高速(75%) 满速(10 |
| FAN3_0     | 8080   | •   | 15168     | 100% | 低速(20%) 中速(50%) 高速(75%) 満速(10 |
| FAN3_1     | 8080   | •   | 15168     | 100% | 低速(20%) 中速(50%) 高速(75%) 満速(10 |
| FAN4_0     | 8080   | •   | 15340     | 100% | 低速(20%) 中速(50%) 高速(75%) 満速(10 |
| FAN4_1     | 8080   | •   | 15340     | 100% | 低速(20%) 中速(50%) 高速(75%) 满速(10 |

# 🗐 说明

MCU 或 CPLD 将通过接收 CMC 看门狗信号来监控 CMC 风扇控制任务。如果 MCU 或 CPLD 在 4 分钟内不能收到看门狗信号,说明风扇控制任务异常,所有风扇都将被设置为安全转 速以避免系统过热。

## 参数说明

表 3-24 风扇管理

| 参数   | 描述                        |
|------|---------------------------|
| 控制模式 | 手动控制风扇或自动控制风扇。            |
|      | 手动控制风扇模式下,您可以手动调节每颗风扇的转速。 |
| 编号   | 风扇编号。                     |

| 参数        | 描述                     |  |
|-----------|------------------------|--|
| 规格        | 风扇硬件规格,如8056、8038等。    |  |
|           | 风扇状态,包括:               |  |
|           | ● 在位/正常                |  |
| 状态        | ● 警告                   |  |
|           | ● 不在位/灯灭               |  |
| 当前转速(rpm) | 当前风扇转速。                |  |
| 占空比       | 当前风扇占空比。               |  |
|           | 手动控制风扇模式下,可以设置转速,可设置为: |  |
|           | ● 低速(20%)              |  |
| 转速控制      | ● 中速(50%)              |  |
|           | ● 高速(75%)              |  |
|           | ● 满速(100%)             |  |

## 3.8 CMC 设置

## 3.8.1 网络

## 3.8.1.1 网络设置

## 功能描述

通过"网络设置"界面的功能,您可以查询和设置 CMC 管理网络配置情况,包括:

- NCSI 模式。
- 网络绑定的接口和模式。
- 网络 IP 设置。
- VLAN 属性。

网络设置相关特性如下:

- CMC 支持 CMC 专用 LAN 控制器。
- 最大带宽:专用网卡--1000M。

- CMC 网络接口兼容支持 IPv4 和 IPv6, 支持 DHCP 或手动设置 IP 地址。
- MAC 地址保存在 EEPROM 中。
- 支持 VLAN。
- CMC 网络为专口独立模式。
- 默认情况下, IPMI LAN 通道分配如下:

表 3-25 CMC LAN 接口

| 通道ID | 接口                     | 支持会话 |
|------|------------------------|------|
| 0x01 | Primary LAN(dedicated) | Yes  |

## 界面展示

在导航栏中选择"CMC 设置>网络",点击"网络设置"页签,打开如下<u>图 3-24,图 3-25</u>所示 界面。

图 3-24 网络

| 网络          | ♂ 主页 > 网络 |
|-------------|-----------|
|             | 0         |
| 网络纹童 DNS 配置 |           |
| 网络自适应配置     |           |
| 专口          |           |
| 共享网卡        |           |
| 端口          |           |
| 8 保行        |           |

### 图 3-25 网络 IP 设置

| 网络 IP 设置          |                |
|-------------------|----------------|
| ✓ 启用 LAN          |                |
| LAN 界面            |                |
| eth0              | •              |
| MAC 地址            |                |
| B4:05:5D:1D:D1:0E |                |
| ✔ 启用 IPv4         | ✔ 启用 IPv6      |
| ✔ 启用 IPv4 DHCP    | ✔ 启用 IPv6 DHCP |
| IPv4 地址           | IPv6 索引        |
| 100.3.8.36        | 0              |
| IPv4 子网掩码         | IPv6 地址        |
| 255.255.255.0     | :              |
| IPv4 默认网关         | 子网掩码前缀长度       |
| 100.3.8.254       | 0              |
|                   | IPv6 网关        |
|                   | :              |
|                   |                |
| 启用 VLAN           |                |
| VLAN ID           |                |
| 0                 |                |
| VLAN 优先权          |                |
| 0                 |                |
|                   | <b>日</b> 保存    |
|                   |                |

## 参数说明

### 表 3-26 网络设置

| 参数              | 描述               |  |  |
|-----------------|------------------|--|--|
| 共享网卡(NC-SI)     | 共享网卡(NC-SI)配置。   |  |  |
| 注:NCSI模式不能进行配置。 |                  |  |  |
| NCSI模式          | 自动故障切换模式和手动切换模式。 |  |  |
| NCSI网卡          | 显示NCSI网卡。        |  |  |
| 端口              | 显示端口信息。          |  |  |
| 网络绑定配置          |                  |  |  |
| 启用绑定            | 勾选,启用绑定。         |  |  |
| 自动配置            | 启用此选项来自动配置接口。    |  |  |

| 参数          | 描述                                    |
|-------------|---------------------------------------|
| 绑定接口        | 显示绑定接口, eth0(专用管理口)。                  |
| 绑定模式        | 显示网络绑定模式,不可配置。                        |
| 网络IP设置      |                                       |
| 启用LAN       | 勾选,启用LAN。                             |
| LAN界面       | 可选为eth0(专用管理口)或eth1(共享管理口)。           |
| MAC地址       | 显示MAC地址。                              |
| 启用IPv4      | 选中此选项,为选定的接口上启用IPv4支持。                |
| 启用IPv4 DHCP | 勾选,使用DHCP动态配置IPv4地址。                  |
|             | 不勾选,需指定静态IPv4地址信息,包括:"IPv4地址"、"IPv4子  |
|             | 网掩码"、"IPv4默认网关"。                      |
| 启用IPv6      | 选中此选项,为选定的接口上启用IPv6支持。                |
| 启用IPv6 DHCP | 勾选,使用DHCP动态配置IPv6地址。                  |
|             | 不勾选,需指定静态IPv6地址信息,包括: "IPv6索引"、"IPv6地 |
|             | 址"、"子网掩码前缀长度"、"IPv6网关"。               |
| 启用VLAN      | 使能或禁止管理网口的VLAN属性。                     |
|             | 默认关闭。                                 |
|             | 注:VLAN更改后必须要进行重启。                     |
| VLAN ID     | 管理网口所属VLAN。                           |
|             | 取值范围0~7。                              |
| VLAN优先权     |                                       |

## 3.8.1.2 DNS 配置

## 功能描述

通过"DNS 配置"界面的功能,您可以查询和设置 DNS,包括:

- 主机配置。
- 域名配置。
- 域名服务器配置。

## 界面展示

在导航栏中选择"CMC 设置>网络",点击"DNS 配置"页签,打开如下图 3-26 所示界面。

### 图 3-26 DNS 配置

网络

| 网络设置 DNS 配置                         |          |  |
|-------------------------------------|----------|--|
| ✓ DNS 已启用                           |          |  |
| mDNS 启用                             |          |  |
| 主机名称设置                              |          |  |
| ▲ 目前 2 40 主机名称                      |          |  |
| AMIB4055D2F07C2                     |          |  |
| BMC 注册设置                            |          |  |
| BMC 界面:                             |          |  |
| eth0                                |          |  |
| ✓ 注册 BMC                            |          |  |
| 注册方法:                               |          |  |
| BMC 界面:                             |          |  |
| ethl                                |          |  |
| ✓ 注册 BMC                            |          |  |
| 注册方法:<br>名字服务器 DHCP 客户端 FQDN 🥑 主机名称 |          |  |
| Both                                |          |  |
| Eth0 TSIG Configuration             |          |  |
| 当前 TSIG 私人文件                        |          |  |
| Not Available                       |          |  |
| 新的 TSIG 私人档案                        | <b>B</b> |  |
| Eth1 TSIG Configuration             |          |  |
| TSIG 启用身份认证                         |          |  |
| 当前 TSIG 私人文件<br>Not Available       |          |  |
| 新的 TSIG 私人档案                        |          |  |
|                                     | ►        |  |
| 网域设置                                |          |  |
|                                     |          |  |
| ethl_v4                             | •        |  |
| 域名服务器设置                             |          |  |
| ✓ 自动 手动                             |          |  |
| DNS 界面<br>eth1                      | Ŧ        |  |
| IP 优先权                              |          |  |
| ✓ IPv4 IPv6                         |          |  |
|                                     | 日 保存     |  |

## 参数说明

### 表 3-27 DNS 配置

| 参数      | 描述                         |
|---------|----------------------------|
| DNS已启用  | 启用DNS。                     |
| mDNS启用  | 启用mDNS。                    |
| 主机名称设置  | 主机名称设置,可选为自动或手动。           |
|         | 自动会显示默认主机名称。               |
|         | 手动需输入主机名称。                 |
| BMC注册设置 | 注册BMC:                     |
|         | 勾选,注册BMC。                  |
|         | 注册方法,可选为:                  |
|         | ● 名字服务器                    |
|         | ● DHCP 客户端 FQDN            |
|         | ● 主机名称                     |
|         | 默认名字服务器。                   |
| TSIG配置  | TSIG启用身份认证:                |
|         | 勾选,启用TSIG启用身份认证。           |
|         | 默认不启用。                     |
|         | 当前TSIG私人文件:                |
|         | 显示当前TSIG私人文件。              |
|         | 新的TSIG私人档案:                |
|         | 浏览上传一个新的TSIG私人档案。          |
| 网域设置    | 自动或手动。                     |
|         | 网域界面,可选为bond0_v4或bond0_v6。 |
| 域名服务器设置 | 自动或手动。                     |
|         | DNS界面,自动显示。                |
|         | 选择为手动时,需填写DNS服务器地址。        |
| IP优先权   | IPv4或IPv6。                 |

## 3.8.2 用户精细化管理

## 功能描述

通过"用户精细化管理"界面的功能,您可以:

- 启用密码复杂度。
- 更改用户组权限。
- 添加用户。
- 删除用户。
- 更改用户。

CMC 用户管理相关特性如下:

- CMC 支持统一的用户管理机制,管理 IPMI、Web、SSH 和 Redfish 用户。由 IPMI 或 Web 创建的用户将具有 IPMI、Web、Redfish 和 SSH 用户权限。通过 SSH,用户可以 访问 Smash-Lit CLI。
- Sysadmin 是用于访问 CMC 诊断串口,不能访问 IPMI、Web、Redfish 和 SSH。
- CMC 支持 IPMI 2.0 用户模型。统一用户可以通过 IPMI 命令或 Web GUI 创建。
- 最多支持 16 个用户。
- 16 个用户可以分配到任意通道,包括专用 LAN。
- 所有创建的用户都可以同时登录。
- 可用的用户权限级别有管理员、操作员、用户、无权限。IPMI 用户权限、Web GUI 用 户权限和 Smash-Lite CLI 用户权限如下<u>表 3-28</u>、<u>表 3-29</u>、<u>表 3-30</u>所示。

表 3-28 IPMI 用户权限

| 用户权限 | 支持的操作 |
|------|-------|
| 管理员  | 读/写   |
| 操作员  |       |
| 用户   | <br>读 |

表 3-29 Web GUI 用户权限

| 用户组 | 权限                              |
|-----|---------------------------------|
| 管理员 | 用户配置、常规配置、电源控制、安全配置、调试诊断、查询功能、配 |
|     | 置自身。                            |
| 操作员 | 常规配置、电源控制、查询功能、配置自身。            |
| 用户  | 查询功能、配置自身。                      |

#### 表 3-30 Smash-Lite CLI 用户权限

| 命令         | 子命令         | 用户 | 操作员 | 管理员 |
|------------|-------------|----|-----|-----|
| h m cl o a | get         | 是  | 是   | 是   |
| binclog    | set         | 否  | 否   | 是   |
| eb accis   | get         | 是  | 是   | 是   |
|            | set         | 否  | 否   | 是   |
| me         | get         | 是  | 是   | 是   |
| IIIC       | set         | 否  | 否   | 是   |
|            | ls          |    |     |     |
|            | cat         |    |     |     |
|            | last        |    |     |     |
|            | ifconfig    |    |     |     |
|            | ethtool     |    |     |     |
|            | ps          |    |     |     |
|            | top         |    |     |     |
| diagnose   | dmesg       | 否  | 否   | 是   |
|            | netstat     |    |     |     |
|            | gpiotool    |    |     |     |
|            | i2c-test    |    |     |     |
|            | pwmtachtool |    |     |     |
|            | ipmitool    |    |     |     |
|            | df          |    |     |     |
|            | uptime      |    |     |     |

## 界面展示

在导航栏中选择"CMC 设置>用户精细化管理",打开如下图 3-27、图 3-28 所示界面。

### 图 3-27 用户密码复杂度设置&权限管理

| 用户精细化         | 化管理 💡 |      |      |      |      |      |      | ★ 主页 > 用户精细化管理 |
|---------------|-------|------|------|------|------|------|------|----------------|
| 密码复杂度         | 设置    |      |      |      |      |      |      |                |
| 启用密码复         | 杂度    |      |      |      |      |      |      |                |
|               |       |      |      |      |      |      |      | □□ 保存 □□ 重置    |
| 用户组权限         | 管理    |      |      |      |      |      |      |                |
| 用户组名          | 用户配置  | 常规配置 | 电源控制 | 安全配置 | 调试诊断 | 查询功能 | 配置自身 | 操作             |
| Administrator |       |      |      |      |      |      |      | 更改用户组权限        |
| Operator      |       |      |      |      |      |      |      | 更改用户组权限        |
| User          |       |      |      |      |      |      |      | 更改用户组权限        |
| OEM1          |       |      |      |      |      |      |      | 更改用户组权限        |
| OEM2          |       |      |      |      |      |      |      | 更改用户组权限        |
| OEM3          |       |      |      |      |      |      |      | 更改用户组权限        |
| OEM4          |       |      |      |      |      |      |      | 更改用户组权限        |

### 图 3-28 用户管理

| 用户管理 | ŧ     |               |      |               |        |      |
|------|-------|---------------|------|---------------|--------|------|
| 用户ID | 用户名   | 用户组           | 用户启用 | IPMI权限        | 电子邮箱ID | 操作   |
| 1    | admin | Administrator | 已启用  | administrator |        | 更改用户 |
| 2    |       |               |      |               |        | 添加用户 |
| 3    |       |               |      |               |        | 添加用户 |
| 4    |       |               |      |               |        | 添加用户 |

## 参数说明

### 表 3-31 密码复杂度设置

| 参数      | 描述            |
|---------|---------------|
| 启用密码复杂度 | 勾选,启用密码复杂度。   |
|         | 不勾选,不启用密码复杂度。 |

| 参数        | 描述                            |
|-----------|-------------------------------|
| 密码最小长度    | 默认为8,可设置8~16之间的数字。            |
| 启用复杂度     | 勾选,启用复杂度可设置密码复杂度的细节,可选择大写字母、  |
|           | 小写字母、数字、特殊字符。如需要密码中必须包含大写字母   |
|           | 时,勾选大写字母即可。                   |
|           | 不勾选,不启用密码复杂度限制。               |
| 密码有效期 (天) | 可设置密码的生效时间,超过生效时间用户将禁止登录。单位:  |
|           | 天。                            |
| 历史密码记录    | 可设置历史密码记录中保存的条数,最多5条,历史密码将被禁止 |
|           | 重新使用。历史密码记录0~5。               |
| 登录失败重试次数  | 可设置用户登录失败时重试的最多次数,最多5次,登录失败后用 |
|           | 户将被锁定。登录失败重试次数0~5。            |
| 锁定时长(分钟)  | 默认为5。可设置5~60min。              |

### 表 3-32 用户组权限管理

| 用户组  | 权限                                   |
|------|--------------------------------------|
| 管理员  | 用户配置、常规配置、电源控制、安全配置、调试诊断、查询功能、配      |
|      | 置自身。                                 |
| 操作员  | 常规配置、电源控制、查询功能、配置自身。                 |
| 用户   | 查询功能、配置自身。                           |
| OEM* | OEM1、OEM2、OEM3、OEM4用户是预留给自定义权限的用户组,默 |
|      | 认具有查询功能和配置自身权限,其他权限可通过勾选进行配置。        |

### 表 3-33 用户组权限对应功能

| 权限   | 描述                                     |
|------|----------------------------------------|
| 用户配置 | 用户组权限管理、用户管理、服务会话、一般LDAP设定、角色群组。       |
| 常规配置 | DNS配置、密码复杂度设置、IDL日志清除、系统事件日志清除、服务      |
|      | 配置、一般防火墙设置、IP地址防火墙规则、端口防火墙规则、日期&       |
|      | 时间、保存配置、SEL日志设置策略、Syslog日志设置、SNMP Trap |
|      | 设置、SNMP set/get设置、邮箱告警、传感器阈值、HPM固件更    |
|      | 新、固件镜像位置、恢复出厂设置、还原配置、前控制面板电源键设         |
|      | 置、风扇管理、网络自适应配置、共享网卡配置、网络绑定配置、网         |
|      | 络IP设置、BIOS启动选项。                        |
| 电源控制 | 电源控制。                                  |
| 安全配置 | 生成SSL凭证、上传SSL凭证、系统管理员、审计日志。            |

| 权限   | 描述                                 |
|------|------------------------------------|
| 调试诊断 | 宕机截屏、手动截屏、视频触发设置、视频远程存储、Pre-Event视 |
|      | 频录制、模块重启、一键收集日志。                   |
| 查询功能 | 可以登录以及查看除安全配置、用户配置外的其他信息。          |
| 配置自身 | 可以配置账户自身的密码、电子邮箱以及管理SSH公钥。         |

### 表 3-34 用户管理

| 参数     | 描述                                                                         |  |  |  |  |
|--------|----------------------------------------------------------------------------|--|--|--|--|
| 用户ID   | 用户ID                                                                       |  |  |  |  |
| 用户名    | 用户名                                                                        |  |  |  |  |
| 用户组    | 用户组                                                                        |  |  |  |  |
| 用户权限   | 用户是否已启用,包括:<br>● 已启用                                                       |  |  |  |  |
|        | ● 未启用                                                                      |  |  |  |  |
| IPMI权限 | 用户对应IPMI权限                                                                 |  |  |  |  |
| 电子邮箱ID | 用户电子邮箱地址                                                                   |  |  |  |  |
| 操作     | <ul> <li>可执行的用户操作,包括:</li> <li>添加用户</li> <li>更改用户</li> <li>删除用户</li> </ul> |  |  |  |  |

## 3.8.3 服务

## 功能描述

通过"服务"界面的功能,您可以查看和修改 CMC 运行中的服务的基本信息,包括:服务的 状态、非安全端口、安全端口、超时时间以及最大会话数。

说明

- 修改服务信息,用户必须是管理员。
- 为保证系统的安全性,建议禁用不需要的服务,并关闭其端口。

除可修改的服务外,CMC 还使用了一些固定协议的端口,可参考<u>表 3-36</u>固定协议。 • 固定协议是不可配置的。

## 界面展示

在导航栏中选择"CMC设置>服务",打开如下图 3-29 所示界面。

图 3-29 协议和端口

| 服务     |      |         |        |      |         | 脅 主页 > 服务 |
|--------|------|---------|--------|------|---------|-----------|
|        |      |         |        |      |         | 0         |
| 服务 ♦   | 状态 ♦ | 非安全端口 ♦ | 安全端口 ♦ | 超时 ♦ | 最大会话数 ♦ |           |
| web    | 活动的  | 80      | 443    | 1800 | 20      | =         |
| ssh    | 活动的  | N/A     | 22     | 600  | N/A     | =         |
| solssh | 非活动的 | N/A     | N/A    | 60   | N/A     | =         |

## 参数说明

表 3-35 服务

| 参数    | 描述                |
|-------|-------------------|
| 服务    | 显示服务名称。           |
| 状态    | 活动的或非活动的。         |
| 非安全端口 | 非安全端口。            |
| 安全端口  | 安全端口。             |
| 超时    | 超时时长。单位:秒         |
| 最大会话数 | 显示各服务支持的最大会话数,不可更 |
|       | 改。                |

表 3-36 固定协议

| 服务             | 用途               | 状态 | 端口号 | TCP/UDP |
|----------------|------------------|----|-----|---------|
| smux           | SNMP Multiplexer | 启用 | 199 | ТСР     |
| srvloc         | Sever Location   | 启用 | 427 | TCP、UDP |
| DHCP V6 Client | DHCP V6 Client   | 启用 | 546 | UDP     |

| 服务   | 用途   | 状态 | 端口号 | TCP/UDP |
|------|------|----|-----|---------|
| IPMI | IPMI | 启用 | 623 | UDP     |

## 3.8.4 系统防火墙

功能描述

通过"系统防火墙"界面的功能,您可以查看和修改防火墙规则,包括:

- IP 地址防火墙规则。
- 端口防火墙规则。
- MAC 防火墙规则。

## 界面展示

在导航栏中选择 "CMC 设置>系统防火墙", 打开如下<u>图 3-30、图 3-31、图 3-32、图 3-33</u> 所示界面。

图 3-30 系统防火墙

| 系统防火墙      |          |           | 骨 主页 > 系统防火墙 |
|------------|----------|-----------|--------------|
| ₩          | <b>体</b> | <b>体</b>  |              |
| IP 地址防火墙规则 | 端口防火墙规则  | MAC 防火墙规则 |              |
#### 图 3-31 添加 IP 规则

添加 IP 规则

|               | 0    |
|---------------|------|
| (单个/范围) IP 开始 |      |
|               |      |
| IP 范围结束       |      |
| 可选的           |      |
| 启用超时          |      |
| 规则            |      |
| 允许            | •    |
|               | 日 保存 |

#### 图 3-32 添加 MAC 规则

| 添加 MAC 规则 |        |
|-----------|--------|
|           | 0      |
| 单个MAC     |        |
| 启用超时      |        |
| 规则        |        |
| 允许        | •      |
|           | 🛛 🖺 保存 |

#### 图 3-33 添加端口规则

添加端口规则

|            | 0      |
|------------|--------|
| 单个/范围 端口开始 |        |
| 端口范围结束     |        |
| 可选的        |        |
| 协议         |        |
| ТСР        | •      |
| 网络类型       |        |
| IPv4       | •      |
| 启用超时       |        |
| 规则         |        |
| 允许         | •      |
|            | 🛛 🖺 保存 |

## 参数说明

#### 表 3-37 系统防火墙

| 参数       | 描述                |  |
|----------|-------------------|--|
| 现有IP规则   | 显示现有IP规则。         |  |
|          | 添加新的IP规则,需指定如下参数: |  |
|          | ● IP 开始。          |  |
| 添加新的IP规则 | ● IP 范围结束。        |  |
|          | ● 启用超时:           |  |

| 参数        | 描述                      |
|-----------|-------------------------|
|           | a. 不勾选,立即生效且一直有<br>效。   |
|           | b. 勾选 <i>,</i> 需指定起止时间日 |
|           | 期,在设定期间规则有效。            |
|           | ● 规则:允许或阻挡。             |
| 当前的端口规则   | 显示当前的端口规则。              |
|           | 添加新的端口规则,需指定如下参数:       |
|           | ● 单个/范围 端口开始。           |
|           | ● 端口范围结束。               |
|           | ● 协议:TCP、UDP 或 Both。    |
| 添加新的端口规则  | ● 网络类型:IPv4、IPv6 或      |
|           | Both。                   |
|           | ● 启用超时:                 |
|           | a. 不勾选,立即生效且一直有         |
|           | 效。                      |
|           | b. 勾选, 需指定起止时间日         |
|           | 期,在设定期间规则有效。            |
|           | ● 规则:允许或阻挡。             |
| 现有MAC规则   | 显示现有MAC规则。              |
|           | 添加新的MAC规则,需指定如下参数:      |
|           | ● 单个 MAC。               |
|           | ● 启用超时:                 |
| 添加新的MAC规则 | a. 不勾选,立即生效且一直有<br>效。   |
|           | b. 勾选 <i>,</i> 需指定起止时间日 |
|           | 期,在设定期间规则有效。            |
|           | ● 规则:允许或阻挡。             |

## 3.8.5 日期&时间

## 功能描述

通过"日期&时间"界面的功能,您可以查询和设置:

- CMC 系统时区。
- NTP 信息。

CMC 时间同步规则如下:

- CMC 运行后, CMC 会给 ME 发送请求获取系统 RTC 时间。
- 如果启用 NTP, 并且 NTP 服务器是通的,则 CMC 将按照时间同步设置周期与 NTP 服 务器同步时间。

#### 界面展示

在导航栏中选择 "CMC 设置>日期&时间, 打开如下图 3-34 所示界面。

#### 图 3-34 日期&时间

| 日期&时间                         | ★ 主页 > 日期&时前                 |
|-------------------------------|------------------------------|
|                               | Ø                            |
| CMC 日期&时间                     |                              |
| Aug 27, 2000 11:57:19 AM (GM  | T+08:00 CST) - Asia/Shanghai |
| 配置日期&时间                       |                              |
| 请选择时区                         | ¥                            |
| NTP自动刷新日期&时间 NTP DHCP4 刷新日期&时 | 间 NTP DHCP6 刷新日期 & 时间        |
| NTP 服务器 1                     | NTP 服务器 2                    |
| pool.ntp.org                  | time.nist.gov                |
| NTP 服务器 3                     | NTP 服务器 4                    |
| NTP 服务器名称                     | NTP 服务器名称                    |
| NTP 服务器 5                     | NTP 服务器 6                    |
| NTP 服务器名称                     | NTP 服务器名称                    |
|                               |                              |
|                               | 日 保存                         |
| 时间同步设置                        |                              |
| 同步周期                          | 最大跳变时间                       |
| 60                            | 5                            |
|                               | 日 保存                         |

## 参数说明

表 3-38 日期&时间

| 参数           | 描述                    |  |  |
|--------------|-----------------------|--|--|
| CMC日期&时间     | 显示CMC日期&时间。           |  |  |
|              | 选择时区。                 |  |  |
|              | 选择NTP刷新日期和时间的模式,可选为:  |  |  |
|              | ● NTP 自动刷新日期&时间。      |  |  |
| 配置日期&时间 <br> | ● NTP DHCP4 刷新日期&时间。  |  |  |
|              | ● NTP DHCP6 刷新日期&时间。  |  |  |
|              | 填写NTP服务器地址。           |  |  |
|              | 同步周期(最小值5分钟,最大值1440分  |  |  |
| 时间同步设置       | 钟)。                   |  |  |
|              | 跳变时间(最小值1分钟,最大值60分钟)。 |  |  |

## 3.8.6 SSL 设置

#### 功能描述

SSL 证书通过在客户端浏览器和 Web 服务器之间建立一条 SSL 安全通道(访问方式为 HTTPS),实现数据信息在客户端和服务器之间的加密传输,可以防止数据信息的泄漏。SSL 保证了双方传递信息的安全性,而且用户可以通过服务器证书验证所访问的网站是否可靠。 产品支持 SSL 证书替换功能,为提高安全性,建议替换成自己的证书和公私钥对,并及时更 新证书,保证证书的有效性。

通过"SSL设置"界面的功能,您可以:

- 查看 SSL 认证。
- 产生 SSL 认证。
- 上传 SSL 认证。

#### 界面展示

在导航栏中选择 "CMC 设置>SSL 设置", 打开如下<u>图 3-35、图 3-36、图 3-37、图 3-38</u>所 示界面。

#### 图 3-35 SSL 设置

| SSL 设置    |           |           | ✿ 主页 > SSL设置 |
|-----------|-----------|-----------|--------------|
| 董者 SSL 认证 | 产生 SSL 认证 | 上传 SSL 认证 |              |

#### 图 3-36 查看 SSL 凭证

查看 SSL 凭证

| 当前凭证信息                                       | 0 |
|----------------------------------------------|---|
| 凭证版本                                         |   |
| 3                                            |   |
| 序号                                           |   |
| 5ADE171D                                     |   |
| 签名机制                                         |   |
| sha256WithRSAEncryption                      |   |
| 公钥                                           |   |
| (2048 bit)                                   |   |
|                                              |   |
| 友出的通用名称 (CN)                                 |   |
| 生山的44年(の)                                    |   |
| 及回り出気(0)<br>American Megatrends Incorporated |   |
| 发出的组织单位 (OU)                                 |   |
| Service Processors                           |   |
| 发出的城市或地点 (L)                                 |   |
| Norcross                                     |   |
| 发出的州或省 (ST)                                  |   |
| Georgia                                      |   |
| 发出的国家 (C)                                    |   |
| US                                           |   |
| 发出的电子邮件地址                                    |   |
|                                              |   |
| 有效自                                          |   |
| Apr 23 17:25:49 2018 GMT                     |   |
| 有效至                                          |   |
| Jun 22 17:25:49 2037 GMT                     |   |
| 发出给通用名称 (CN)                                 |   |
| www.ami.com                                  |   |
| 发出的组织(0)                                     |   |
| American Megatrends Incorporated             |   |
| 友出的组织单位 (OU)<br>Service Processors           |   |
| 发出的城市或地占(1)                                  |   |
| Norcross                                     |   |
| 发出的州或省 (ST)                                  |   |
| Georgia                                      |   |
| 发出的国家 (C)                                    |   |
| US                                           |   |
| 发出的电子邮件地址                                    |   |
| support@anii.Com                             |   |
|                                              |   |

图 3-37 生成 SSL 凭证

| 通用名称(CN)  |  |
|-----------|--|
| 组织 (0)    |  |
|           |  |
| 组织单位 (OU) |  |
| 城市或地点 (L) |  |
| 州或省 (ST)  |  |
| 国家 (C)    |  |
| 电子邮件地址    |  |
| 有效自       |  |
| 日内        |  |
| 密钥长度      |  |
| 2048 bits |  |

图 3-38 上传 SSL 凭证

## 参数说明

表 3-39 SSL 设置

| 参数     | 描述     |
|--------|--------|
| 通用名称   | 通用名称   |
| 组织     | 组织     |
| 组织单位   | 组织单位   |
| 城市或地点  | 城市或地点  |
| 州或省    | 州或省    |
| 国家     | 国家     |
| 电子邮件地址 | 电子邮件地址 |
| 有效自    | 有效自    |
| 密钥长度   | 密钥长度   |

## 3.8.7 BMC IP 设置

功能描述

通过"BMC IP 设置"界面的功能,您可以设置 BMC IPv4 IP。

## 界面展示

在导航栏中选择 "CMC 设置>BMC IP 设置", 打开如下图 3-39 所示界面。

#### 图 3-39 BMC IP 设置

| BMC IP设置   | 希 主页 > BMCIP设置 |
|------------|----------------|
| CMC IP:    | 0              |
| 100.3.8.36 | Ţ              |
| 节点IP:      |                |
| 编号         | IP             |
| 1          | 不可用            |
| 2          | 100.3.8.29     |
| 3          | 不可用            |
| 4          | 不可用            |
| 5          | 不可用            |
| 6          | 不可用            |
| 7          | 100.3.8.33     |
| 8          | 不可用            |
| 4月42-71 LL |                |
|            |                |
| 刻里         | 1 *            |
| 网络模式       | ◎ 静态 ◎ DHCP    |
| 起始IP       |                |
| 子网掩码       |                |
| 网关         |                |
|            | 日 保存           |

## 参数说明

#### 表 3-40 BMC IP 设置

| 参数   | 描述         |
|------|------------|
| 编号   | 显示节点编号。    |
| IP   | 显示节点IP。    |
| 起始刀片 | 设置起始刀片编号。  |
| 数量   | 设置IP的刀片数量。 |
| 网络模式 | 网络模式,包括:   |

| 参数   | 描述                |  |  |
|------|-------------------|--|--|
|      | ● 静态              |  |  |
|      | • DHCP            |  |  |
| 起始IP | 设置起始刀片的IP。        |  |  |
|      | 按照数量,其他刀片的IP依次顺延。 |  |  |
| 子网掩码 | 子网掩码。             |  |  |
| 网关   | 网关。               |  |  |

## 3.8.8 多机箱 CMC IP 设置

#### 功能描述

通过"多机箱 CMC IP 设置"界面的功能,您可以添加和删除多机箱 CMC IP。被添加的 CMC IP 机箱,可以在刀片模块、刀片版本信息,系统信息,电源模块、FRU、风扇模块页面进行 信息的查看和配置。

## 界面展示

在导航栏中选择 "CMC 设置>多机箱 CMC IP 设置", 打开如下图 3-40 所示界面。

#### 图 3-40 多机箱 CMC IP 设置

| 多机箱CMC IP设置      |               | 骨 主页 > 多机箱CMC IP设置 |
|------------------|---------------|--------------------|
|                  |               | 0                  |
| 多机箱CMCIP设置       |               |                    |
| 增加机箱CMC IP       | IP: 增加        |                    |
| 当前已设置的机箱CMC IP列表 | IP:100.3.8.36 |                    |

## 参数说明

#### 表 3-41 多机箱 CMC IP 设置

| 参数               | 描述                |
|------------------|-------------------|
| 增加机箱CMC IP       | 添加被管理的CMC IP信息。   |
| 当前已设置的机箱CMC IP列表 | 显示当前已添加的CMC IP列表。 |

## 3.8.9 备份配置

## 功能描述

通过"备份配置"界面的功能,您可以对现有系统的各项配置进行备份并下载备份的配置 文件到本地。

界面展示

在导航栏中选择 "CMC 设置>备份配置", 打开如下图 3-41 所示界面。

图 3-41 备份配置

| 备份配置    |      |
|---------|------|
|         | 0    |
| 全选      |      |
| SNMP    |      |
| 网络 & 服务 |      |
| IPMI    |      |
| NTP     |      |
| 认证      |      |
| SYSLOG  |      |
|         | 🛓 下载 |

参数说明

表 3-42 备份配置

| 参数     | 描述              |
|--------|-----------------|
| SNMP   | 备份SNMP相关配置信息。   |
| 网络&服务  | 备份网络&服务相关配置信息。  |
| IPMI   | 备份IPMI相关配置信息。   |
| NTP    | 备份NTP相关配置信息。    |
| 验证     | 备份验证相关配置信息。     |
| SYSLOG | 备份Syslog相关配置信息。 |

## 3.8.10 还原配置

## 功能描述

通过"还原配置"界面的功能,您可以对现有系统的各项配置进行还原。

## 界面展示

在导航栏中选择 "CMC 设置>还原配置", 打开如下图 3-42 所示界面。

#### 图 3-42 还原配置

| 还原配置 |          |
|------|----------|
|      | 0        |
| 能蓋又任 | <b>b</b> |
|      | 🖪 保存     |

#### 参数说明

#### 表 3-43 还原配置

| 参数   | 描述                         |
|------|----------------------------|
| 配置文件 | 浏览选择本地备份好的配置文件对当前系统配置进行还原。 |

# 3.9 故障诊断

诊断工具提供了对 CMC 或主机系统进行检查和验证的能力,以检查是否有某些功能失效或无法正常工作。

## 3.9.1 模块重启

功能描述

通过"模块重启"界面的功能,您可以:

● 重启 CMC。

#### 界面展示

在导航栏中选择"故障诊断>模块重启",打开如下图 3-43 所示界面。

图 3-43 模块重启

| 模 | 块重启     |      |  |
|---|---------|------|--|
| - | 动作      |      |  |
|   | ✓ 重启CMC |      |  |
|   |         | 🕒 保存 |  |

## 参数说明

表 3-44 模块重启

| 参数    | 描述     |
|-------|--------|
| 重启CMC | 重启CMC。 |

# 3.10 系统维护

## 3.10.1 HPM 固件更新

功能描述

通过 "HPM 固件更新" 界面的功能, 您可以进行 HPM 固件更新, 可更新 CMC、BIOS、BMC、 CPLD、PSU。CMC 包含两个 64M 的闪存, 每个闪存上存储了一个 64M 的固件镜像, CMC 支 持双镜像升级。支持的升级模式包含 Web 更新和 YafuFlash 更新。升级时可选择保留配置 升级和不保留配置升级。HPM 固件更新更安全, 提供防错刷机制。

以下示例为 CMC 更新、BMC 更新、BIOS 更新、CPLD 更新过程详细步骤。

#### 3.10.1.1 CMC 更新过程步骤

1. 用户登录到 Web GUI,进入"系统维护>HPM 固件更新"页面,选择 CMC 镜像文件。

#### 图 3-44 选择镜像文件

| 固件更新&后台任务 |              |                     |                      |      |            | ₩ ±Щ > | 凹叶史利 |   |
|-----------|--------------|---------------------|----------------------|------|------------|--------|------|---|
|           |              |                     |                      |      |            |        |      | 2 |
| CMC IP:   |              |                     |                      |      |            |        |      |   |
| 100.3.8   | 3.61         |                     |                      |      |            |        |      | • |
| 后台住       | 王务           |                     |                      |      |            |        |      |   |
| ID        | 类型           | 描述                  | 状态                   | 触发条件 | 预估完<br>成时间 | 进度     | 取消   |   |
| HPM       | 固件更新         |                     |                      |      |            |        |      |   |
| 选择镜       | 像文件          |                     |                      |      |            |        |      |   |
| Cho       | ose File NS5 | 160M6_CMC_4.09.0e_S | tandard_20210601.hpm |      |            |        |      |   |
| ◉本地(      | ○远程          |                     |                      |      |            |        |      |   |
| 解析        | 文件           |                     |                      |      |            |        |      |   |

#### 表 3-45 选择镜像文件参数

| 选项 | 含义                                        |
|----|-------------------------------------------|
| 本地 | 选择本地镜像。                                   |
| 远程 | 选择远程镜像。(protocol:nfs/sftp/scp. nfs has no |
|    | username and password, use NA by default) |

#### 2. 点击解析文件。

#### 图 3-45 解析文件

| 固作      | 固件更新&后台任务 "           |                 |                             |      |            |    |    |  |  |  |
|---------|-----------------------|-----------------|-----------------------------|------|------------|----|----|--|--|--|
| CMC IP: | :                     |                 |                             |      |            |    | 0  |  |  |  |
| 100.3   | 3.8.61                |                 |                             |      |            |    | •  |  |  |  |
| 后台      | 任务                    |                 |                             |      |            |    |    |  |  |  |
| ID      | 类型                    | 描述              | 状态                          | 触发条件 | 预估完<br>成时间 | 进度 | 取消 |  |  |  |
| HPM     | 1固件更新                 |                 |                             |      |            |    |    |  |  |  |
| 选择      | 竟像文件<br>hoose File NS | 65160M6_CMC_4.0 | 09.0e_Standard_20210601.hpm |      |            |    |    |  |  |  |
| •<br>本  | 也○远程                  |                 |                             |      |            |    |    |  |  |  |
| 解枯      | <b>斤文件</b>            |                 |                             |      |            |    |    |  |  |  |
|         | 组件名                   | 称               | 上传版本                        |      |            |    |    |  |  |  |
|         | СМС                   | 2               | 4.09.0e                     |      |            |    |    |  |  |  |
| ~       | 保留配置                  |                 |                             |      |            |    |    |  |  |  |
|         | 异步更新                  |                 |                             |      |            |    |    |  |  |  |
| Lf      | 专镜像                   |                 |                             |      |            |    |    |  |  |  |
|         |                       |                 |                             |      |            |    |    |  |  |  |
|         |                       |                 |                             |      |            |    |    |  |  |  |

 文件解析后,会显示对应的组件名称以及上传版本,确认无误后,选择是否保留配置、 是否异步更新,点击上传镜像,等到校验成功以及上传进度100%。

#### 图 3-46 镜像校验

| 固件                                                                                                    | ■更新&后                                                               | 台任务                     |                           |      |            |    | 骨 主页 > | 固件更新 |
|----------------------------------------------------------------------------------------------------|---------------------------------------------------------------------|-------------------------|---------------------------|------|------------|----|--------|------|
| CMC IP:                                                                                                    |                                                                     |                         |                           |      |            |    |        | 8    |
| 100.3                                                                                                    | .8.61                                                               |                         |                           |      |            |    |        | •    |
| 后台                                                                                                    | 任务                                                                  |                         |                           |      |            |    |        |      |
| ID                                                                                                    | 类型                                                                  | 描述                      | 状态                        | 触发条件 | 预估完<br>成时间 | 进度 | 取消     |      |
| 0                                                                                                    | UPDATE                                                              | CMC update              | PROCESSING                | AUTO | 300s       | 1% | 取消     |      |
| HPM<br>选择银<br>Ch<br>④本地<br>解析                                                                                                    | 山 叶 史 新<br><b>倉像文件</b><br>1000se File NS5:<br>10○远程<br>1○文件<br>组件名彩 | 160M6_CMC_4.09.0e_Stanc | dard_20210601.hpm<br>上传版本 |      |            |    |        |      |
|                                                                                                    | CMC                                                                 |                         | 4.09.0e                   |      |            |    |        |      |
| <ul> <li>く</li> <li>く</li> <li>く</li> <li></li> <li></li> <l< td=""><td>保留配置<br/>异步更新<br/>试成功!</td><td>校验成功:</td><td></td><td>]</td><td></td><td></td><td></td><td></td></l<></ul> | 保留配置<br>异步更新<br>试成功!                                                | 校验成功:                   |                           | ]    |            |    |        |      |

#### 表 3-46 升级选项参数

| 选项   | 含义                                     |  |  |  |  |  |  |
|------|----------------------------------------|--|--|--|--|--|--|
| 保留配置 | 勾选:SDR、FRU、SEL策略设置、IPMI、网络配置、NTP、SNMP  |  |  |  |  |  |  |
|      | Set/Get设置、SSH、KVM、认证、系统日志Syslog设置、Web、 |  |  |  |  |  |  |
|      | Extlog以及Redfish的BIOS配置会被保存。            |  |  |  |  |  |  |
|      | 不勾选:所有配置信息会被恢复成出厂设置。                   |  |  |  |  |  |  |
| 异步更新 | 勾选:升级完成后CMC暂不自动重启,等到下次手动重启之后才会切换       |  |  |  |  |  |  |
|      | 到新的镜像版本,同时另外一个镜像版本也会被同步到最新版本。          |  |  |  |  |  |  |
|      | 不勾选:刷新完成后,CMC立即重启。重启之后切换到新的镜像版本,       |  |  |  |  |  |  |
|      | 同时另外一个镜像也同步更新到最新版本。                    |  |  |  |  |  |  |

 镜像上传成功会自动进入后台任务,进行更新。可在后台任务栏查看进度以及预估完成 时间。等到进度 100%即为刷新成功。

#### 图 3-47 上传镜像&自动刷新

| 固件                      | 固件更新&后台任务                                                                             |                      |                                      |      |            |      |    |   |  |  |
|-------------------------|---------------------------------------------------------------------------------------|----------------------|--------------------------------------|------|------------|------|----|---|--|--|
| CMC IP:                 |                                                                                       |                      |                                      |      |            |      |    | 8 |  |  |
| 100.3                   | 3.8.61                                                                                |                      |                                      |      |            |      |    | • |  |  |
| 后台                      | 任务                                                                                    |                      |                                      |      |            |      |    |   |  |  |
| ID                      | 类型                                                                                    | 描述                   | 状态                                   | 触发条件 | 预估完<br>成时间 | 进度   | 取消 |   |  |  |
| 0                       | UPDATE                                                                                | CMC update           | COMPLETE                             | AUTO | 300s       | 100% | 取消 |   |  |  |
| HPM<br>选择領<br>①本地<br>解析 | I固件更新<br>意像文件<br>NS516<br>NS516<br>の 定程<br>近文件<br>组件名称<br>CMC<br>保留配置<br>异步更新<br>読成功! | 0M6_CMC_4.09.0e_Stan | dard_20210601.hpm<br>上传版本<br>4.09.0e |      |            |      |    |   |  |  |

 待到 CMC 重启后,查看 CMC 固件版本。重新登陆 CMC Web,检查页面左上角固件版本信息。如果升级的是 BMC、BIOS、CPLD 等,需要在"信息>刀片版本信息"页面查 看对应刀片版本信息。

#### 图 3-48 查看固件版本

| <u>固件信息</u><br>4.09.0e<br>Jun 1 2021 12:40:43 CST |   | 系统概要 系统基本信息                                          |           |                  | 鲁 主页                             |
|---------------------------------------------------|---|------------------------------------------------------|-----------|------------------|----------------------------------|
| ▲ 系统概要                                            |   | 服务器信息                                                | 服务器运行状况   | 固件版本信息           | ,                                |
| ❻ 信息                                              | > | 产品类型 Rack Mount Chassis                              | 整体状态      | Activate(CMC0)   | 4.09.0e (2021-06-01              |
| 业 日志和告警                                           | > | 产品名称 I24M6                                           | 风扇        |                  | 12:40:43)                        |
| ■ 传感器                                             |   | 制造商 JJJSJSJJSJS                                      | 网络        | Inactivate(CMC1) | 4.09.0e (2021-06-23<br>19:16:51) |
| A. 0                                              |   | 产品序号 5555555555555                                   | 电源        | PSU_0            | 7.06.00                          |
| ♥ 风扇管埋                                            |   | 资产编号 123344556                                       |           | PSU_1            | 7.06.00                          |
| 므 CMC 设置                                          | > | System 03010001-0007-03af-0010-                      |           | Front_HDD_CPLD0  | 1.7                              |
| ▲ 故障诊断                                            | > | UUID debf009d456d                                    |           | 大体田古臣自           |                                  |
| ✿ 系统维护                                            | > | Device 03010001-0007-03af-0010-<br>UUID debf40496d6d |           | <b>仕</b> 线用尸信息   |                                  |
|                                                   |   | 专用管理 100.3.8.61                                      |           | 类型 用户名           | 用户组 IP地址                         |
|                                                   |   | но                                                   |           | HTTPS admin      | Administrator 100.2.54.9         |
|                                                   |   | 快速启动任务 用户管理 网络管理                                     | 系统信息 固件更新 | 4                | ,                                |
|                                                   |   |                                                      |           |                  |                                  |

## 3.10.1.2 BMC 更新过程步骤

1. 用户登录到 Web GUI,进入"系统维护>HPM 固件更新"页面,选择 BMC 镜像文件。

#### 图 3-49 选择镜像文件

| 固作               | 司件更新&后台任务                             |                        |                     |      |            |    |    |   |  |  |  |
|------------------|---------------------------------------|------------------------|---------------------|------|------------|----|----|---|--|--|--|
| CMC IP:          |                                       |                        |                     |      |            |    |    | 0 |  |  |  |
| 100.3            | 3.8.61                                |                        |                     |      |            |    |    | • |  |  |  |
| 后台               | 任务                                    |                        |                     |      |            |    |    |   |  |  |  |
| ID               | 类型                                    | 描述                     | 状态                  | 触发条件 | 预估完<br>成时间 | 进度 | 取消 |   |  |  |  |
| HPM              | 1固件更新                                 |                        |                     |      |            |    |    |   |  |  |  |
| 选择t<br>Cl<br>●本t | <b>竟像文件</b><br>hoose File NS<br>也 ◎远程 | 55160M6_BMC_4.12.0a_St | andard_20210618.hpm |      |            |    |    |   |  |  |  |
| 解机               | 斤文件                                   |                        |                     |      |            |    |    |   |  |  |  |

#### 表 3-47 选择镜像文件参数

| 选项 | 含义                                        |
|----|-------------------------------------------|
| 本地 | 选择本地镜像。                                   |
| 远程 | 选择远程镜像。                                   |
|    | Protocol:nfs/sftp/scp. nfs没有用户名和密码,使用NA   |
|    | Protocol://username:password@ip/directory |

#### 2. 点击解析文件。

#### 图 3-50 解析文件

| 固化     | 牛更      | 新&       | 后台       | 任务       |                           |                                  |      |            |    | 脅 王贞 ≥ 固件更 |
|--------|---------|----------|----------|----------|---------------------------|----------------------------------|------|------------|----|------------|
| CMC IP | ):      |          |          |          |                           |                                  |      |            |    | 0          |
| 100.   | .3.8.61 |          |          |          |                           |                                  |      |            |    |            |
| 后台     | i任:     | 务        |          |          |                           |                                  |      |            |    |            |
| ID     | Ž       | 类型 描述 状态 |          |          |                           |                                  | 触发条件 | 预估完<br>成时间 | 进度 | 取消         |
| HPN    | N固      | 牛更新      | Î        |          |                           |                                  |      |            |    |            |
| 选择     | 镜像了     | て件       |          |          |                           |                                  |      |            |    |            |
| C      | hoose   | e File   | IS5160M6 | 6_BMC_4. | 12.0a_Standar             | d_20210618.hpm                   |      |            |    |            |
| ●本i    | 地◎过     | 动程       |          |          |                           |                                  |      |            |    |            |
| 解      | 析文件     | ŧ        |          |          |                           |                                  |      |            |    |            |
|        |         | 组件       | 名称       |          |                           | 上传版本                             |      |            |    |            |
|        |         | BN       | IC       |          |                           | 4.12.0a                          |      |            |    |            |
| 选<br>中 | 编<br>号  | 当前<br>状态 | 节点<br>类型 | 当前       | 镜像1版本                     | 当前鏡像2版本                          |      |            |    |            |
|        | 3       | 关机       | 半宽       | 4.12.0   | a (2021-06-18<br>8:23:50) | 4.12.0a (2021-06-18<br>15:54:12) |      |            |    |            |
| ~      | 保留      | 配置       |          |          |                           |                                  |      |            |    |            |
|        | 异步      | 更新       |          |          |                           |                                  |      |            |    |            |
| Ŀ      | 传镜像     | Ł        |          |          |                           |                                  |      |            |    |            |
|        |         |          |          |          |                           |                                  |      |            |    |            |
|        |         |          |          |          |                           |                                  |      |            |    |            |

 文件解析后,会显示对应的组件名称以及上传版本,确认无误后,选中待升级的 BMC 节点编号,选择是否保留配置、是否异步更新,点击上传镜像,等到校验成功。

#### 图 3-51 选择待升级节点

| 固作          | 国件更新&后台任务 |          |          |             |                           |                                  |      |            |    |    |   |
|-------------|-----------|----------|----------|-------------|---------------------------|----------------------------------|------|------------|----|----|---|
| CMC IF      | <b>:</b>  |          |          |             |                           |                                  |      |            |    |    | 0 |
| 100.        | .3.8.61   |          |          |             |                           |                                  |      |            |    |    | • |
| 后台          | 百任        | 务        |          |             |                           |                                  |      |            |    |    |   |
| ID          | Ž         | 芝型       |          | 描述          |                           | 状态                               | 触发条件 | 预估完<br>成时间 | 进度 | 取消 |   |
| HPI         | N固        | 件更新      | -        |             |                           |                                  |      |            |    |    |   |
| 选择          | 镜像又       | 之件       |          |             |                           |                                  |      |            |    |    |   |
| С           | hoos      | e File N | IS5160M6 | 6_BMC_4.    | 12.0a_Standar             | d_20210618.hpm                   |      |            |    |    |   |
| <b>●</b> 本: | u∪j       | 立程       |          |             |                           |                                  |      |            |    |    |   |
| 解           | 析文件       | ŧ        |          |             |                           |                                  |      |            |    |    |   |
|             |           | 组件:      | 名称       |             |                           | 上传版本                             |      |            |    |    |   |
|             |           | BM       | IC       |             |                           | 4.12.0a                          |      |            |    |    |   |
| 选<br>中      | 编<br>号    | 当前<br>状态 | 节点<br>类型 | 当前          | ī鏡像1版本                    | 当前鏡像2版本                          |      |            |    |    |   |
|             | 3         | 关机       | 半宽       | 4.12.0<br>1 | a (2021-06-18<br>8:23:50) | 4.12.0a (2021-06-18<br>15:54:12) |      |            |    |    |   |
| ~           | 保留        | 配置       |          |             |                           | 1                                | -    |            |    |    |   |
|             | 异步        | 更新       |          |             |                           |                                  |      |            |    |    |   |
| Ŀ           | 传镜像       | k        |          |             |                           |                                  |      |            |    |    |   |
|             |           |          |          |             |                           |                                  |      |            |    |    |   |
|             |           |          |          |             |                           |                                  |      |            |    |    |   |

#### 表 3-48 升级选项参数

| 选项   | 含义                                     |
|------|----------------------------------------|
| 保留配置 | 勾选:SDR、FRU、SEL策略设置、IPMI、网络配置、NTP、SNMP  |
|      | Set/Get设置、SSH、KVM、认证、系统日志Syslog设置、Web、 |
|      | Extlog以及Redfish的BIOS配置会被保存。            |
|      | 不勾选:所有配置信息会被恢复成出厂设置。                   |
| 异步更新 | 勾选:升级完成后BMC暂不自动重启,等到下次手动重启之后才会切换       |
|      | 到新的镜像版本,同时另外一个镜像版本也会被同步到最新版本。          |
|      | 不勾选:刷新完成后,BMC立即重启。重启之后切换到新的镜像版本,       |
|      | 同时另外一个镜像也同步更新到最新版本。                    |

 镜像上传成功会自动进入后台任务,进行更新。可在后台进度栏查看进度。等到进度 100%即为刷新成功。

#### 图 3-52 上传镜像&自动刷新

| 刷新进度   |                |         |          |         |                |                     |      |  |  |
|--------|----------------|---------|----------|---------|----------------|---------------------|------|--|--|
| 编      | 号              | 刷新进度    |          |         |                |                     |      |  |  |
| 3      |                |         |          |         |                |                     | 刷新完成 |  |  |
|        |                |         |          |         |                |                     |      |  |  |
| ΗP     | M固作            | 牛史新     |          |         |                |                     |      |  |  |
| 选择     | 镜像文            |         | SELEOME  | BMC 4   | 12 0a Standar  | d 20210618 hpm      |      |  |  |
| •      | ₩ ○ 行          | ;File N | 33100100 | _DMC_4. | 12.08_31811081 | u_20210618.npm      |      |  |  |
| 解      | 地 () ()<br>析文件 | 51±     |          |         |                |                     |      |  |  |
|        |                | 组件组     | 名称       |         |                | 上传版本                |      |  |  |
|        |                | BM      | С        |         |                | 4.12.0a             |      |  |  |
| 选      | 编              | 当前      | 节点       | 当前      | 鏡像1版本          | 当前鏡像2版本             |      |  |  |
| +<br>• | 号<br>3         | 状态 关机   | 类型       | 4.12.02 | a (2021-06-18  | 4.12.0a (2021-06-18 |      |  |  |
|        |                | 2000    | 1 24     | 1       | 8:23:50)       | 15:54:12)           |      |  |  |
| ~      | 保留             | 配置      |          |         |                |                     |      |  |  |
|        | 异步             | 更新      |          |         |                |                     |      |  |  |
| 刷      | 新完成            |         |          |         |                |                     |      |  |  |
| など     | 社田             |         |          | 刷新      | 完成             |                     |      |  |  |
| 化通     | : ' 印 宋        | 编号      |          |         | 校验             | 结果                  |      |  |  |
|        |                | 3       |          |         | 校验             | 通过                  |      |  |  |

5. 待到 BMC 重启后,查看 BMC 固件版本。重新登陆 CMC Web,进入"信息>刀片版本 信息"页面,查看对应刀片版本信息。

#### 图 3-53 查看固件版本

| 刀片版本信息                      |                               |                               |                                |     |  |  |  |  |  |  |
|-----------------------------|-------------------------------|-------------------------------|--------------------------------|-----|--|--|--|--|--|--|
| CMC IP:                     |                               |                               |                                |     |  |  |  |  |  |  |
| 编号 BMC镜像1版本 BMC镜像2版本 BIOS版本 |                               |                               |                                |     |  |  |  |  |  |  |
| 1                           | 不可用                           | 不可用                           | 不可用                            | 不可用 |  |  |  |  |  |  |
| 2                           | 不可用                           | 不可用                           | 不可用                            | 不可用 |  |  |  |  |  |  |
| 3                           | 4.12.0a (2021-06-18 18:23:50) | 4.12.0a (2021-06-18 18:23:50) | 05.00.00 (05/07/2021 14:18:22) | 2.3 |  |  |  |  |  |  |
| 4                           | 不可用                           | 不可用                           | 不可用                            | 不可用 |  |  |  |  |  |  |

## 3.10.1.3 BIOS 更新过程步骤

1. 用户登录到 Web GUI,进入"系统维护>HPM 固件更新"页面,选择 BIOS 镜像文件。

#### 图 3-54 BIOS 更新\_选择镜像文件

| 固件      | 更新&           | 后台任务                     |                       |      |            |    | 骨 主页 > | 固件更新 |
|---------|---------------|--------------------------|-----------------------|------|------------|----|--------|------|
| CMC IP: |               |                          |                       |      |            |    |        | 0    |
| 100.3   | .8.61         |                          |                       |      |            |    |        | •    |
| 后台      | 任务            |                          |                       |      |            |    |        |      |
| ID      | 类型            | 描述                       | 状态                    | 触发条件 | 预估完<br>成时间 | 进度 | 取消     |      |
| НРМ     | 固件更新          |                          |                       |      |            |    |        |      |
| 选择银     | 意像文件          |                          |                       |      |            |    |        |      |
| Ch      | loose File NS | \$5160M6_BIOS_05.00.00_9 | Standard_20210507.hpm |      |            |    |        |      |
| ◉本地     | □○远程          |                          |                       |      |            |    |        |      |
| 解析      | i文件           |                          |                       |      |            |    |        |      |

2. 点击解析文件,并选择是否保留配置。

#### 图 3-55 BIOS 更新\_解析文件

| 固件      | 更新        | & 后台       | 任务          |                                |      |            |    | <b>脅</b> 主页 > 固修 | 牛更新 |
|---------|-----------|------------|-------------|--------------------------------|------|------------|----|------------------|-----|
| CMC IP: |           |            |             |                                |      |            |    |                  | 8   |
| 100.3   | 3.8.61    |            |             |                                |      |            |    |                  | •   |
| 后台      | 任务        |            |             |                                |      |            |    |                  |     |
| ID      | 类型        |            | 描述          | 状态                             | 触发条件 | 预估完<br>成时间 | 进度 | 取消               |     |
| HPM     | 1固件貝      | 三新         |             |                                |      |            |    |                  |     |
| 选择银     | 竟像文件      |            |             |                                |      |            |    |                  |     |
| Cł      | noose Fil | e NS5160M6 | 6_BIOS_05.0 | 0.00_Standard_20210507.hpm     |      |            |    |                  |     |
| ◉本划     | 也◎远程      |            |             |                                |      |            |    |                  |     |
| 解材      | f文件       |            |             |                                |      |            |    |                  |     |
|         | -247      | 且件名称       |             | 上传版本                           |      |            |    |                  |     |
|         |           | BIOS       |             | 05.00.00                       |      |            |    |                  |     |
| 选中      | 编号        | 当前状态       | 节点类型        | 当前版本                           |      |            |    |                  |     |
|         | 3         | 关机         | 半宽          | 05.00.00 (05/07/2021 14:18:22) |      |            |    |                  |     |
| ~       | 保留配置      |            |             |                                |      |            |    |                  |     |
| 上作      | 装镜像       |            |             |                                |      |            |    |                  |     |
|         |           |            |             |                                |      |            |    |                  |     |
|         |           |            |             |                                |      |            |    |                  |     |

 文件解析后,会显示对应的组件名称以及上传版本,确认无误后,选中待升级的 BMC 节点编号,选择是否保留配置,点击上传镜像,等到校验成功。

#### 图 3-56 BIOS 更新\_镜像校验

| 刷新                     | 进度        |           |              |                                |  |
|------------------------|-----------|-----------|--------------|--------------------------------|--|
| 编号                     |           |           |              |                                |  |
| 3                      |           |           |              |                                |  |
| HPM                    | 固件更       | ē新        |              |                                |  |
| 选择镜                    | 像文件       |           |              |                                |  |
| Cho                    | oose File | NS5160M6  | 6_BIOS_05.00 | 0.00_Standard_20210507.hpm     |  |
| <ul> <li>本地</li> </ul> | ●远程       |           |              |                                |  |
| 解析                     | 文件        |           |              |                                |  |
|                        | 1         | 且件名称<br>  |              | 上传版本                           |  |
|                        |           | BIUS      |              | 05.00.00                       |  |
| 选中                     | 编号        | 当前状态      | 节点类型         | 当前版本                           |  |
| •                      | 3         | 关机        | 半宽           | 05.00.00 (05/07/2021 14:18:22) |  |
| ✔ 伤                    | 保留配置      |           |              |                                |  |
| 开始                     | 刷新        |           |              |                                |  |
|                        |           |           | 开始刷新         | ĥ                              |  |
| 校验结                    | 淉         |           |              |                                |  |
|                        | 编》        | <b></b> ₹ |              | 校验结果                           |  |
|                        | 3         |           |              | 校验通过                           |  |

 镜像上传成功会自动进入后台任务,进行更新。可在进度栏查看进度。等到进度 100% 即为刷新成功。

# 1 注意

BIOS 更新的触发条件为 power off,如果当前电源状态为 power on,则不会触发,需要 power off 触发,可使用 ipmitool power off 命令关闭电源后,自动触发。建议升级 BIOS 前先关闭电源。

#### 图 3-57 BIOS 更新\_更新完成

|     |           |            |              |                                | _ |
|-----|-----------|------------|--------------|--------------------------------|---|
| 刷新  | 进度        |            |              |                                |   |
| 编号  |           |            |              |                                |   |
| 3   |           |            |              |                                |   |
|     |           |            |              |                                |   |
| HPM | 固件更       | 夏新         |              |                                |   |
| 选择镜 | 像文件       |            |              |                                |   |
| Cho | oose File | e NS5160M6 | 6_BIOS_05.00 | 0.00_Standard_20210507.hpm     |   |
| ◉本地 | ◎远程       |            |              |                                |   |
| 解析  | 文件        |            |              |                                |   |
|     | 组         | 目件名称       |              | 上传版本                           |   |
|     |           | BIOS       |              | 05.00.00                       |   |
| 选中  | 编号        | 当前状态       | 节点类型         | 当前版本                           |   |
|     | 3         | 关机         | 半宽           | 05.00.00 (05/07/2021 14:18:22) |   |
| ✔ 伢 | R留配置      |            |              |                                |   |
| 刷新  | 完成        |            |              |                                |   |
|     |           |            | 刷新完          | 成                              |   |
| 校验结 | 课         |            |              |                                |   |
|     | 编号        | 7          |              | 校验结果                           |   |
|     | 3         |            |              | 校验通过                           |   |
|     |           |            |              |                                |   |

待到系统重启后,查看 BIOS 固件版本。重新登陆 CMC Web,进入"信息>刀片版本信息"页面,查看对应刀片版本信息。

#### 图 3-58 BIOS 更新\_版本检查

| -  | 刀片版                 | 反本信息                          |                               | *                              | 主页 > 刀片版本信息 |
|----|---------------------|-------------------------------|-------------------------------|--------------------------------|-------------|
| CI | MC IP:<br>100.3.8.6 | 1                             |                               |                                | <b>?</b> .  |
|    | 编号                  | BMC镜像1版本                      | BMC镜像2版本                      | BIOS版本                         | CPLD版本      |
|    | 1                   | 不可用                           | 不可用                           | 不可用                            | 不可用         |
|    | 2                   | 不可用                           | 不可用                           | 不可用                            | 不可用         |
|    | 3                   | 4.12.0a (2021-06-18 18:23:50) | 4.12.0a (2021-06-18 18:23:50) | 05.00.00 (05/07/2021 14:18:22) | 2.3         |
|    | 4                   | 不可用                           | 不可用                           | 不可用                            | 不可用         |
|    |                     |                               |                               |                                |             |

## 3.10.1.4 CPLD 更新过程步骤

1. 用户登录到 Web GUI,进入"系统维护>HPM 固件更新"页面,选择 CPLD 镜像文件。

#### 图 3-59 CPLD 更新\_选择镜像文件

| 固件               | 更新8                       | &后台任务                   |                |      |            |    | 脅 主页 > 固件更終 | 新 |
|------------------|---------------------------|-------------------------|----------------|------|------------|----|-------------|---|
| CMC IP:          |                           |                         |                |      |            |    | 0           |   |
| 100.3            | .8.61                     |                         |                |      |            |    |             | , |
| 后台               | 任务                        |                         |                |      |            |    |             |   |
| ID               | 类型                        | 描述                      | 状态             | 触发条件 | 预估完<br>成时间 | 进度 | 取消          |   |
| НРМ              | 固件更                       | 新                       |                |      |            |    |             |   |
| 选择镜<br>Ch<br>●本地 | <b>意像文件</b><br>Ioose File | i24M6_YZMB_02225_101_10 | 2_104_v2.3.hpm |      |            |    |             |   |
| 解析               | i文件                       |                         |                |      |            |    |             |   |

 点击解析文件,文件解析后,会显示对应的组件名称以及上传版本,确认无误后,点击 上传镜像,等到校验成功。

#### 图 3-60 CPLD 更新\_解析文件

| 固件      | 更新&          | 后台    | 计任务          |                |        |      |            |    | 骨 主页 > | 固件更新 |
|---------|--------------|-------|--------------|----------------|--------|------|------------|----|--------|------|
| CMC IP: |              |       |              |                |        |      |            |    |        | 0    |
| 100.3   | .8.61        |       |              |                |        |      |            |    |        | ٠    |
| 后台      | 任务           |       |              |                |        |      |            |    |        |      |
| ID      | 类型           |       | 描述           |                | 状态     | 触发条件 | 预估完<br>成时间 | 进度 | 取消     |      |
| НРМ     | 固件更新         |       |              |                |        |      |            |    |        |      |
| 选择镜     | 像文件          |       |              |                |        |      |            |    |        |      |
| Ch      | oose File i2 | 4M6_` | /ZMB_02225_1 | .01_102_104_v2 | .3.hpm |      |            |    |        |      |
| ◉本地     | ◎远程          |       |              |                |        |      |            |    |        |      |
| 解析      | 文件           |       |              |                |        |      |            |    |        |      |
|         | 组件名称         |       | Board        | ID             | 上传版本   |      |            |    |        |      |
|         | CPLD         |       | 160          |                | 2.3    |      |            |    |        |      |
| 选中      | - 编号         |       | 当前状态         | 节点类型           | 当前版本   |      |            |    |        |      |
|         | 3            |       | 关机           | 半宽             | 2.3    |      |            |    |        |      |
| 上传      | 镜像           |       |              |                |        |      |            |    |        |      |
|         | _            |       |              |                |        |      |            |    |        |      |
|         |              |       |              |                |        |      |            |    |        |      |

3. 选中待刷新节点,点击上传镜像,等到校验成功以及上传进度100%。

#### 图 3-61 CPLD\_选择待更新节点,点击上传镜像

| 刷新进    | 吏           |                 |              |          |      |
|--------|-------------|-----------------|--------------|----------|------|
| 编号     |             |                 |              |          | 刷新进度 |
| 3      |             |                 |              |          | 0 %  |
|        |             |                 |              |          | _    |
| HPM固作  | 牛更新         |                 |              |          |      |
| 选择镜像文  | C件          |                 |              |          |      |
| Choose | e File i24M | 16_YZMB_02225_1 | 101_102_104_ | v2.3.hpm |      |
| ◉本地◎ΰ  | 記程          |                 |              |          |      |
| 解析文件   |             |                 |              |          |      |
| 组      | 件名称         | Board           | ID           | 上传版本     |      |
| (      | CPLD        | 160             |              | 2.3      |      |
| 选中     | 编号          | 当前状态            | 节点类型         | ! 当前版本   |      |
|        | 3           | 关机              | 半宽           | 2.3      |      |
| 开始刷新   | ī           |                 |              |          |      |
|        |             | 开始刷             | 新            |          |      |
| 校验结果   |             |                 |              |          |      |
|        | 编号          |                 | 校验线          | 结果       |      |
|        | 3           |                 | 校验i          | 通过       |      |

 镜像上传成功会自动进入后台任务,进行更新。可在进度栏查看进度。等到进度 100% 即为刷新成功。

<u>
入</u>注意

CPLD 更新的触发条件为 power off,如果当前电源状态为 power on,则不会触发,需要 power off 触发,可使用 ipmitool power off 命令关闭电源后,自动触发。建议升级 CPLD 前先关闭电源。

#### 图 3-62 CPLD 更新完成

| 刷新进             | 度                 |                 |                 |             |             |
|-----------------|-------------------|-----------------|-----------------|-------------|-------------|
| 编号              |                   |                 |                 |             | 刷新进度        |
| э               |                   |                 |                 |             | /叩/水/ プロ 内以 |
| HPM固作           | 牛更新               |                 |                 |             |             |
| 选择镜像了<br>Choose | 之件<br>e File i24M | M6_YZMB_02225_1 | 01_102_104_v2.3 | .hpm        |             |
| ●本地○辺           | 程                 |                 |                 |             |             |
| 解析文件            |                   |                 |                 |             |             |
| 组·<br>(         | 件名称<br><br>CPLD   | Board<br>160    | ID              | 上传版本<br>2.3 |             |
| 选中              | 编号                | 当前状态            | 节点类型            | 当前版本        |             |
| •               | 3                 | 关机              | 半宽              | 2.3         |             |
| 刷新完成            | ì                 |                 |                 |             |             |
| 校验结果            |                   | 刷新完             | 活成              |             |             |
|                 | 编号                |                 | 校验结果            |             |             |
|                 | 3                 |                 | 校验通过            |             |             |

#### 5. 重新登陆 CMC Web, 进入"信息>刀片版本信息"页面,查看对应刀片版本信息。

#### 图 3-63 CPLD 更新\_版本检查

| 刀片版       | 这本信息                          |                               | *                              | 主页 > 刀片版本信息 |
|-----------|-------------------------------|-------------------------------|--------------------------------|-------------|
| CMC IP:   |                               |                               |                                | 0           |
| 100.3.8.6 | 1                             |                               |                                | •           |
| 编号        | BMC镜像1版本                      | BMC镜像2版本                      | BIOS版本                         | CPLD版本      |
| 1         | 不可用                           | 不可用                           | 不可用                            | 不可用         |
| 2         | 不可用                           | 不可用                           | 不可用                            | 不可用         |
| 3         | 4.12.0a (2021-06-18 18:23:50) | 4.12.0a (2021-06-18 18:23:50) | 05.00.00 (05/07/2021 14:18:22) | 2.3         |
| 4         | 不可用                           | 不可用                           | 不可用                            | 不可用         |

# 3.10.2 固件镜像位置

功能描述

通过"固件镜像位置"界面的功能,您可以选择将固件镜像传送到 CMC 时使用的协议,包含在网页更新期间刷新 TFTP 服务器。

#### 界面展示

在导航栏中选择"系统维护>固件镜像位置",打开如下图 3-64 所示界面。

#### 图 3-64 固件镜像位置

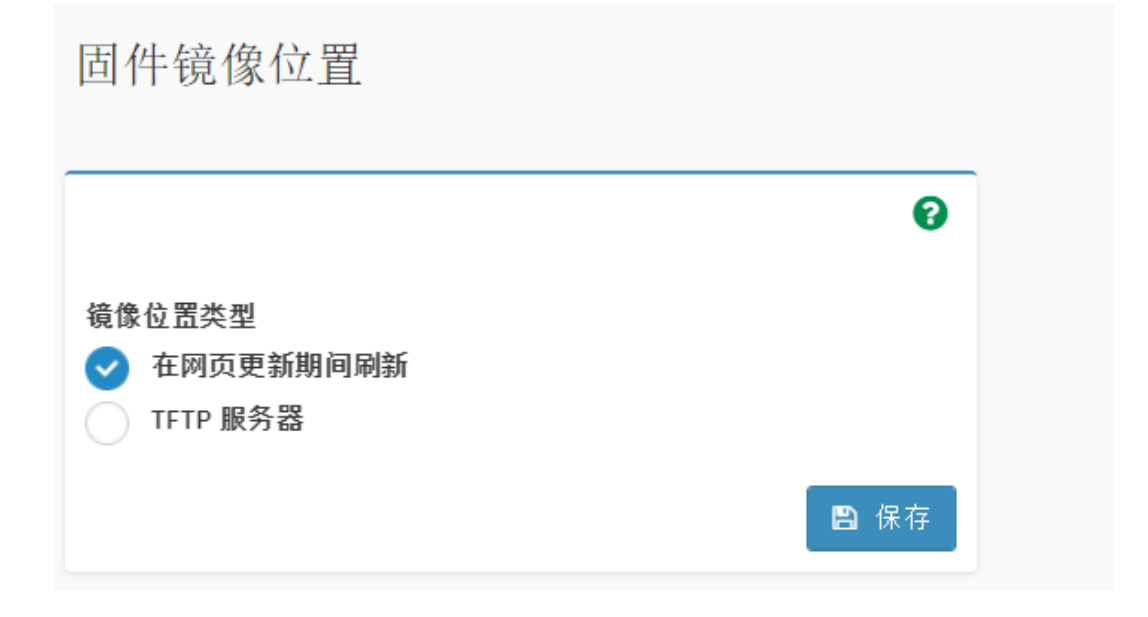

#### 参数说明

表 3-49 固件镜像位置

| 参数        | 描述                             |
|-----------|--------------------------------|
| 在网页更新期间刷新 | 在网页更新期间刷新。                     |
|           | 选择TFTP服务器,固件镜像被上传到TFTP服务器。     |
| TFTP服务器   | 选择TFTP服务器时,需指定TFTP服务器地址、TFTP镜像 |
|           | 名称和TFTP重试次数。                   |

## 3.10.3 固件信息

## 功能描述

通过"固件信息"界面的功能, 您可以查看 CMC 固件信息, 包括: 活动中的镜像 ID、创建日期、创建时间和固件版本。

## 界面展示

在导航栏中选择"系统维护>固件信息",打开如下图 3-65 所示界面。

图 3-65 固件信息

| 活动中的固件       | 0 |
|--------------|---|
| 活动中的镜像ID     |   |
| 0            |   |
| 创建日期         |   |
| Apr 2 2021   |   |
| 创建时间         |   |
| 18:31:16 CST |   |
| 固件版本         |   |
| 4.09.08      |   |

## 参数说明

表 3-50 固件信息

| 参数       | 描述            |  |
|----------|---------------|--|
| 活动中的镜像ID | 当前使用的CMC镜像ID。 |  |
| 创建日期     | CMC镜像创建日期。    |  |
| 创建时间     | CMC镜像创建时间。    |  |
| 固件版本     | CMC镜像固件版本。    |  |

## 3.10.4 恢复出厂设置

## 功能描述

通过"恢复出厂设置"界面的功能,您可以恢复 CMC 出厂设置。

## 界面展示

在导航栏中选择"系统维护>恢复出厂设置",打开如下图 3-66 所示界面。

#### 图 3-66 恢复出厂设置

| 恢复出厂设置      |             |
|-------------|-------------|
| 本页面用于恢复出厂设置 | 0           |
|             | <b>四</b> 保存 |

#### 参数说明

表 3-51 恢复出厂设置

| 参数 | 描述              |
|----|-----------------|
| 保存 | 点击保存按钮可恢复到出厂设置。 |

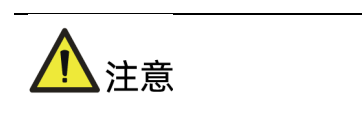

恢复出厂设置后,用户的配置信息将丢失,请您谨慎操作。

# **4** Smashclp CLI 命令行功能介绍

# 4.1 命令行说明

## 4.1.1 命令行介绍

Smasclp CLI 命令行功能主要支持以下命令:

表 4-1 命令行功能

| 命令名称     | 功能概述                     |  |
|----------|--------------------------|--|
| cmclog   | 获取与清除CMC的SEL日志。          |  |
| chassis  | 对服务器机箱电源和UID灯的状态进行查询与控制。 |  |
| mc       | 对管理控制器的状态进行查询与控制。        |  |
| diagnose | 各种诊断工具。                  |  |

## 4.1.2 命令行格式说明

命令行一般为命令字再加一个或者几个命令选项,其格式一般如下:

command [<option1>] [<option2>] ...

表 4-2 命令行格式

| 格式                | 意义                       |
|-------------------|--------------------------|
| []                | 表示用"[]"括起来的部分在命令配置时是可选的。 |
| <option></option> | 表示从提供的参数范围中选取一个。         |
| <x y ></x y >     | 表示从两个或多个选项中选取一个。         |

## 4.1.3 帮助信息

CLI 支持帮助信息,一种是显示命令列表,另外一种是显示命令的详细帮助信息。

使用 help 命令查看命令列表:

/smashclp> help Built-in command:

| cmclog : get or set cmclog parameters, please enter <cmcloghelp> for</cmcloghelp>          |                                                                              |  |  |
|--------------------------------------------------------------------------------------------|------------------------------------------------------------------------------|--|--|
| more information                                                                           |                                                                              |  |  |
| chassis : get o                                                                            | or set chassis parameters, please enter <chassishelp> for more</chassishelp> |  |  |
| information                                                                                |                                                                              |  |  |
| mc :                                                                                       | get or set mc parameters, please enter <mchelp> for more</mchelp>            |  |  |
| information                                                                                |                                                                              |  |  |
| ipconfig: get or set network parameters, please enter <ipconfig< td=""></ipconfig<>        |                                                                              |  |  |
| more information                                                                           |                                                                              |  |  |
| service : get or set service parameters, please enter <servicehelp> for more</servicehelp> |                                                                              |  |  |
| information                                                                                |                                                                              |  |  |
| syscmd :                                                                                   | get or set syscmd parameters, please enter <syscmdhelp> for</syscmdhelp>     |  |  |
| more information                                                                           |                                                                              |  |  |
| diagnose:                                                                                  | CMC diagnose function, please enter <diagnosehelp> for more</diagnosehelp>   |  |  |
| information                                                                                |                                                                              |  |  |
| exit : exit the command line                                                               |                                                                              |  |  |

在具体命令后面添加--help 查看该命令的详细信息, bmclog 的帮助信息示例如下:

| /smashclp> cmcloghelp                |                       |  |
|--------------------------------------|-----------------------|--|
| cmclog commands:                     |                       |  |
| cmclog <option1> [option2]</option1> |                       |  |
| option1:                             |                       |  |
| help                                 | show help information |  |
| ?                                    | show help information |  |
| get                                  | get bmc log           |  |
| set                                  | set bmc log           |  |
| option2:                             |                       |  |
| sel [clear]                          | get SEL or clear SEL  |  |

在具体命令后面添加--help 查看该命令的详细信息, netstat 的帮助信息示例如下:

```
/smashclp> diagnose netstat --help
BusyBox v1.21.1 (2021-04-01 09:46:39 CST) multi-call binary.
Usage: netstat [-ral] [-tuwx] [-en]
Display networking information
-r Routing table
-a All sockets
-l Listening sockets
Else: connected sockets
-t TCP sockets
-u UDP sockets
-w Raw sockets
-x Unix sockets
```

- Else: all socket types
- -e Other/more information
- -n Don't resolve names

# 4.2 登录与退出

## 4.2.1 登录 Smashclp CLI

用户可以通过 SSH 登录 CMC 并进入 Smash-Lite CLI。登录后,即可进入命令行操作界面。 请使用 CMC 系统的用户名密码进行登录。

root@desktop:~# ssh admin@100.3.8.36 The authenticity of host '100.3.8.36 (100.3.8.36)' can't be established. RSA key fingerprint is e6:eb:b1:3e:d0:b6:0a:43:ba:28:38:60:72:9e:66:ab. Are you sure you want to continue connecting (yes/no)? yes Warning: Permanently added '100.3.8.36' (RSA) to the list of known hosts. admin@100.3.8.36's password:

/smashclp>

## 4.2.2 退出 Smashclp CLI

使用 exit 命令退出登录 Smashclp CLI。

/smashclp> exit Connection to 100.3.8.36 closed.

# 4.3 cmclog 命令

## 4.3.1 查询与清除 SEL 日志

命令功能:

sel 命令用来进行 SEL 日志的查询与清除。

命令格式:
cmclog --get sel

cmclog -set sel clear

参数说明:

无

使用指南:

无

使用示例:

#查询 SEL 日志。

| /smas | /smashclp> cmclogget sel |            |       |        |         |         |        |
|-------|--------------------------|------------|-------|--------|---------|---------|--------|
| ID    | RecordTy                 | TimeS      | GenID | EvmRev | SensorT | Sensor# | Evt DT |
| Data1 | l  Data2                 | Data3      |       |        |         |         |        |
| 119   | 0x02                     | 0x386ea48e | 0x20  | 0x04   | 0x15    | 0x35    | 0x08   |
| 0x01  | 0000                     | 0000       |       |        |         |         |        |
| 118   | 0x02                     | 0x386ea336 | 0x20  | 0x04   | 0x28    | 0x3d    | 0xef   |
| 0x03  | 0000                     | 0000       |       |        |         |         |        |
| 117   | 0x02                     | 0x386ea336 | 0x20  | 0x04   | 0x15    | 0x35    | 0x88   |
| 0x01  | 0000                     | 0000       |       |        |         |         |        |
| 116   | 0x02                     | 0x386ea090 | 0x20  | 0x04   | 0x28    | 0x3d    | 0x6f   |
| 0x03  | 0000                     | 0000       |       |        |         |         |        |

#删除 SEL 日志,删除后再次查询会看到只有一条日志(记录删除操作)。

| /smashclp> cmclogset sel clear |                          |       |        |         |         |        |
|--------------------------------|--------------------------|-------|--------|---------|---------|--------|
| /smashclp> cmclo               | /smashclp> cmclogget sel |       |        |         |         |        |
| ID  RecordTy                   | TimeS                    | GenID | EvmRev | SensorT | Sensor# | Evt DT |
| Data1  Data2                   | Data3                    |       |        |         |         |        |
| 1  0x02                        | 0x60563d6a               | 0x20  | 0x04   | 0x10    | 0x6f    | 0x6f   |
| 0x02  0xff                     | 0xff                     |       |        |         |         |        |

## 4.4 chassis 命令

## 4.4.1 查询与控制 UID 灯状态

命令功能:

identify 命令用来进行 UID 灯状态的查询与控制。

## 命令格式:

chassis --get identify status

chassis -set identify <force | value>

### 参数说明:

表 4-3 参数说明

| 参数    | 参数说明      | 取值                       |
|-------|-----------|--------------------------|
| force | 表示永久点亮UID | -<br>-                   |
| Torce | 指示灯。      |                          |
|       | 表示UID指示灯闪 | 数据类型为整型,单位是秒。取值范围为0~240。 |
| value | 烁时长。      | 取值为0时,表示关闭该指示灯。          |

#### 使用指南:

无

使用示例:

#查询 UID 灯状态。

/smashclp> chassis identify status The UID status is off

#永久点亮 UID 指示灯。

/smashclp> chassis --set identify force Identify UID successfully.

#打开 UID 指示灯 15 秒。

/smashclp> chassis --set Didentify 15 Identify UID successfully.

## 4.5 mc 命令

## 4.5.1 获取 CMC 系统版本

命令功能:

用来显示当前 CMC 系统的版本。

## 命令格式:

mc -get version

#### 参数说明:

无

#### 使用指南:

无

## 使用示例:

#获取 CMC 系统版本。

| /smashclp> mcget version |           |  |
|--------------------------|-----------|--|
| Device ID                | : 32      |  |
| Device Revision          | :1        |  |
| Firmware Revision        | : 4.09.0b |  |
| IPMI Version             | : 2.0     |  |

## 4.5.2 服务重启功能

## 命令功能:

用来对 CMC 系统或者 CMC 系统内的服务进行重启。

## 命令格式:

mc -set <servicename> reset

## 参数说明:

表 4-4 参数说明

| 参数          | 参数说明 | 取值         |
|-------------|------|------------|
| servicename | 服务名称 | bmc<br>web |

## 使用指南:

无

### 使用示例:

#重启 CMC 的 Web 模块。

/smashclp> mc --set web reset Web reset OK!

#重启 CMC 系统。

/smashclp> mc --set bmc reset

Broadcast message from sysadmin@ProductSN (Mon Apr 13 21:56:13 2020):

The system is going down for reboot NOW! MC reset OK!

## 4.5.3 恢复出厂设置

命令功能:

用来恢复出厂设置,执行完成后 CMC 系统会重启。

## 命令格式:

mc --set factorydefaults restore

参数说明:

无

使用指南:

无

使用示例:

#恢复出厂设置。

/smashclp> mc --set factorydefaults restore
/smashclp>

## 4.5.4 双镜像启动配置

## 命令功能:

用来显示和修改当前 CMC 系统的双镜像启动配置。

## 命令格式:

mc --get dualimgconf

mc --set dualimgconf [boot\_number]

### 参数说明:

表 4-5 参数说明

| 参数           | 参数说明    | 取值                             |
|--------------|---------|--------------------------------|
|              | 从哪个镜像启动 | 0: Higher firmware version     |
|              |         | 1: IMAGE-1                     |
| boot number  |         | 2: IMAGE-2                     |
| isoot_number |         | 3: Lower firmware version      |
|              |         | 4: Newest updated firmware     |
|              |         | 5: Not newest updated firmware |

## 使用指南:

无

#### 使用示例:

#获取 CMC 系统的当前双镜像启动配置。

/smashclp> mc --get dualimgconf Current active image: Image2 Current active image version: 4.9.11 Current standby image: Image1 Current standby image version: 4.9.11

#设置 CMC 系统以版本较高的版本启动。

/smashclp> mc --set dualimgconf 0 Setting dual image configuration OK! The specified boot image is Higher firmware version Set bmc boot image OK!

## 4.6 diagnose 命令

## 4.6.1 列出日志文件属性

## 命令功能:

用来显示某目录下的日志目录或者文件信息,使用的是 Linux 系统的 ls 命令。

## 命令格式:

diagnose ls <logfile>

### 参数说明:

表 4-6 参数说明

| 参数      | 参数说明 | 取值            |                           |  |
|---------|------|---------------|---------------------------|--|
|         | 日志文件 | • ncml        | bmc service configuration |  |
| logfilo |      | ● log         | bmc system log            |  |
| logfile |      | • versioninfo | bmc version info          |  |
|         |      | • crontab     | bmc crontab file          |  |

## 使用指南:

无

## 使用示例:

#显示 log 目录信息。

| /smashclp> diagnose ls log |                |               |            |
|----------------------------|----------------|---------------|------------|
| BMC1                       | audit.log      | debug.log     | idl.log    |
| inspur_debug.log           | notice.log     | warning.log   |            |
| alert.log                  | crit.log       | err.log       | info.log   |
| maintenance.log            | notice.log.1   | warning.log.1 |            |
| archive                    | crit.log.1     | err.log.1     | info.log.1 |
| maintenance.log.1          | psuFaultHistor | y.log         |            |

## 4.6.2 查看日志文件内容

## 命令功能:

用来显示某个日志文件的具体内容,使用的是 Lnux 系统的 cat 命令。

## 命令格式:

diagnose cat <logfile>

## 参数说明:

表 4-7 参数说明

| 参数      | 参数说明 | 取值          |                           |
|---------|------|-------------|---------------------------|
|         | 日志文件 | ncml        | bmc service configuration |
| logfilo |      | log         | bmc system log            |
| lognie  |      | versioninfo | bmc version info          |
|         |      | crontab     | bmc crontab file          |

## 使用指南:

无

## 使用示例:

#列出 crit 日志文件的内容 crit.log

| /smashclp> diagnose cat log crit.log                                            |
|---------------------------------------------------------------------------------|
| <130> 2000-01-04T04:59:20.750000+08:00 ProductSN inspur_monitor_app:            |
| [21863 : 22001 CRITICAL][libipmi_XportDevice.c:690]LIBIPMI_HL_GetIPv4Source:    |
| Error getting LAN configuration for channel 8                                   |
| <130> 2000-01-04T04:59:20.750000+08:00 ProductSN inspur_monitor_app:            |
| [21863 : 22001 CRITICAL][libipmi_XportDevice.c:1699]LIBIPMI, Error getting IPv4 |
| Address Source::1cc                                                             |
| <130> 2000-01-04T04:59:21.040000+08:00 ProductSN inspur_monitor_app:            |
| [21863 : 22001 CRITICAL][libipmi_XportDevice.c:690]LIBIPMI_HL_GetIPv4Source:    |
| Error getting LAN configuration for channel 8                                   |
| <130> 2000-01-04T04:59:21.040000+08:00 ProductSN inspur_monitor_app:            |
| [21863 : 22001 CRITICAL][libipmi_XportDevice.c:1699]LIBIPMI, Error getting IPv4 |
| Address Source::1cc                                                             |
|                                                                                 |

<130> 2000-01-04T04:59:42.370000+08:00 ProductSN inspur\_monitor\_app: [21863 : 22001 CRITICAL][libipmi\_XportDevice.c:690]LIBIPMI\_HL\_GetIPv4Source: Error getting LAN configuration for channel 8

## 4.6.3 查看最近登录的用户(last)

命令功能:

用来显示当前 CMC 系统的最近登录的用户,使用的是 Linux 系统的 last 命令。

命令格式:

diagnose last

#### 参数说明:

无

使用指南:

无

使用示例:

#显示 CMC 系统的最近登录用户。

/smashclp> diagnose last admin pts/0 100.2.54.244 Tue Jan 4 04:45 still logged in reboot system boot 3.14.17-ami Sat Jan 1 08:01 - 05:02 (2+21:00)

wtmp begins Sat Jan 1 08:01:44 2000

## 4.6.4 查看和设置网络设备 (Ifconfig)

#### 命令功能:

用来显示和设置当前 CMC 系统的网络设备,使用的是 Linux 系统的 ifconfig 命令。

命令格式:

diagnose ifconfig [interface]

参数说明:

#### 表 4-8 参数说明

| 参数        | 参数说明   | 取值   |
|-----------|--------|------|
| interface | 物理网络接口 | eth0 |

## 使用指南:

无

## 使用示例:

#列出所有网络设备的信息。

| /smashcl | p> diagnose ifconfig                                          |
|----------|---------------------------------------------------------------|
| eth0     | Link encap:Ethernet HWaddr B4:05:5D:1D:D1:0E                  |
|          | inet addr:100.3.8.36 Bcast:100.3.8.255 Mask:255.255.255.0     |
|          | inet6 addr: fe80::b605:5dff:fe1d:d10e/64 Scope:Link           |
|          | UP BROADCAST RUNNING MULTICAST MTU:1500 Metric:1              |
|          | RX packets:34875550 errors:0 dropped:99086 overruns:0 frame:0 |
|          | TX packets:350128 errors:0 dropped:0 overruns:0 carrier:0     |
|          | collisions:0 txqueuelen:1000                                  |
|          | RX bytes:2220670735 (2.0 GiB) TX bytes:144103858 (137.4 MiB)  |
|          | Interrupt:2                                                   |
|          |                                                               |
| lo       | Link encap:Local Loopback                                     |
|          | inet addr:127.0.0.1 Mask:255.0.0.0                            |
|          | inet6 addr: ::1/128 Scope:Host                                |
|          | UP LOOPBACK RUNNING MTU:65536 Metric:1                        |
|          | RX packets:13080 errors:0 dropped:0 overruns:0 frame:0        |
|          | TX packets:13080 errors:0 dropped:0 overruns:0 carrier:0      |
|          | collisions:0 txqueuelen:0                                     |
|          | RX bytes:2100858 (2.0 MiB) TX bytes:2100858 (2.0 MiB)         |

## 4.6.5 查看和设置网卡参数 (ethtool)

## 命令功能:

用来显示和设置当前 CMC 系统的网卡参数,使用的是 Linux 系统的 ethtool 命令。

### 命令格式:

diagnose ethtool <interface>

## 参数说明:

#### 表 4-9 参数说明

| 参数        | 参数说明   | 取值   |
|-----------|--------|------|
| interface | 物理网络接口 | eth0 |

## 使用指南:

无

#### 使用示例:

#列出网卡 eth0 的参数。

| /smashclp> diagnose ethtool eth0                         |
|----------------------------------------------------------|
| Settings for eth0:                                       |
| Supported ports: [ TP MII ]                              |
| Supported link modes: 10baseT/Half 10baseT/Full          |
| 100baseT/Half 100baseT/Full                              |
| Supported pause frame use: Symmetric                     |
| Supports auto-negotiation: Yes                           |
| Advertised link modes: 10baseT/Half 10baseT/Full         |
| Advertised pause frame use: No                           |
| Advertised auto-negotiation: Yes                         |
| Speed: 10Mb/s                                            |
| Duplex: Full                                             |
| Port: Twisted Pair                                       |
| PHYAD: 0                                                 |
| Transceiver: internal                                    |
| Auto-negotiation: on                                     |
| MDI-X: Unknown                                           |
| Cannot get wake-on-lan settings: Operation not permitted |
| Link detected: yes                                       |

## 4.6.6 获取 CMC 系统进程(ps)

## 命令功能:

用来显示当前 CMC 系统的进程信息,使用的是 Linux 系统的 ps 命令。

命令格式:

diagnose ps

参数说明:

无

使用指南:

无

使用示例:

#列出当前系统进程。

| /smashclp> di | agnose ps         |  |
|---------------|-------------------|--|
| PID TTY       | TIME CMD          |  |
| 11434 pts/0   | 00:00:00 smashclp |  |
| 23087 pts/0   | 00:00:00 sh       |  |
| 23088 pts/0   | 00:00:00 ps       |  |

## 4.6.7 查看系统进程资源占用情况(top)

## 命令功能:

用来显示当前 CMC 系统的进程资源占用情况,使用的是 Linux 系统的 top 命令。

### 命令格式:

diagnose top [-b] [-nCOUNT] [-dSECONDS] [-m]

#### 参数说明:

表 4-10 参数说明

| 参数      | 参数说明    | 取值  |
|---------|---------|-----|
| -nCOUNT | 循环几次后退出 | 1-n |
| q       | 退出循环    | 无   |

## 使用指南:

## 使用示例:

```
#显示一次系统进程资源占用情况然后退出。
```

```
/smashclp> diagnose top -n 1
Mem: 143516K used, 266888K free, 0K shrd, 604680K buff, 604728K cached
CPU: 25.0% usr 16.6% sys 0.0% nic 58.3% idle 0.0% io 0.0% irg 0.0% sirg
Load average: 1.53 1.71 1.85 1/140 24460
  PID PPID USER
                    STAT
                           VSZ %VSZ CPU %CPU COMMAND
24458 24457 admin
                           2812 0.6 0 8.3 /usr/bin/top -n 1
                     R
  732
         1 sysadmin S
                          381m 95.0
                                      0 0.0 /usr/local/bin/IPMIMain --
daemonize --reg-with-procmgr
                                       0 0.0
21863
        681 sysadmin S
                           135m 33.7
/usr/local/bin/inspur monitor app --inspur-server
1840
          1 sysadmin S
                         72056 17.5
                                      0 0.0 /usr/local/bin/InspurDiagnose
2384
                         47672 11.6
                                      0 0.0
          1 sysadmin S
/usr/local/bin/InspurSelfManager
18689 18688 sysadmin S
                         44736 10.8 0 0.0 /usr/local/bin/spx_restservice
1075
          1 sysadmin S
                         30744 7.4
                                      0 0.0 /usr/sbin/rsyslogd
 681
         1 sysadmin S
                         23728 5.7
                                      0 0.0
/usr/local/bin/processmanager
1100
                         22876 5.5
                                      0 0.0
          1 sysadmin S
/usr/local/bin/inspur_poweroffprocess_app
18690 18688 sysadmin S
                         22824 5.5
                                      0 0.0
/usr/local/bin/spx_restservice_ext
2239
         1 sysadmin S
                         22592 5.5
                                      0 0.0 ./ compmanager
 679
         1 sysadmin S
                                      0 0.0 /usr/local/bin/execdaemon
                         21692 5.2
 641
         1 sysadmin S
                         15484 3.7
                                      0 0.0
/usr/local/bin/InspurConfMonitor
2353
          1 sysadmin S
                                      0 0.0 /usr/sbin/snmpd -c
                         15296 3.7
/var/snmpd.conf -L udp:161,udp6:161
                          14360 3.4
11385 11252 admin
                     S
                                       0 0.0 sshd: admin@pts/0
11252 2014 sysadmin S
                          14360 3.4
                                       0 0.0 sshd: admin [priv]
                                      0 0.0 /usr/local/bin/flasher
2237
          1 sysadmin S
                         14068 3.4
1838
          1 sysadmin S
                         12832 3.1
                                      0 0.0
/usr/local/bin/network monitor
                                      0 0.0 /usr/local/sbin/lighttpd -f
18688
          1 sysadmin S
                          9888 2.4
/conf/lighttpd.conf -m /usr/local/lib
1886
          1 sysadmin S
                          8096 1.9
                                      0 0.0 /usr/local/bin/syslogmonitord
11434 11385 admin
                     S
                           7408
                                1.8
                                       0 0.0 -smashclp
1890
          1 sysadmin S
                          6836 1.6
                                      0 0.0 /usr/local/bin/dhcpmonitor
```

无

2014 5484 1.3 1 sysadmin S 0 0.0 /usr/sbin/sshd -p 22 -f /etc/ssh/sshd\_config 2192 1 sysadmin S 5268 1.2 0 0.0 /usr/local/bin/vmapp 0 0.0 /usr/bin/dbus-daemon --2135 1 messageb S 5228 1.2 system 1 sysadmin S 0 0.0 /usr/local/bin/timeoutd 2364 4664 1.1 1 sysadmin S 4224 0 0.0 /usr/local/bin/pam helperd 1104 1.0 0 sysadmin S 1 2992 0.7 0 0.0 init [3] 2387 1 sysadmin S 2816 0.6 0 0.0 /sbin/getty -L console 115200 vt100 1443 1 sysadmin S 2816 0.6 0 0.0 udhcpc -b -p /var/run/udhcpc.eth0.pid -i eth0 -t 3 -T 3 -x hostname ProductSN -O 248 669 1 sysadmin S 2812 0.6 0 0.0 {rsyncconf.sh} /bin/sh /etc/rsyncconf.sh /conf /bkupconf 24457 11434 admin S 2812 0.6 0 0.0 sh - c / usr/bin/top - n 1 2027 1 sysadmin S 2064 0.5 0 0.0 dhcp6c -p /var/run/dhcp6c.eth.pid eth0 24446 669 sysadmin S 0 0.0 [inotifywait] 2044 0.5 2244 1 sysadmin S 1900 0.4 0 0.0 /usr/sbin/cron 3 2 sysadmin SW 0 0.0 0 0.0 [ksoftirqd/0] 158 2 sysadmin SW 0 0.0 0 0.0 [kworker/0:1] 2 sysadmin SW 0 0.0 [watchdog/0] 7 0 0.0 620 2 sysadmin SWN 0 0.0 0 0.0 [jffs2 gcd mtd9] 0 0.0 [jffs2\_gcd\_mtd7] 2 sysadmin SWN 617 0 0.0 2 sysadmin SWN 0 0.0 0 0.0 [jffs2\_gcd\_mtd2] 619 618 2 sysadmin SWN 0 0.0 0 0.0 [jffs2\_gcd\_mtd1] 2 sysadmin SW 213 0 0.0 0 0.0 [fsnotify\_mark] 6 2 sysadmin SW 0 0.0 0 0.0 [kworker/u2:0]

## 4.6.8 查看内核缓冲区日志 (dmesg)

#### 命令功能:

用来显示当前 CMC 系统的 dmesg 日志,使用的是 Linux 系统的 demsg 命令。

#### 命令格式:

diagnose dmesg

#### 参数说明:

无

#### 使用指南:

无

## 使用示例:

#显示 CMC 系统的 dmesg 日志。

/smashclp> diagnose dmesg

- [ 1.340000] sdhci: Copyright(c) Pierre Ossman
- [ 1.430000] mmc0: SDHCI controller on ast\_sdhci1 [ast\_sdhci1.0] using ADMA
- [ 1.480000] mmc1: SDHCI controller on ast\_sdhci2 [ast\_sdhci2.0] using ADMA
  - 1.480000] AST SoC SD/MMC Driver Init Success
- [ 1.490000] Netfilter messages via NETLINK v0.30.
  - 1.490000] nfnl\_acct: registering with nfnetlink.
- 1.500000] xt\_time: kernel timezone is -0000

## 4.6.9 获取网络相关信息 (netstat)

### 命令功能:

[

[

用来显示当前 CMC 系统的网络相关信息,使用的是 Linux 系统的 netstat 命令。

## 命令格式:

diagnose netstat [-ral] [-tuwx] [-en]

#### 参数说明:

表 4-11 参数说明

| 参数 | 参数说明       | 取值 |
|----|------------|----|
| -а | 显示所有socket | 无  |
| -n | 不进行域名解析    | 无  |

## 使用指南:

无

使用示例:

#显示当前系统的全部连接信息。

| /smashclp> diagnose netstat -an |            |            |                |                |                |           |
|---------------------------------|------------|------------|----------------|----------------|----------------|-----------|
| Active I                        | nternet    | connectio  | ons (servers a | and establishe | d)             |           |
| Proto R                         | ecv-Q S    | end-Q Lo   | cal Address    | Fore           | eign Address   | State     |
| tcp                             | 0          | 0 0.0      | 0.0:199        | 0.0.0.         | 0:*            | LISTEN    |
| tcp                             | 0          | 0 0.0      | 0.0:22         | 0.0.0.         | 0:*            | LISTEN    |
| tcp                             | 0          | 100 100    | ).3.8.36:22    | 100.2          | 2.54.244:39243 |           |
| ESTABL                          | ISHED      |            |                |                |                |           |
| tcp                             | 0          | 0 :::6     | 23             | ···*           |                | LISTEN    |
| tcp                             | 0          | 0 :::8     | 0              | ···*           |                | LISTEN    |
| tcp                             | 0          | 0 :::2     | 2              | :::*           |                | LISTEN    |
| tcp                             | 0          | 0 :::4     | 43             | ···*           |                | LISTEN    |
| udp                             | 0          | 0 12       | 7.0.0.1:514    | 0.0.0          | ).0:*          |           |
| udp                             | 0          | 0 0.0      | ).0.0:161      | 0.0.0          | .0:*           |           |
| udp                             | 0          | 0 0.0      | ).0.0:44769    | 0.0.0          | ).0:*          |           |
| udp                             | 0          | 0 :::      | 546            | *              |                |           |
| udp                             | 0          | 0 :::      | 623            | ···*           |                |           |
| udp                             | 0          | 0 :::      | 161            | ···*           |                |           |
| Active                          | JNIX do    | main soc   | kets (servers  | and establishe | ed)            |           |
| Proto R                         | efCnt Fl   | ags        | Туре           | State          | I-Node Path    |           |
| unix 2                          | <u>2</u> [ | ACC ]      | STREAM         | LISTENING      | 3102           |           |
| /var/ru                         | ın/dbus    | /system_   | bus_socket     |                |                |           |
| unix 2                          | <u>2</u> [ | ACC ]      | STREAM         | LISTENING      | 6575658        |           |
| /tmp/s                          | tateless   | .server    |                |                |                |           |
| unix 2                          | 2 [        | ACC ]      | STREAM         | LISTENING      | 7909468        |           |
| /tmp/s                          | px_rest    | service.so | cket-0         |                |                |           |
| unix 2                          | <u>2</u> [ | ACC ]      | STREAM         | LISTENING      | 7909471        |           |
| /tmp/s                          | px_rest    | service_e  | kt.socket-0    |                |                |           |
| unix 1                          | 0 [        | ]          | DGRAM          |                | 1135 /var/s    | yslogsock |
| unix 2                          | 2 [        | ACC ]      | STREAM         | LISTENING      | 755 /var/l     | JDSocket1 |
| unix 2                          | 2 [        | ]          | STREAM         | CONNECTED      | 7907008        |           |
| unix 2                          | <u>2</u> [ | ]          | DGRAM          |                | 2940           |           |
| unix 3                          | 3 [        | ]          | STREAM         | CONNECTED      | 7885364        |           |
| unix 3                          | 8 [        | ]          | STREAM         | CONNECTED      | 7885363        |           |
| unix 2                          | <u>2</u> [ | ]          | DGRAM          |                | 7909526        |           |
| unix 2                          | 2 [        | ]          | DGRAM          |                | 4102           |           |
| unix 2                          | 2 [        | ]          | DGRAM          |                | 3442           |           |
| unix 2                          | 2 [        | ]          | STREAM         | CONNECTED      | 7909504        |           |
| unix 2                          | 2 [        | ]          | DGRAM          |                | 3820           |           |
| unix 3                          | 3 [        | ]          | STREAM         | CONNECTED      | 3110           |           |
| unix 3                          | 3 [        | ]          | STREAM         | CONNECTED      | 3109           |           |
| unix 2                          | 2 [        | ]          | STREAM         | CONNECTED      | 7884941        |           |
| unix 2                          | 2 [        | ]          | DGRAM          |                | 6575673        |           |
| unix 2                          | 2 [        | ]          | DGRAM          |                | 4082806        |           |
| unix 2                          | 2 [        | ]          | STREAM         | CONNECTED      | 7930888        |           |

| unix 2 | 2 [] | STREAM | CONNECTED | 7910393 |  |
|--------|------|--------|-----------|---------|--|
| unix 2 | 2 [] | DGRAM  |           | 7909502 |  |
| unix 2 | 2 [] | STREAM | CONNECTED | 7930887 |  |

## 4.6.10 CMC GPIO 设备测试

## 命令功能:

用来调试当前 CMC 系统的 GPIO 设备。

### 命令格式:

diagnose gpiotool <gpionumber> <option>

#### 参数说明:

表 4-12 参数说明

| 参数         | 参数说明   | 取值                  |
|------------|--------|---------------------|
| gpionumber | GPIO编号 | 0-227               |
| option     | 支持命令   | get-dir<br>get-data |

## 使用指南:

这个是专业的工具,非专业人士需要在指导下使用,错误的使用可能导致系统异常。

#### 使用示例:

#获取 GPIO 10 的输入输出方向

/smashclp> diagnose gpiotool 10 --get-dir Inside Get Dir

Input Pin

#获取 GPIO 10 的输入状态

/smashclp> diagnose gpiotool 10 --get-data Inside Read gpio.

Pin is High

## 4.6.11 CMC I2C 设备测试

## 命令功能:

用来调试当前 CMC 系统的 I2C 设备。

## 命令格式:

diagnose i2c-test -b <bus number> --scan

diagnose i2c-test -b <bus number> -s slave -rc count -d < bytes >

diagnose i2c-test -b <bus number> -s slave -w -d < bytes >

#### 参数说明:

表 4-13 参数说明

| 参数         | 参数说明      | 取值     |
|------------|-----------|--------|
| bus number | bus号      | 0-13   |
| slave      | 7位slave地址 | 0-0x7F |
| count      | 读取数目      | 缺省为1   |
| bytes      | 要发送的数据    | 无      |

## 使用指南:

这个是专业的工具,非专业人士需要在指导下使用,错误的使用可能导致系统异常。

## 使用示例:

#扫描 I2C bus 1 的所有 slave 地址。

#从 I2C 的 bus 1 的 7 位 slave 地址 0x50 读取 32 个字节。

## 4.6.12 CMC PWM 风扇调控

## 命令功能:

用来调试 CMC 系统的 PWM 风扇。

## 命令格式:

diagnose pwmtachtool <device\_id> <command-option> <fannum>

#### 参数说明:

表 4-14 参数说明

| 参数             | 参数说明  | 取值                                 |
|----------------|-------|------------------------------------|
| device_id      | 设备id  | 一般为0                               |
| command-option | 支持命令  | get-fan-speed<br>get-pwm-dutycycle |
| fannum         | 第几个风扇 | [1-n]要参考实际的风扇数目                    |

## 使用指南:

这个是专业的工具,非专业人士需要在指导下使用,错误的使用可能导致系统异常。

#### 使用示例:

#获取设备0下风扇0的转速。

```
/smashclp> diagnose pwmtachtool 0 --get-fan-speed 0
Fan 0 speed is 7498
```

#获取设备 0 下风扇 2 的 duty。

/smashclp> diagnose pwmtachtool 0 --get-pwm-dutycycle 2 PWM 2 Dutycycle is 26

## 4.6.13 CMC IPMI 设备访问

## 命令功能:

使用 IPMItool 工具对当前 CMC 系统进行 IPMI 相关信息的访问。

## 命令格式:

diagnose ipmitool -H 127.0.0.1 <command>

### 参数说明:

表 4-15 参数说明

| 参数      | 参数说明       | 取值       |
|---------|------------|----------|
|         |            | fru      |
|         |            | sensor   |
| command | ipmitool命令 | sdr      |
|         |            | sel      |
|         |            | sel list |

## 使用指南:

无

## 使用示例:

#获取 CMC 的 FRU 信息。

| /smashclp> diagnose   | ipmitool -H 127.0.0.1 fru     |  |
|-----------------------|-------------------------------|--|
| FRU Device Descriptio | n : Builtin FRU Device (ID 0) |  |
| Chassis Type          | : Rack Mount Chassis          |  |
| Chassis Part Number   | : ChassisPN                   |  |
| Chassis Serial        | : ChassisSN                   |  |
| Chassis Extra         | : ChassisExtra                |  |
| Board Mfg Date        | : Sat Jan 1 08:02:00 2000     |  |
| Board Mfg             | : BoardMfr                    |  |
| Board Product         | : BoardPN                     |  |
| Board Serial          | : BoardSN                     |  |
| Board Part Number     | : BoardPart                   |  |

| Board Extra          | : BoardExtra1   |
|----------------------|-----------------|
| Board Extra          | : BoardExtra2   |
| Board Extra          | : BoardExtra3   |
| Product Manufacturer | : ProductMFR    |
| Product Name         | : ProductName   |
| Product Part Number  | : ProductPN     |
| Product Version      | : ProductVer    |
| Product Serial       | : ProductSN     |
| Product Asset Tag    | : ProductAT     |
| Product Extra        | : ProductExtra1 |
| Product Extra        | : ProductExtra2 |

#获取 CMC 的 sdr 信息。

| /smashclp> diagnose ipmitool -H 127.0.0.1 sdr |              |    |  |  |
|-----------------------------------------------|--------------|----|--|--|
| Inlet_Temp                                    | 28 degrees C | ok |  |  |
| Outlet_Temp                                   | 28 degrees C | ok |  |  |
| CMC_Temp                                      | 36 degrees C | ok |  |  |
| PeerCMC_Prst                                  | 0x02         | ok |  |  |
| CMC_Status                                    | 0x00         | ok |  |  |
| PeerCMC_Status                                | 0x00         | ok |  |  |
| Switch_Temp                                   | 0 degrees C  | ok |  |  |

#获取 CMC 的 sensor 信息。

| /smashclp> diagnose ipmitool -H 127.0.0.1 sensor |           |           |       |        |    |    |
|--------------------------------------------------|-----------|-----------|-------|--------|----|----|
| Inlet_Temp                                       | 28.000    | degrees C | ok    | na     | na | na |
| na  40.0                                         | 00  45.0  | 00        |       |        |    |    |
| Outlet_Temp                                      | 28.000    | degrees C | :  ok | na     | na | na |
| 75.000  na                                       | na        |           |       |        |    |    |
| CMC_Temp                                         | 36.000    | degrees   | C  ok | na     | na | na |
| na  80.0                                         | 00  85.0  | 00        |       |        |    |    |
| PeerCMC_Prst                                     | 0x0       | discrete  | 0x028 | 30  na | na | na |
| na  na                                           | na        |           |       |        |    |    |
| CMC_Status                                       | 0x0       | discrete  | 0x008 | 30  na | na | na |
| na  na                                           | na        |           |       |        |    |    |
| PeerCMC_Status                                   | 0x0       | discrete  | 0x008 | 80  na | na | na |
| na  na                                           | na        |           |       |        |    |    |
| Switch_Temp                                      | 0.000     | degrees ( | ]  ok | na     | na | na |
| na  100.                                         | 000  105. | 000       |       |        |    |    |
| NODE1_Prst                                       | 0x0       | discrete  | 0x018 | 30  na | na | na |
| na  na                                           | na        |           |       |        |    |    |
| NODE2_Prst                                       | 0x0       | discrete  | 0x028 | 30  na | na | na |
| na  na                                           | na        |           |       |        |    |    |

#获取 CMC 的 SEL 概要信息。

/smashclp> diagnose ipmitool -H 127.0.0.1 sel SEL Information Version : 1.5 (v1.5, v2 compliant) Entries :119 Free Space : 63360 bytes Percent Used :2% Last Add Time : 01/02/2000 01:06:22 Last Del Time : Not Available Overflow : false Supported Cmds : 'Delete' 'Partial Add' 'Reserve' 'Get Alloc Info' # of Alloc Units : 3639 Alloc Unit Size : 18 # Free Units : 3520 Largest Free Blk: 3520 Max Record Size : 13

#获取 CMC 的 SEL 的列表信息。

/smashclp> diagnose ipmitool -H 127.0.0.1 sel elist 1 | 01/01/2000 | 08:00:25 | System Boot Initiated CMC\_Boot\_Up | Initiated by warm reset | Asserted 2 | 01/01/2000 | 08:01:06 | Module/Board PeerCMC\_Prst | Device Present 3 | 01/01/2000 | 08:01:06 | Module/Board NODE2\_Prst | Device Present 4 | 01/01/2000 | 08:01:06 | Module/Board NODE7\_Prst | Device Present

## 4.6.14 获取文件系统磁盘使用情况(df)

#### 命令功能:

用来显示当前 CMC 系统的文件系统使用情况,使用的是 Linux 系统的 df 命令。

命令格式:

diagnose df [-Pkmhai]

参数说明:

无

使用指南:

无

使用示例:

#### #获取当前文件系统的使用情况。

| /smashclp> diagnose df |           |          |             |                      |
|------------------------|-----------|----------|-------------|----------------------|
| Filesystem             | 1K-blocks | Used Ava | ailable Use | % Mounted on         |
| /dev/root              | 51004     | 51004    | 0 10        | 00% /                |
| devtmpfs               | 172296    | 0        | 172296      | 0% /dev              |
| /dev/shm               | 205200    | 128      | 205072      | 0% /var              |
| /dev/shm               | 205200    | 44       | 205156      | 0% /run              |
| /dev/mtdblock7         | 1984      | 316      | 1668        | 16% /bkupsync        |
| /dev/mtdblock1         | 1984      | 352      | 1632        | 18% /conf            |
| /dev/mtdblock2         | 1984      | 340      | 1644        | 17% /bkupconf        |
| /dev/mtdblock9         | 10176     | 532      | 9644        | 5% /extlog           |
| /dev/mtdblock10        | 10176     | 388      | 9788        | 4% /usr/local/lmedia |
| /dev/ram3              | 6032      | 6032     | 0 1         | 00% /usr/local/www   |
| /smashclp> exit        |           |          |             |                      |

## 4.6.15 获取系统运行时间 (uptime)

## 命令功能:

用来显示当前 CMC 系统的运行时间,使用的是 Linux 系统的 uptime 命令。

### 命令格式:

diagnose uptime

#### 参数说明:

无

使用指南:

无

## 使用示例:

#获取当前系统运行时间。

/smashclp> diagnose uptime 05:14:10 up 2 days, 21:14, 1 users, load average: 2.58, 2.07, 1.94

# 缩略语

## A.1 缩略语表

## В

| BIOS | Basic Input Output System          | 基本输入输出系统 |
|------|------------------------------------|----------|
| ВМС  | Baseboard Management<br>Controller | 基板管理系统   |

#### С

| CLI | Command-Line Interface           | 命令行界面  |
|-----|----------------------------------|--------|
| CLP | Command Line Protocol            | 命令行协议  |
| СМС | Chassis Management<br>Controller | 机箱管理系统 |
| CPU | Central Processing Unit          | 中央处理器  |

### D

| DHCP | Dynamic Host Configuration<br>Protocol | 动态主机设置协议 |
|------|----------------------------------------|----------|
| DNS  | Domain Name System                     | 域名系统     |

| FMA | Failure Mode Analysis | 失效模式分析 |
|-----|-----------------------|--------|

G

| GUI | Graphical User Interface | 图形用户界面 |
|-----|--------------------------|--------|
|     |                          |        |

Н

| HTML | Hyper Text Markup Language | 超文本标记语言 |
|------|----------------------------|---------|
|      |                            |         |

I

| IPMI | Intelligent Platform | 智能平台管理接口 |
|------|----------------------|----------|
|      | Management Interface |          |

Μ

| MLAN | Music Local Area Network | 音乐局域网 |
|------|--------------------------|-------|
|------|--------------------------|-------|

Ν

| NIC | Network Interface Controller | 网络接口控制器 |
|-----|------------------------------|---------|
| NTP | Network Time Protocol        | 网络时间协议  |

#### Ρ

| PSU | Power Supply Unit | 电源设备 |  |
|-----|-------------------|------|--|
|-----|-------------------|------|--|

R

| RST | Reset | 复位 |  |
|-----|-------|----|--|
|-----|-------|----|--|

#### S

| SMTP  | Simple Mail Transfer Protocol                             | 简单邮件传输协议    |
|-------|-----------------------------------------------------------|-------------|
| SMASH | Systems Management<br>Architecture for Server<br>Hardware | 服务器硬件系统管理架构 |
| SNMP  | Simple Network Management<br>Protocol                     | 简单网络管理协议    |
| SSH   | Secure Shell                                              | 安全外壳协议      |

## Т

| TCO Total | Cost of Ownership | 总拥有成本 |
|-----------|-------------------|-------|
|-----------|-------------------|-------|

## U

| UPI | Ultra Path Interconnect | 超级通道互联 |
|-----|-------------------------|--------|
| USB | Universal Serial Bus    | 通用串行总线 |